## Welcome

## TDFM-9000 Operators Training

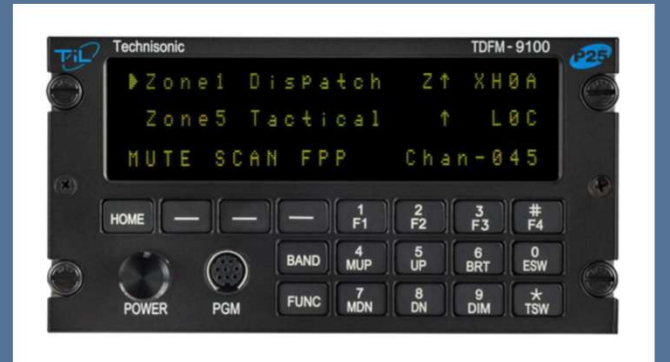

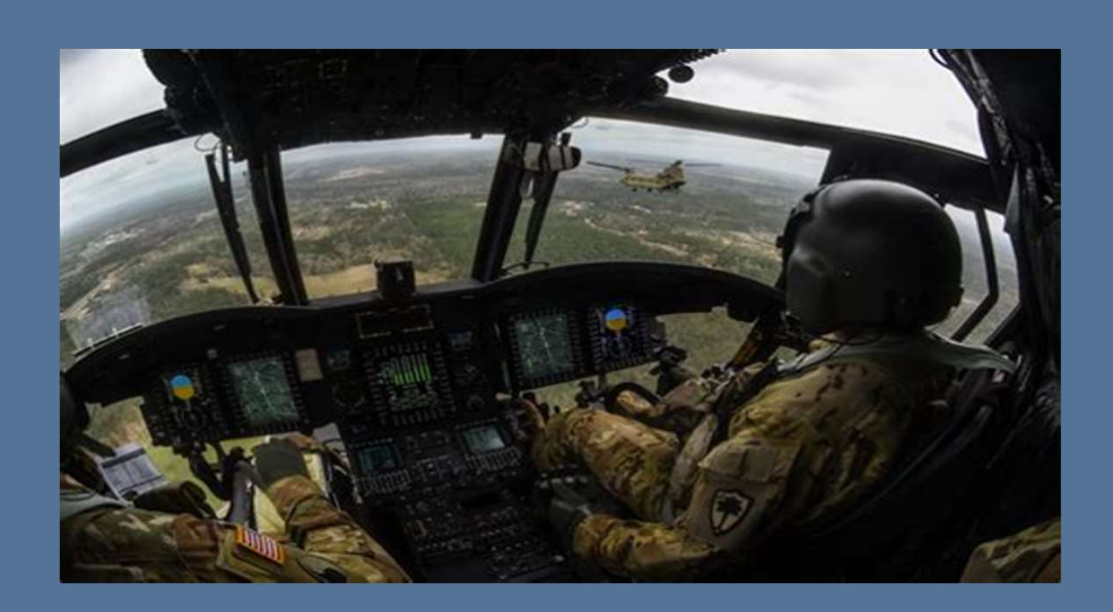

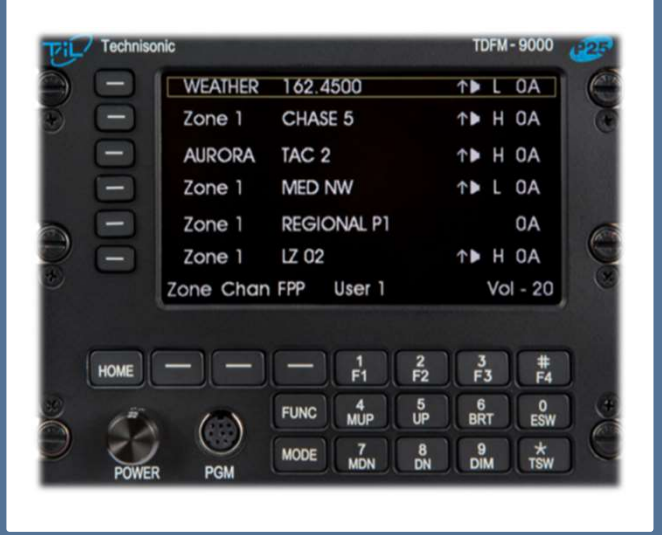

Mr. Jim Huddock Technisonic Business Development Manager Federal / OEM/ Military <u>Jhuddock@til.ca</u> Tel: (612) 231 9020

## Introductions

- Overview of P25
- TDFM-9000 Architecture
- Specific Layout
- Basic Operations
- Advanced Operations
- Supervisory Operations
- Intro to Motorola CPS
  - Revision management
  - Cable Info
  - Read/Write
  - Input Channel
  - Trunking Considerations
- NIFOG Code-plug
- Field Support

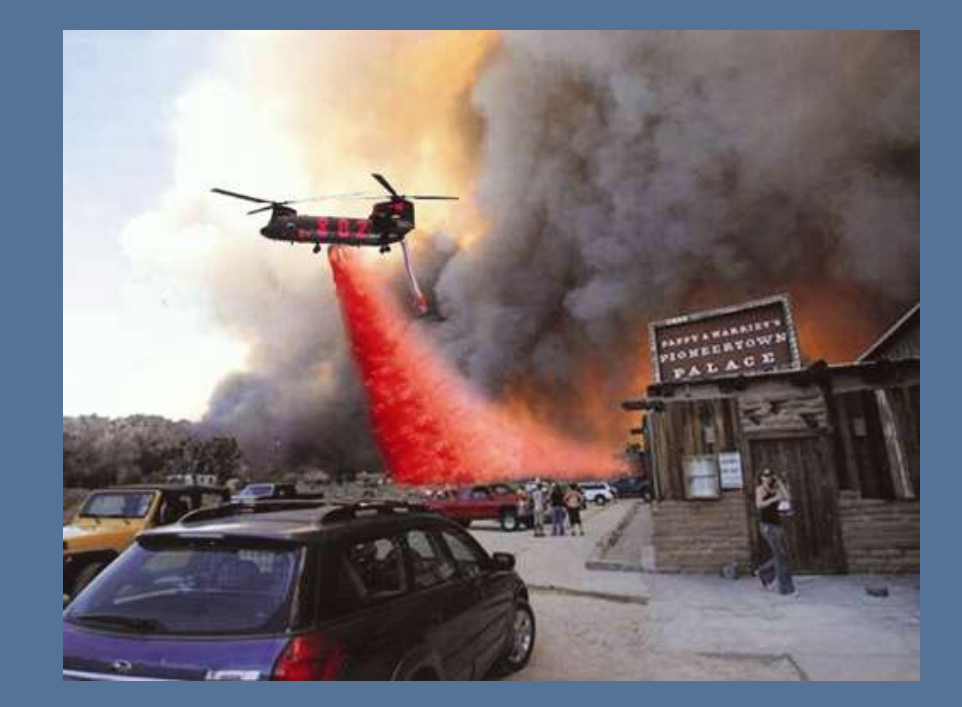

## **Course Outline**

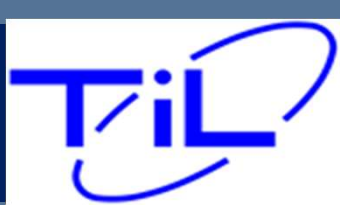

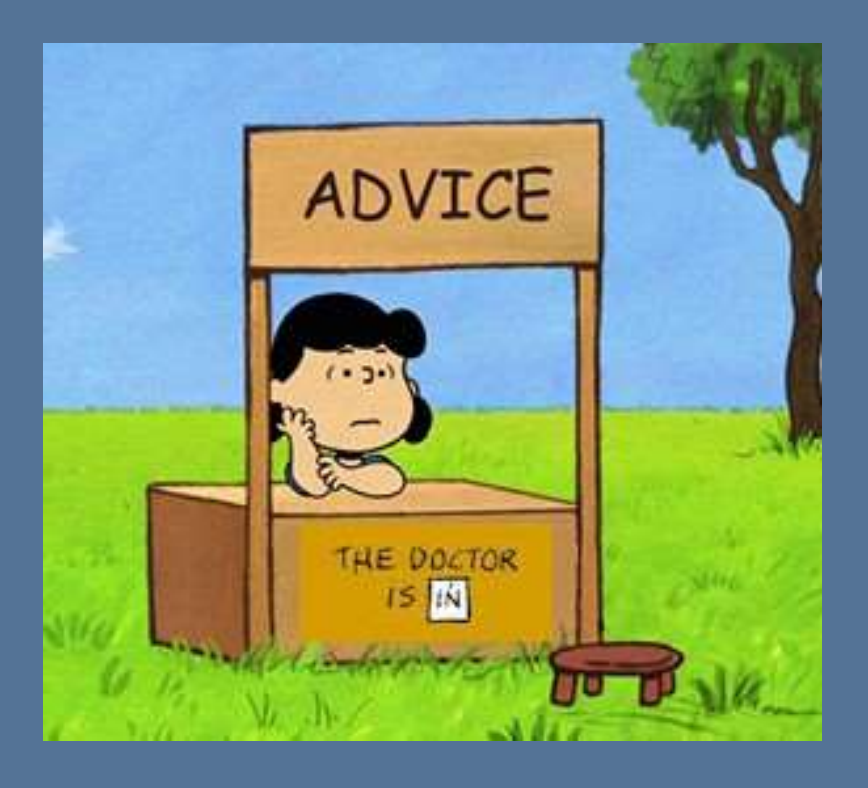

While we are all Aviators, A&P's and Avionics Specialist, always remember, the Technisonic TDFM line of Civil Support radios is LAND MOBILE RADIO, in an Avionics body!

## **Civil Support Radios**

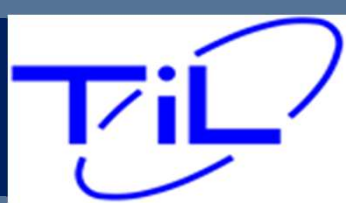

## A Little History

Since 1979 Technisonic has focused its efforts on the development of aeronautical band VHF ground equipment and special mission airborne RF and audio communications systems. Technisonic is now wellestablished as a leader in the development of aviation-related special mission communications products.

#### Company Facts:

- Founded in 1979
- Employs 60 plus people engaged in all aspects of engineering, fabrication, production, quality, and administration.
- Established distributor relationship Dallas Avionics in 1995
- Offered our first tactical radio in 1994

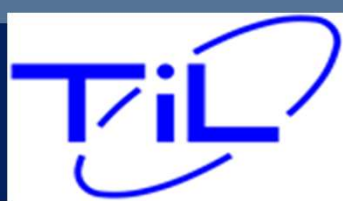

# P25

RADIO 101 P25 Explained

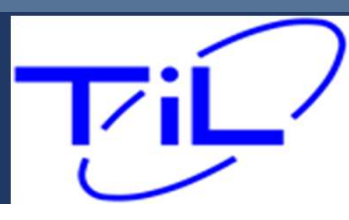

(P25) was established to address the need for common digital public safety radio communications standards for first-responders and homeland security/emergency response professionals

P25 is the countries attempt at a radio interoperability standard. Originally designed to support four bandwidths, P25 has continued to evolve since its first deployments back in the early 90's

Core Bandwidths - VHF FM

UHF-LO 7/800

136 - 174 MHz 380-520MH 764-870MHz

Federal Civil – Muni / Federal **Statewide** 

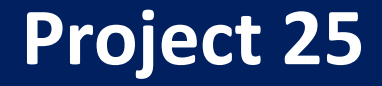

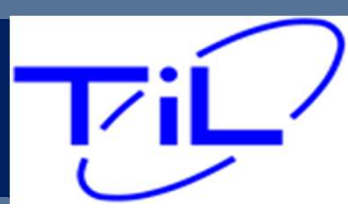

Before P25, every manufacturer utilized its own signaling to tell their radio when to open squelch and pass traffic. In short, the systems were Proprietary. This caused significant problems in emergency and disaster situation.

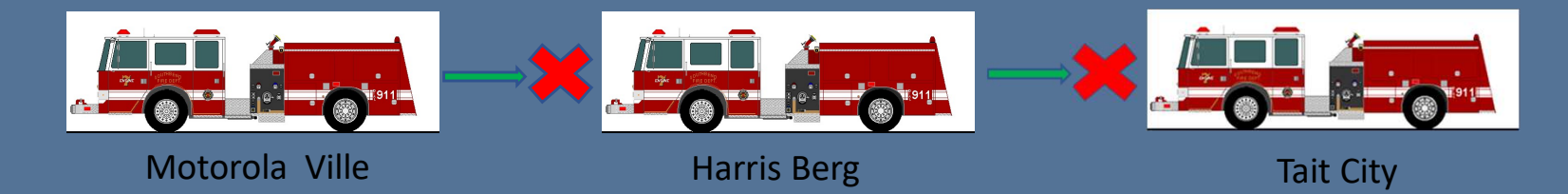

Imaging a 3 Alarm Fire, Where three Different Fire Departments responded to the same large fire. Each truck coming from a different town, operating radios from a different manufacturer. In many cases this led to Truck #1 being unable communicate with truck two or three. This resulted in dangerous and possibly fatal breakdown of communications in Critical Situations.

Something had to be done, That something was a new radio standard call **Project 25**, or **P25**.

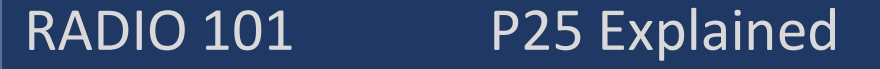

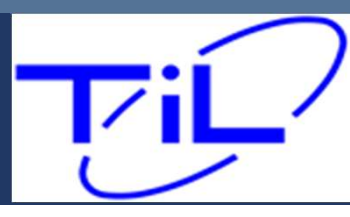

**What is P25:** Simply put, P25 is a communication standard shared across radio manufacturers that ensures that one manufacturers radios transmission will be received by another manufacturers radio. By adhering to the standard, now the critical Interoperability previously missing is now established

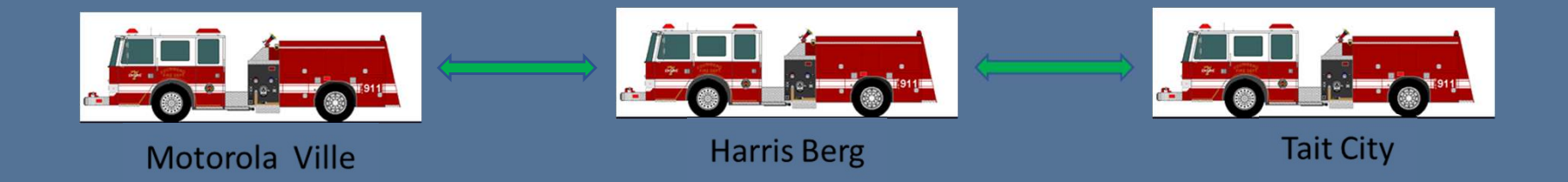

#### RADIO 101 P25 Explained

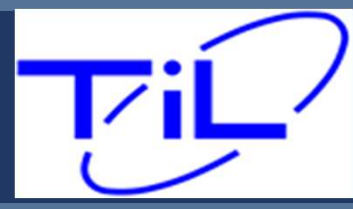

Land Mobile Radio is divided into two core architectures

Conventional and Trunked. Each architecture is unique and employs different terms and technologies.

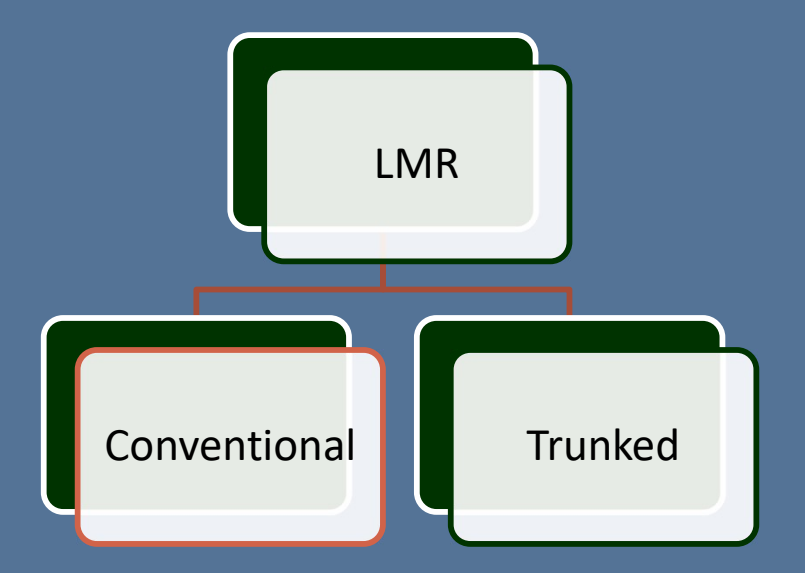

Conventional systems are inclusive of two distinct modes Analog and Digital, both are considered "Conventional"

These two modes are part of the channel programming information. An analog channel will not break squelch when receiving a digital channel on the same frequency or vice versa. Having the proper mode programmed on the channel is critical.

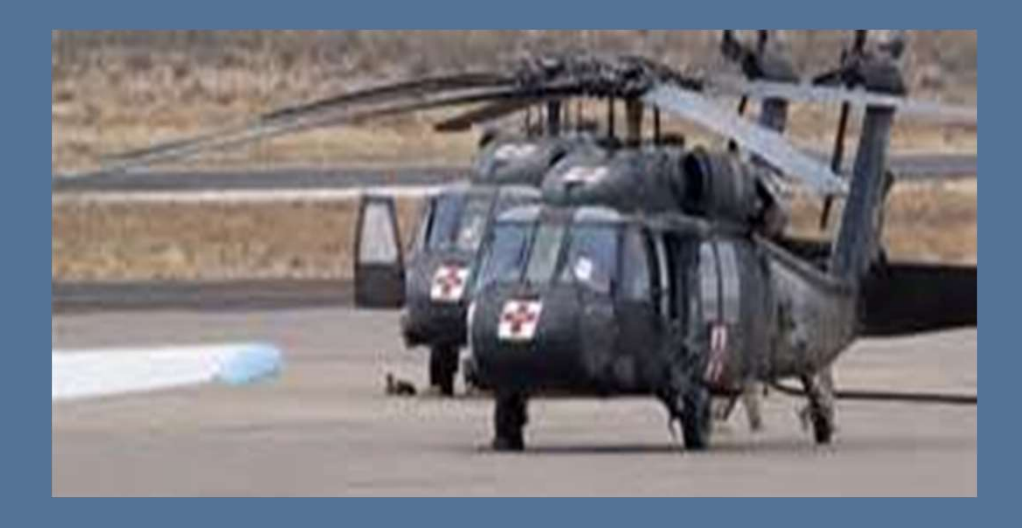

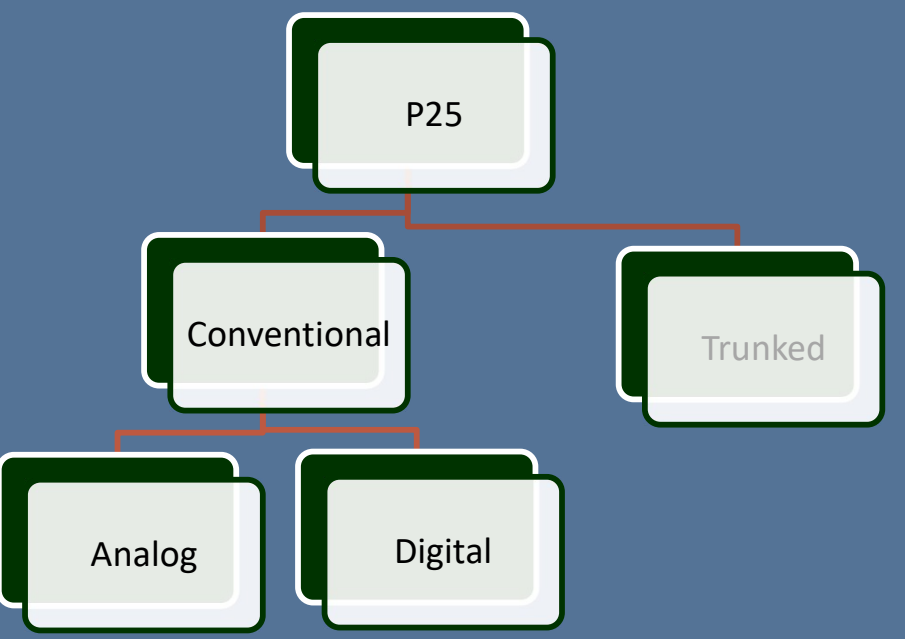

## **Conventional Systems**

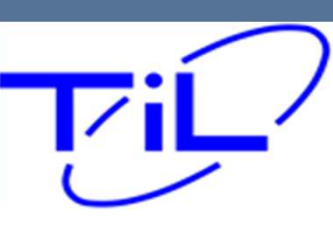

# The P25 Standard also established Conventional Signaling "MODES" Analog and Digital

Analog is most common, 85% or so of LMR radio signals

Analog consist of a long Wave type signal, as you get further from the source, more and more static will be heard until finally the station is no longer usable

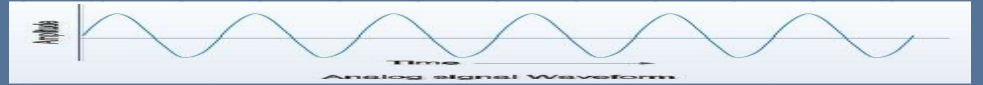

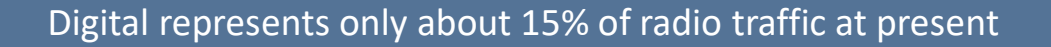

Digital consist of a Block style wave and is either 100% usable or 0% usable. Think of your Digital TV freeze.

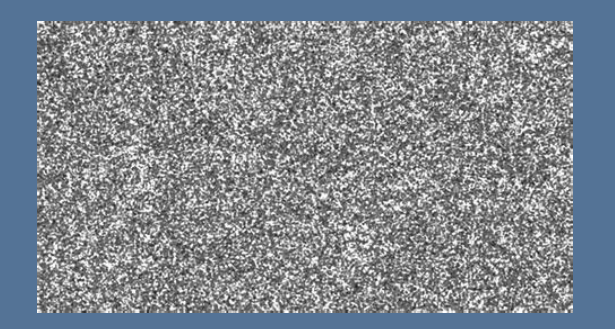

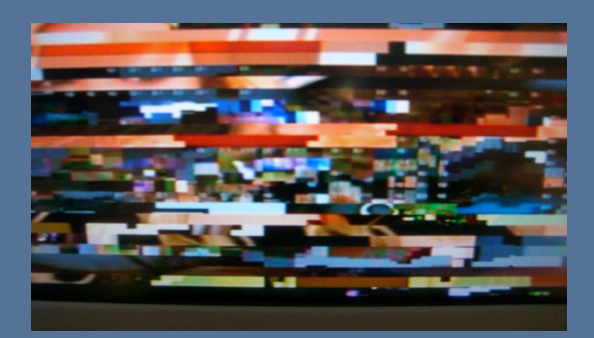

#### RADIO 101 P25 Explained

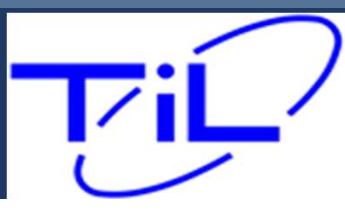

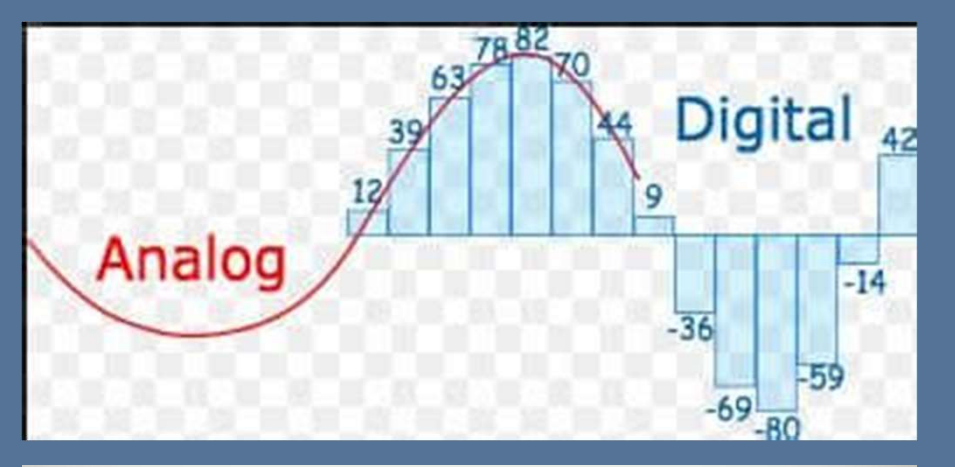

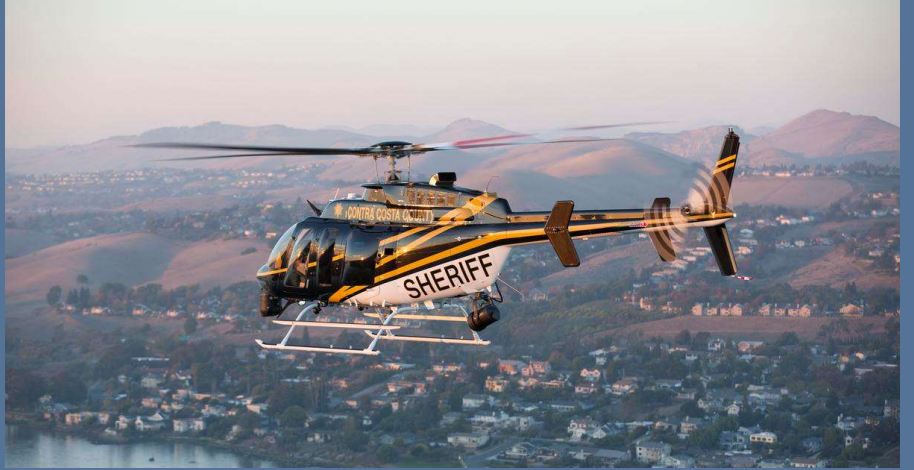

#### Motorola ISM's

#### Analog = Non-Astro

Digital = Astro

RADIO 101 P25 Explained

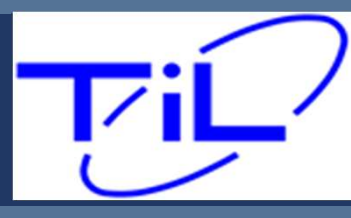

Unlike your Aviation AM radios, FM radios allow for far more flexibility in the channel. In analog channel set ups, you must define the following attributes for the channel to work properly.

Receive Frequency Transmit Frequency TPL – Tone Private Line (PL Tone) aka (CTSS) DPL – Digital Private Line (DPL TONE) Mode – (Analog) (Digital) (Mixed)

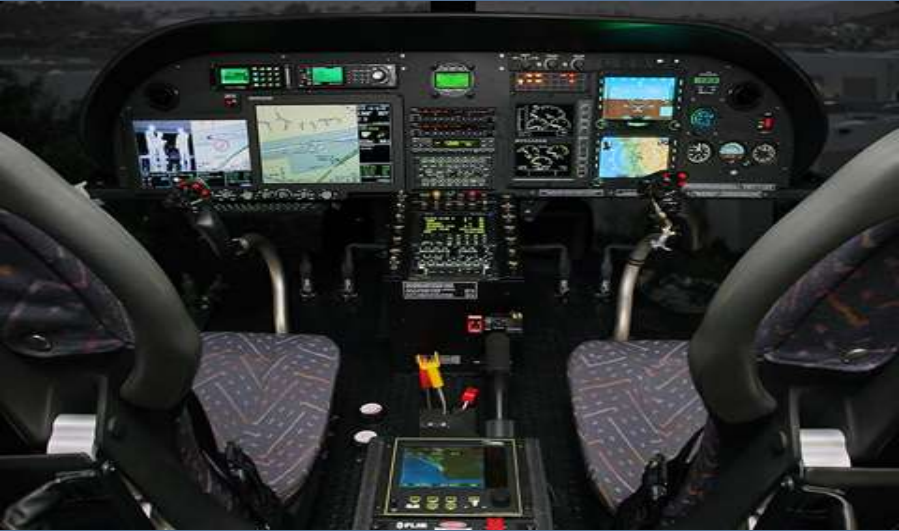

### **Conventional System Formats**

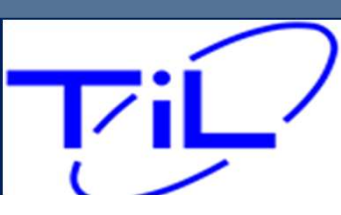

## Receive / Transmit Frequencies -

Conventional systems have the capability of supporting both-

- Simple Frequencies RX/TX frequencies are the same such as 155.250
- Duplex Frequencies RX/TX frequencies are different. RX 151.250 TX 167.500

When setting up your frequencies, especially while utilizing the Front Panel Programming capability, careful attention must be paid to this parameter.

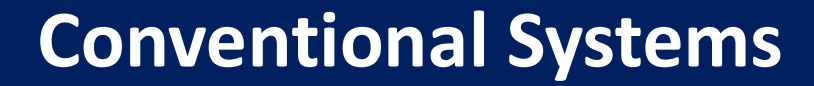

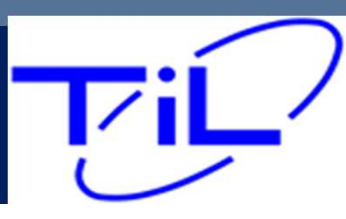

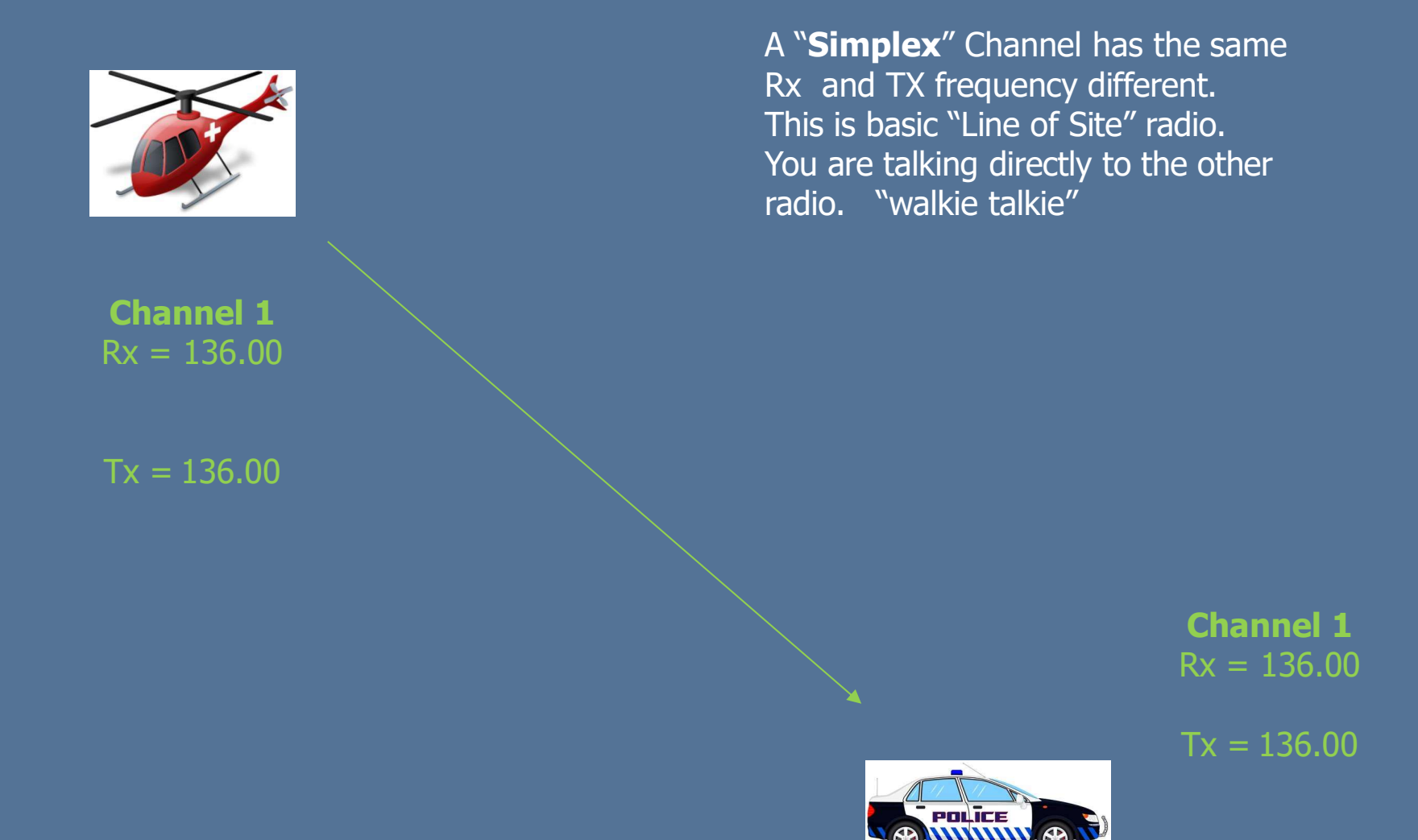

# **Analog Frequencies – Simplex or Direct**

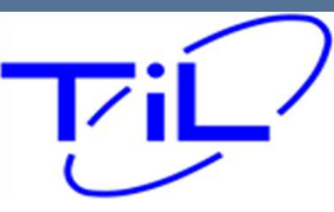

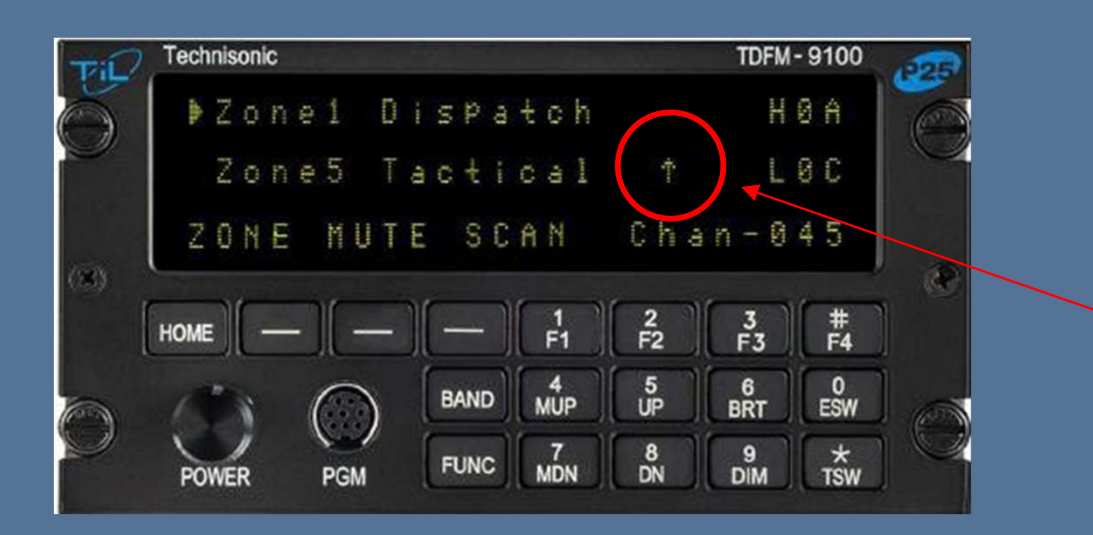

A Direct or Simplex Frequency is denoted by an up arrow displayed to the left of the Channel name.

# **Analog Frequencies – Simplex or Direct**

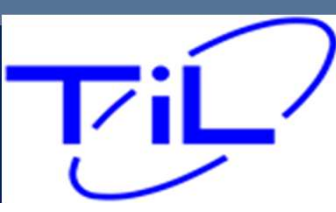

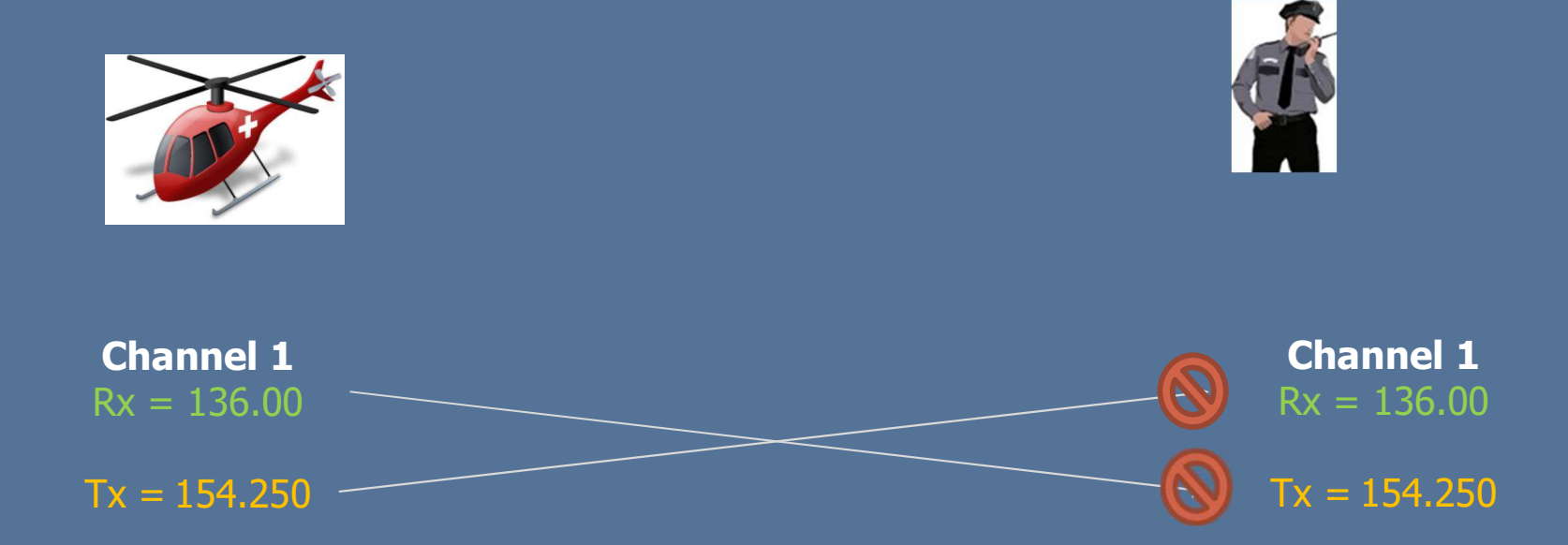

A "**Repeater**" Channel has different Rx and the TX frequencies. Since a radio cannot send and receive on the same frequency at the same time, two separate frequencies are used on Repeater or Duplex channel

**Analog Frequencies Duplex or Repeater** 

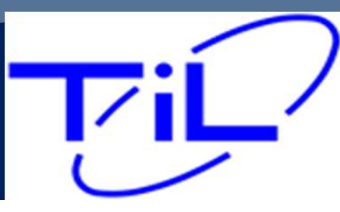

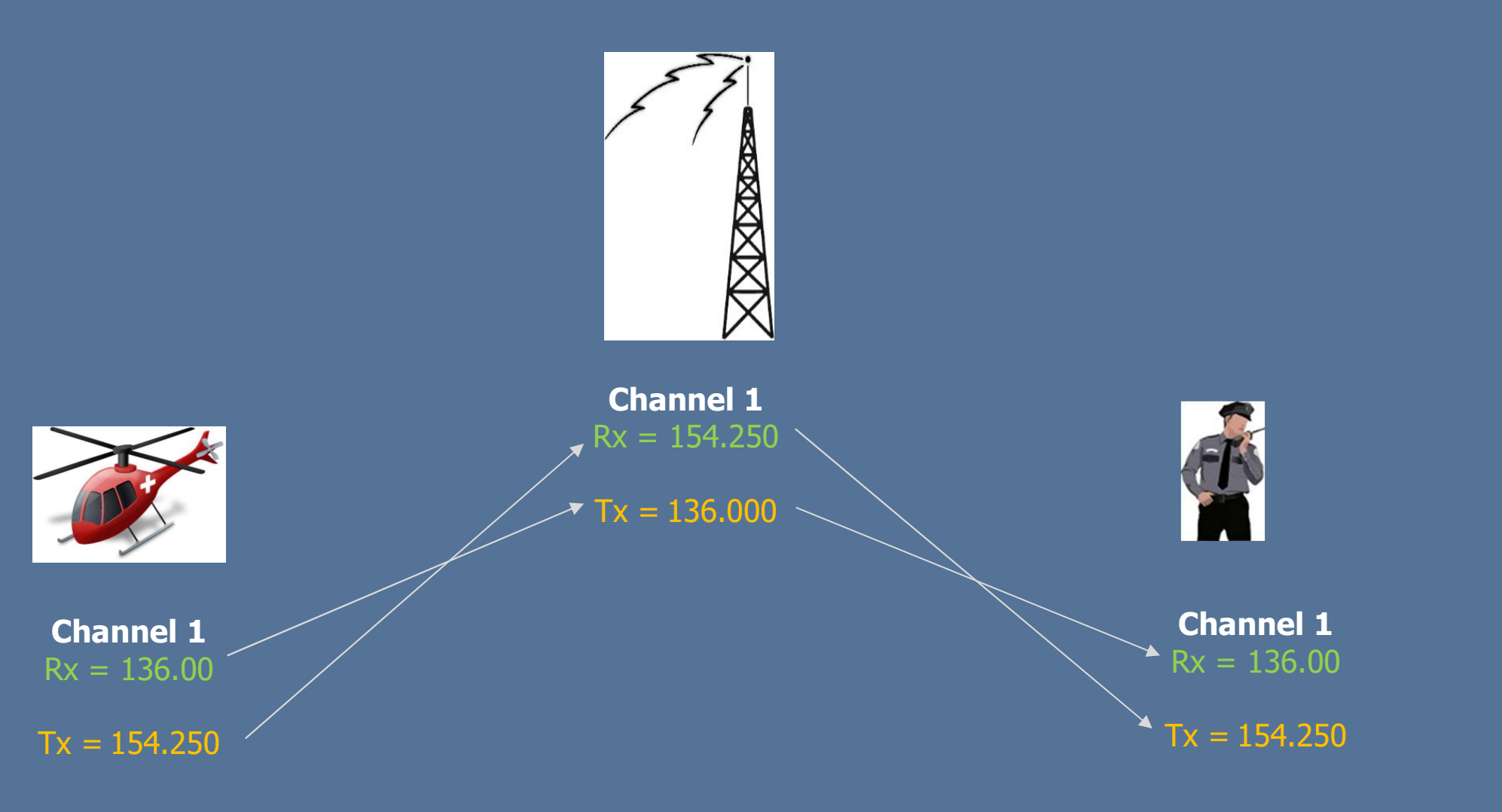

You are always utilizing someone's system when on a Repeater or Duplex frequency. Towers are placed strategically to ensure coverage on the ground.

**Analog Frequencies Duplex or Repeater** 

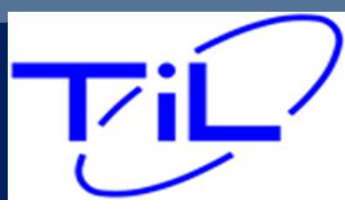

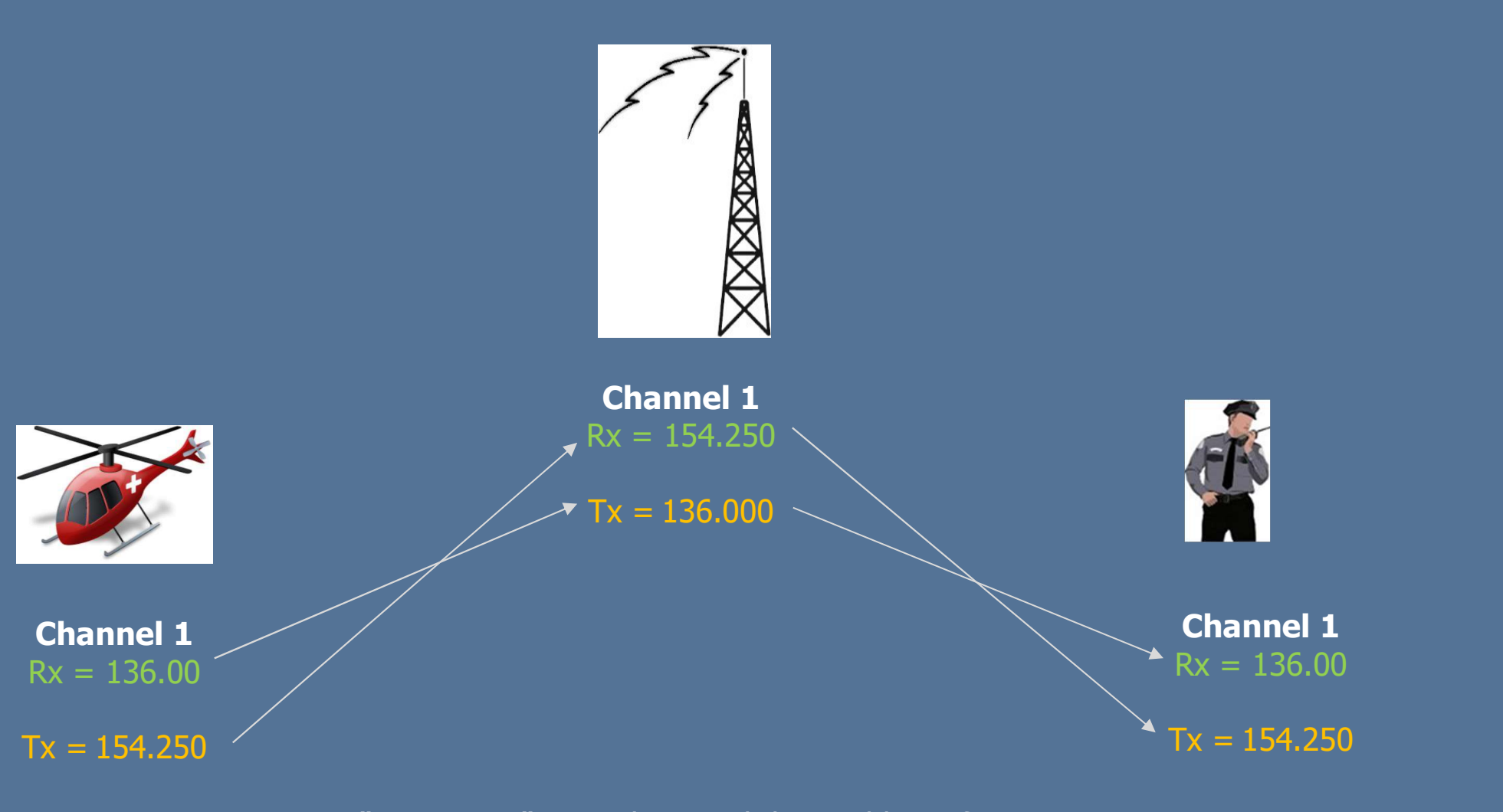

A "**Repeater**" is used to reach beyond line of site, or to extend the range of Portable radio, Remember, this is land mobile radio, Portable radio are only meant to reach the closest tower, not to travel long distances.

# **Analog Frequencies Duplex or Repeater**

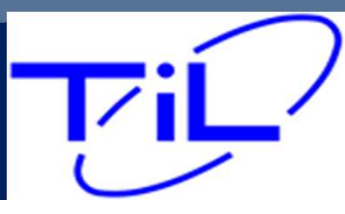

#### TALK AROUND or GOING DIRECT on a REPEATER CHANNEL

Some radios allow a "DIR" (Direct or Talk Around) function, This feature allows you to By-Pass the tower with the touch of a button and essentially set up a Simplex or direct connection.

KEY: Both Parties must agree to go direct or Talk Around for this feature to properly work.

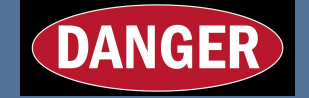

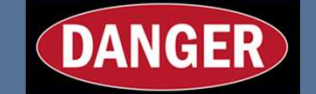

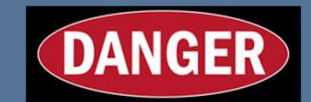

This is Global Feature on the APX module, by allowing a direct button the operator is essentially by-passing not just the selected channel, by <u>ALL Repeater Channels</u> programmed. For this reason, unless highly knowledgeable and experienced,.

We do not recommend enabling the direct feature or button in your programming.

Analog Frequencies Going DIRECT

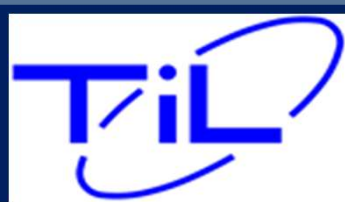

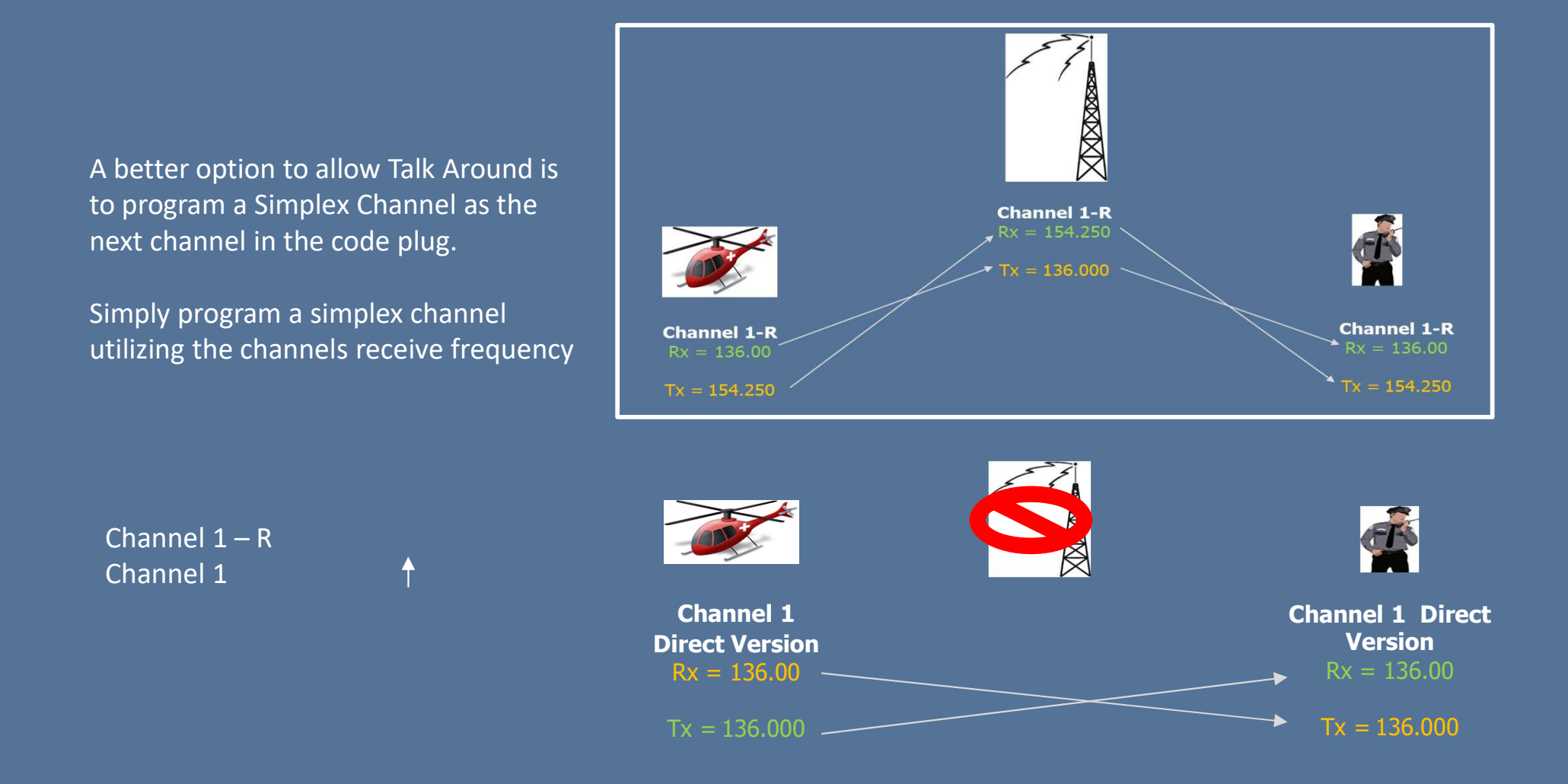

#### Analog Frequencies Going DIRECT or Talk Around

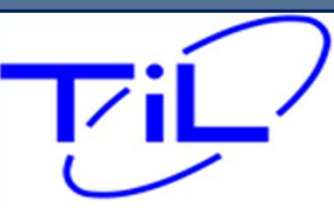

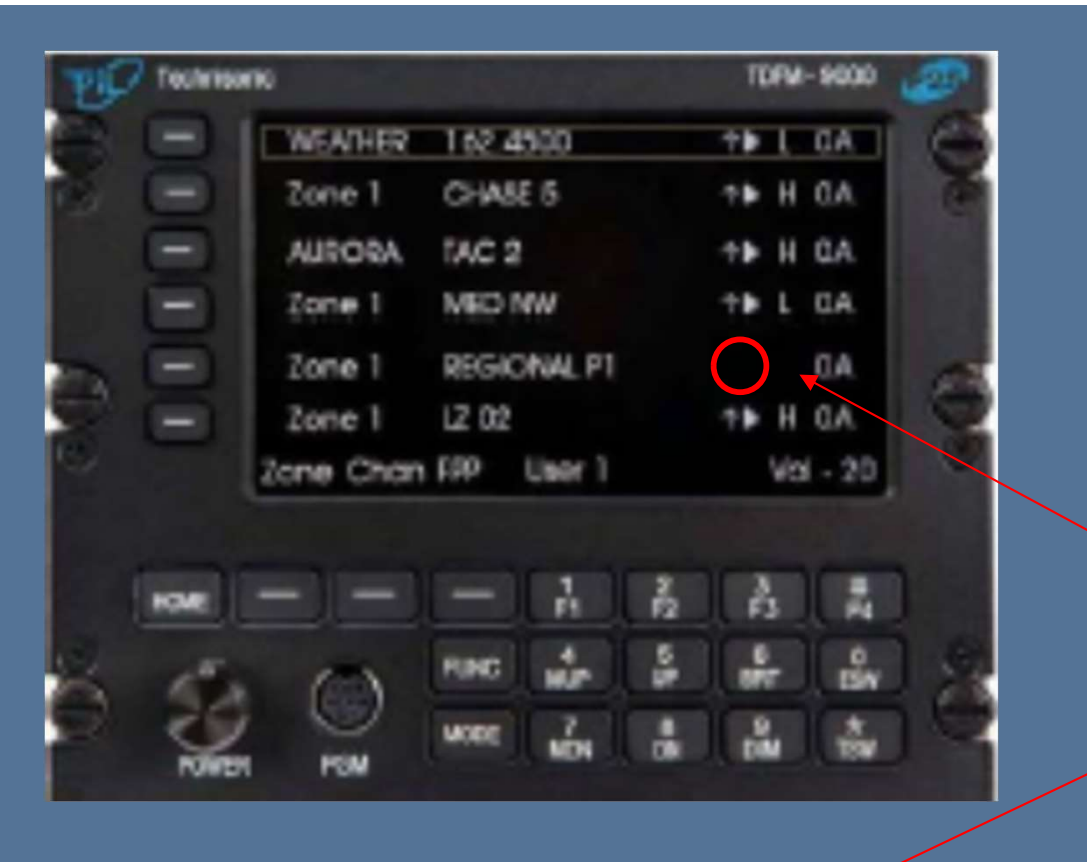

A Duplex or Repeater frequency is denoted by the absence of the arrow.

| Til  | Technisonic |            |      |                | TDFM-9   | 100      |
|------|-------------|------------|------|----------------|----------|----------|
| A    | ₽Zon        | e 1 Di     | spat | c h            | H Ø      | A 🦳      |
| 9    | Zon         | e5 Ta      | ctic | al †           | LØ       | С        |
|      | ZONE        | MUTE       | SCA  | N Ch           | an - 04  | 5        |
| (33) |             |            |      |                |          | e e      |
|      | HOME -      |            |      | 1 2<br>F1 F2   | 3<br>F3  | #<br>F4  |
|      | 123         | $\bigcirc$ | BAND | 4<br>/UP<br>UP | 6<br>BRT | 0<br>ESW |
| 9    | POWER       | PGM        | FUNC | 7 8<br>MDN DN  | 9<br>DIM | *<br>TSW |

# **Analog Frequencies – Simplex or Direct**

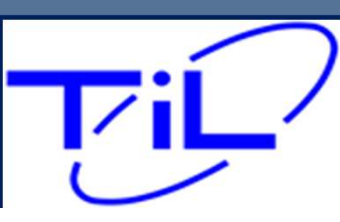

PL Tones are a way of limiting the squelch break of your radio while on a common Analog frequency. By enabling a PL tone, the sending radio and the receiving radio will only break squelch for each others transmissions, other non associated traffic will not be heard.

Aircraft on the same frequency that do not have tones enabled, WILL still hear your transmission in the clear. Tones can be set up on both RX and TX frequencies.

You must ensure you set the proper tone code for your transmission to open the squelch of the other radio. TPL – Tone Private Line (PL Tone)also (CTSS) DPL – Digital Private Line (DPL TONE)

**Analog Frequencies – PL Tones** 

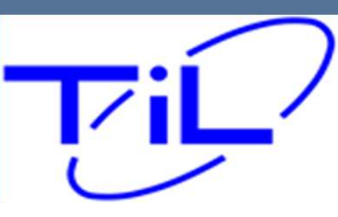

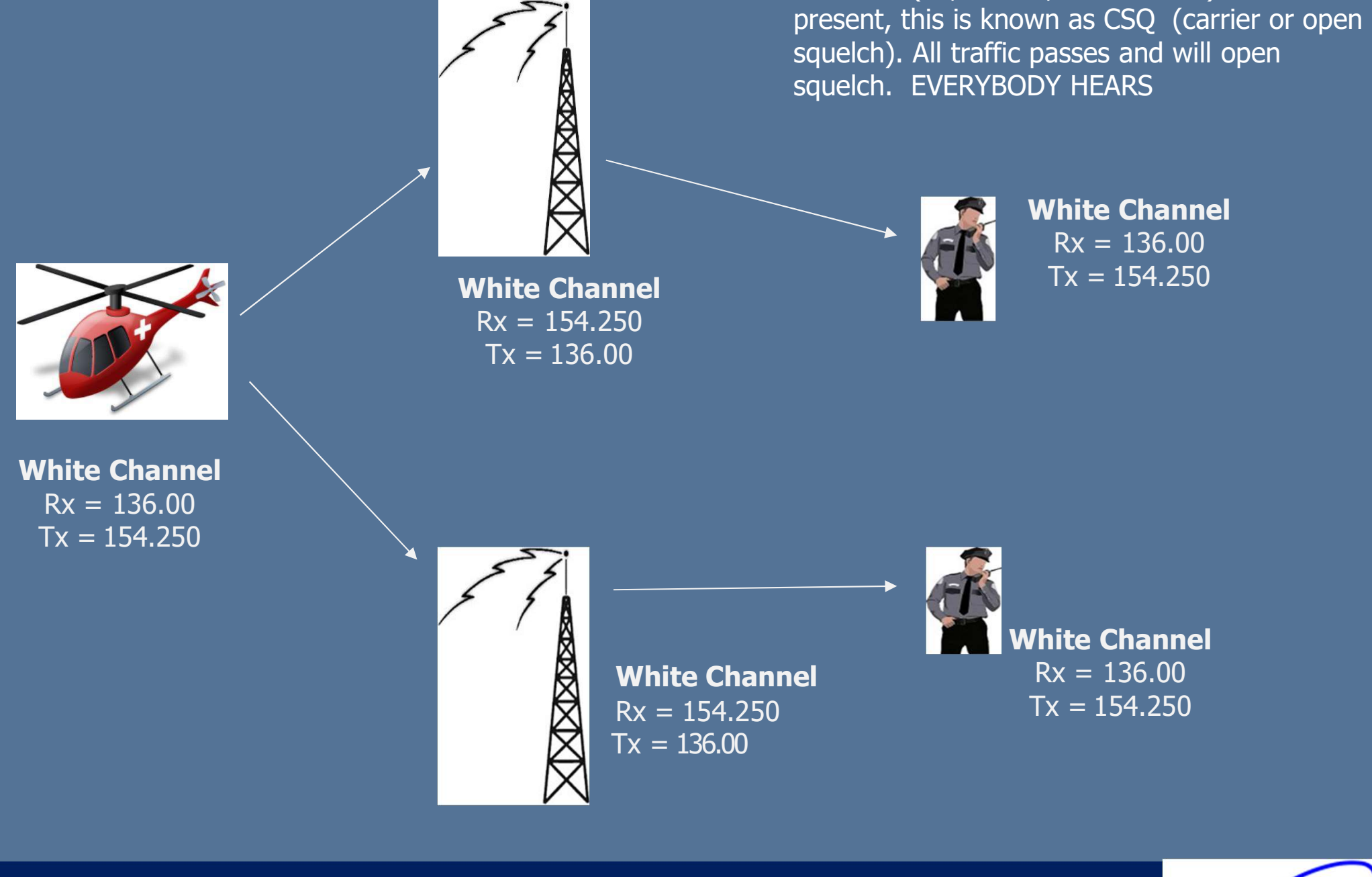

**Analog Frequencies – PL Tones** 

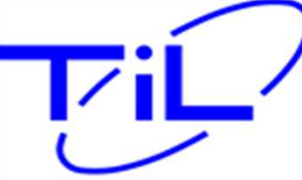

When no (PL, CTCSS, Sub Audible) tone is

#### St. Croix County Sheriff Radio System

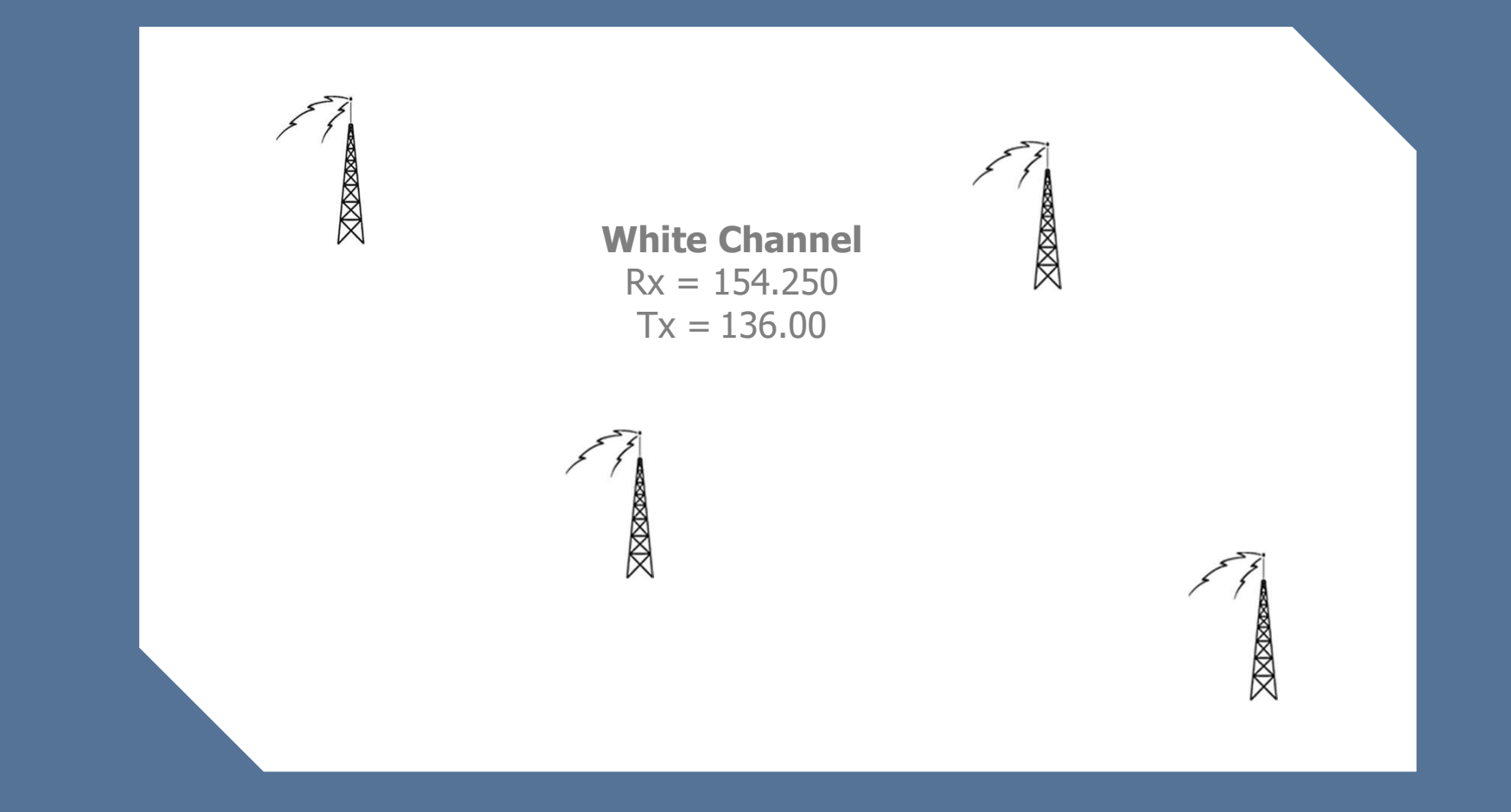

## **Analog Frequencies – PL Tones**

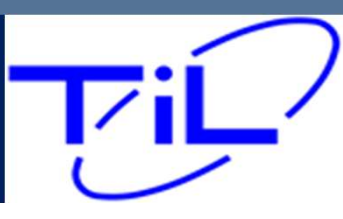

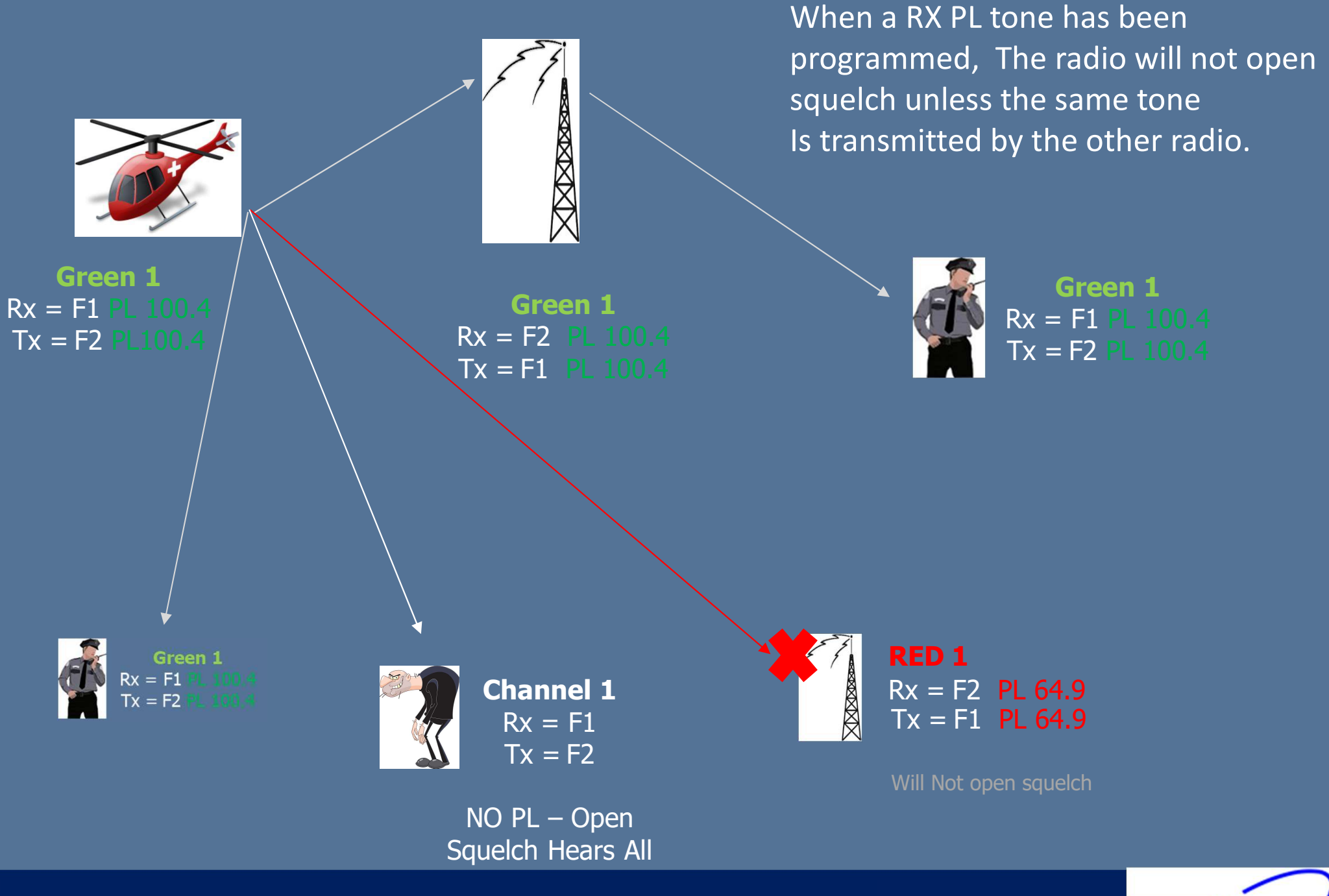

## **Analog Frequencies – PL Tones**

TiL

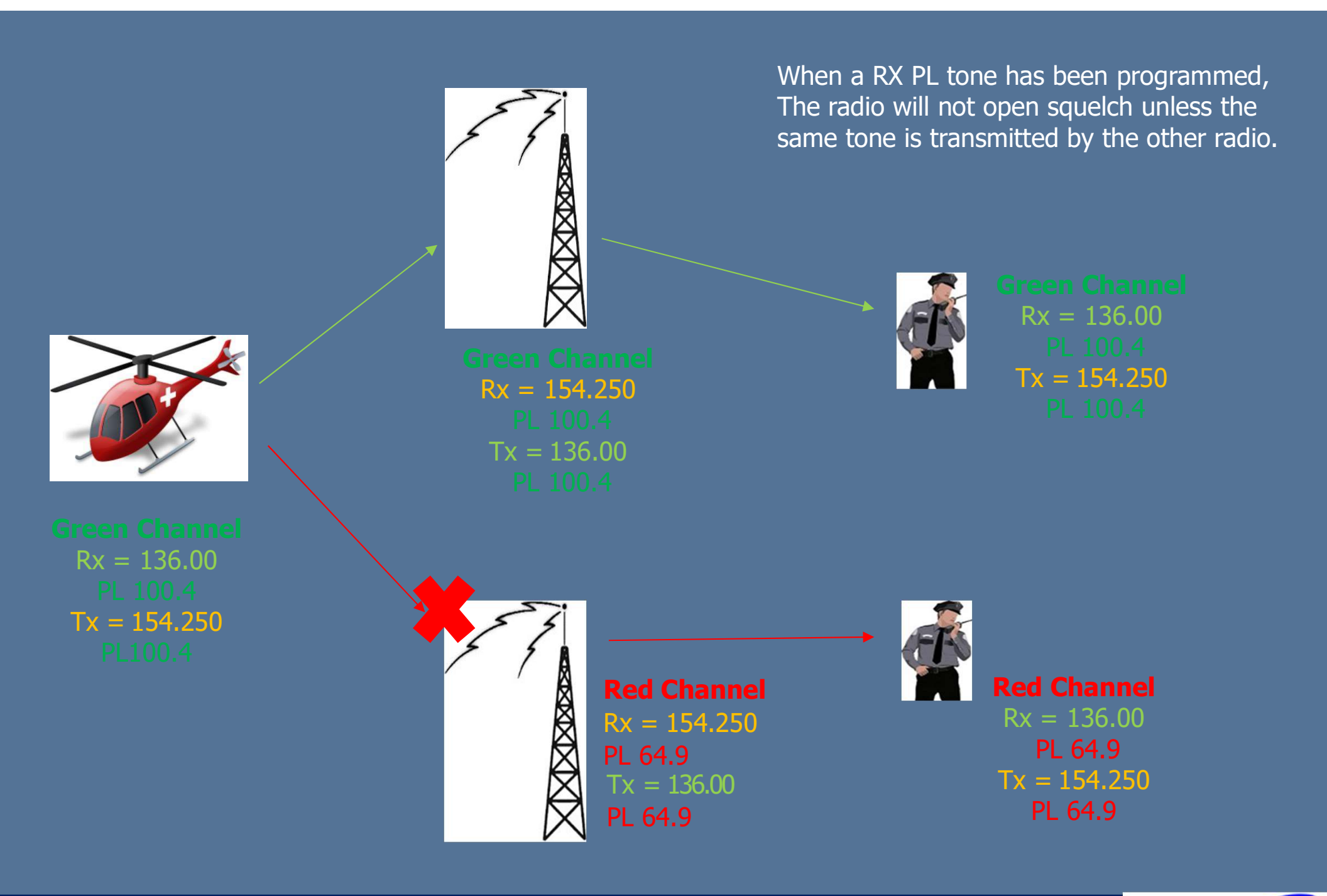

## **Analog Frequencies – PL Tones**

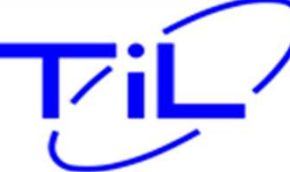

#### St. Croix County Sheriff Radio System

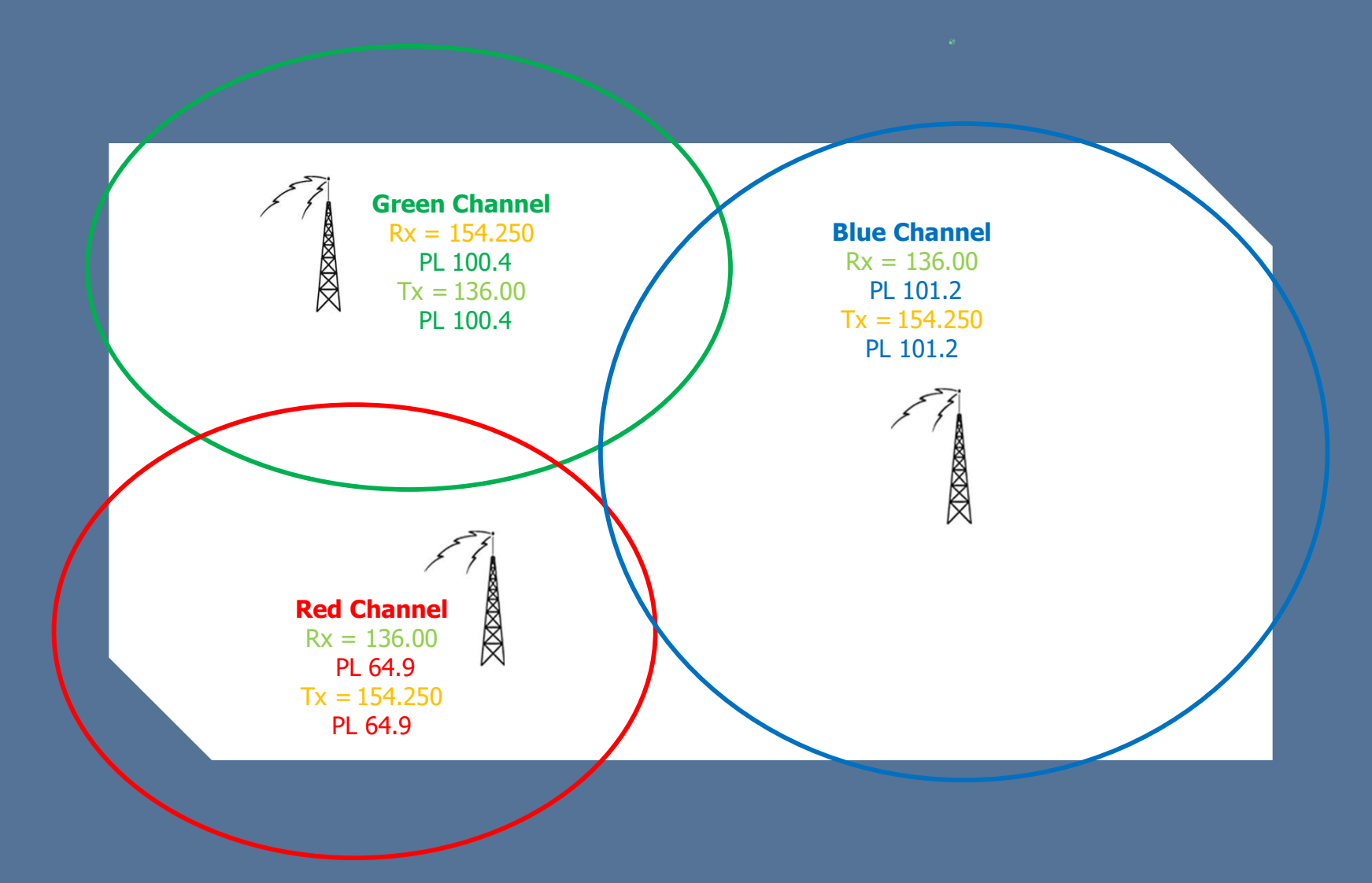

## **Analog Frequencies – PL Tone Use**

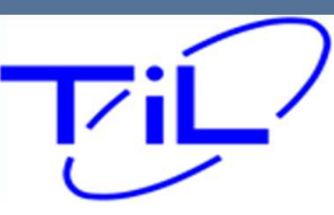

Digital (p25) set ups, you must define the following attributes for the channel to work properly.

- Receive Frequency
- Transmit Frequency
- NAC

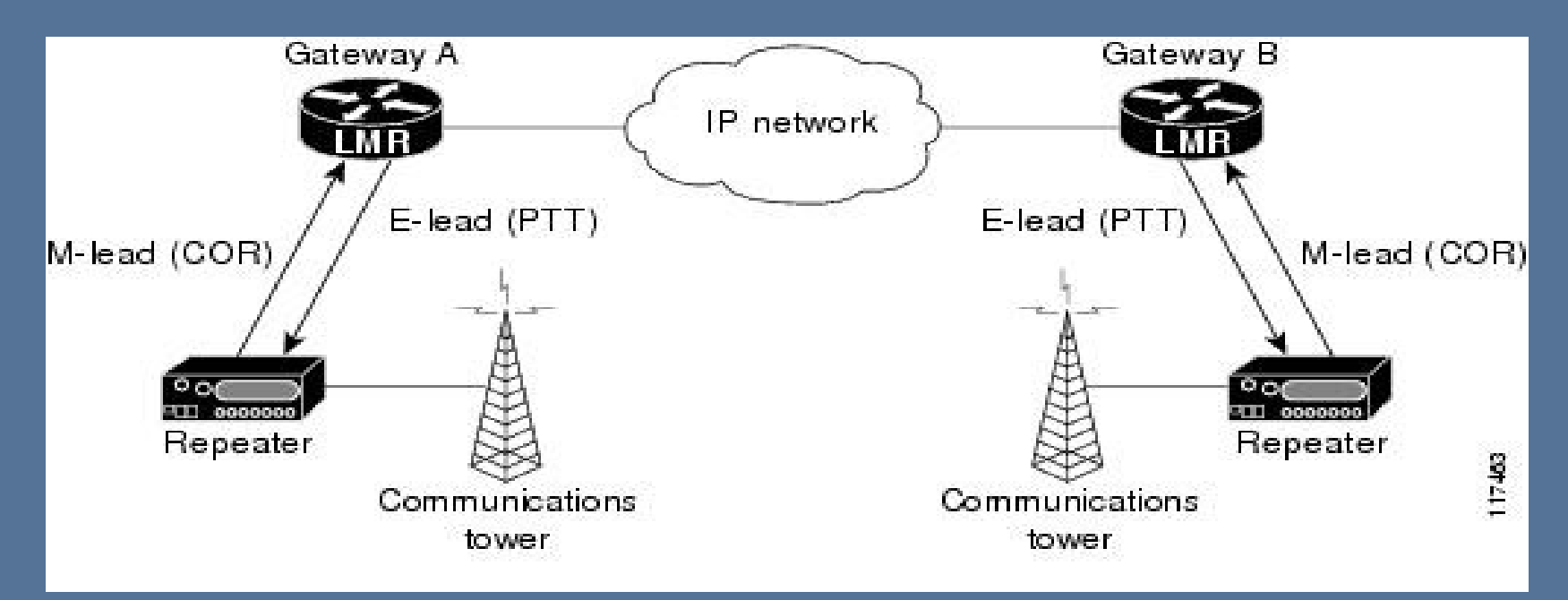

# **Digital System Formats**

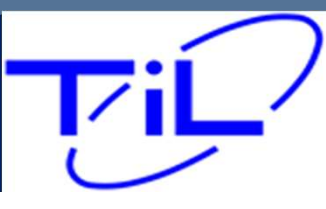

NAC codes are user programmable and are typically used to control network access but may also be used to steer repeater functions . NAC codes minimize co-channel interference and allow repeater addressing by keeping the receiver squelched unless a signal with a matching NAC arrives.

When programming a digital channel you must define the NAC. Without the proper NAC code, the radio will not break squelch, nor will you reach the other party.

In many cases the default NAC code of 293 is used. This should not be changed unless your frequency information directly includes this information

\*\* NAC codes must be defined for both RX and TX Frequencies.\*\*

**Digital Frequencies – NAC codes** 

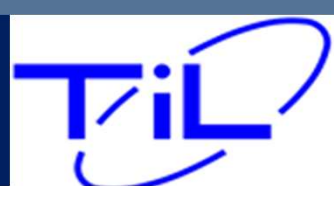

As each conventional channel is defined by individual Receive and Transmit information, it is possible to have a Mixed Mode Channel.

| RX Frequency | 165.25 | TX Frequency | 152.625 |
|--------------|--------|--------------|---------|
| TPL          | None   | TPL          | 110.9   |
| DPL          | None   | DPL          | None    |
| Mode         | Mixed  | Mode         | analog  |
| NAC          | 293    | NAC          | 293     |
|              |        |              |         |

## **Conventional – Mixed Mode**

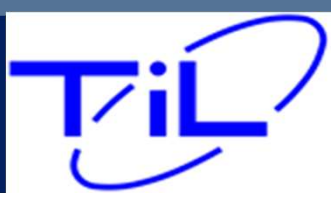

#### Trunked Systems:

<u>These are managed via the System Administrator - Trunked systems are tightly</u> <u>controlled and managed and not accessible by non-authorized personnel or radios.</u>

Talk groups are a capability of trunked digital systems, When utilizing a talk group, you are accessing a community of users or sub-community of users on the system. Only those with the same talk group will be included in the conversation. The radio system itself actually assigned and manages the frequency information internally.

Talk Groups are a trunked feature and are not programed by the pilot.

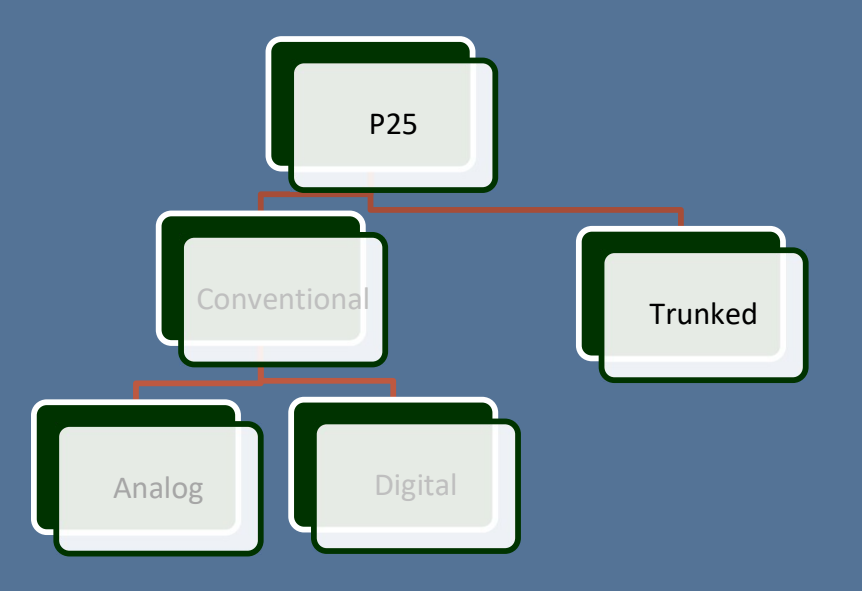

# **Trunked Systems - Talk Groups**

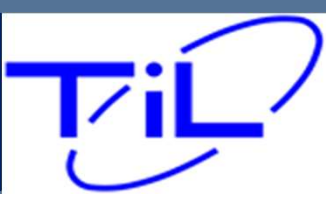

#### **Todays P25 Trunked Radio systems**

#### Standards Based – Complicated Infrastructure <u>Conventional Systems</u>

- Analog
- Digital

#### Trunked systems Multiple access points

- Consoles
- Repeaters

#### Encryptions

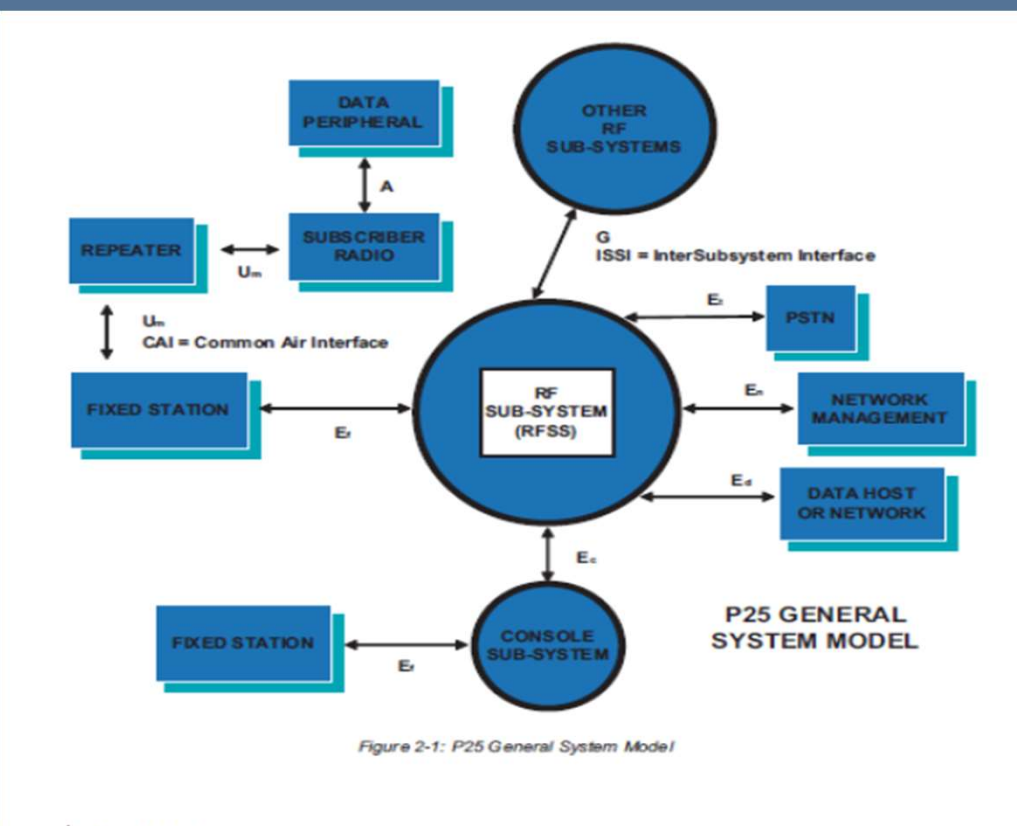

TG-001 P25 Radio Systems uicie www.danelec.com

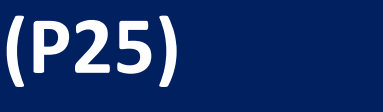

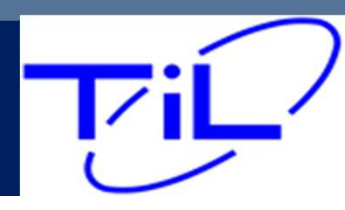

## **Direct Channels**

Communication takes place via a direct line of sight. Direct channel range may vary based on altitude of the aircraft in relation to surrounding terrain.

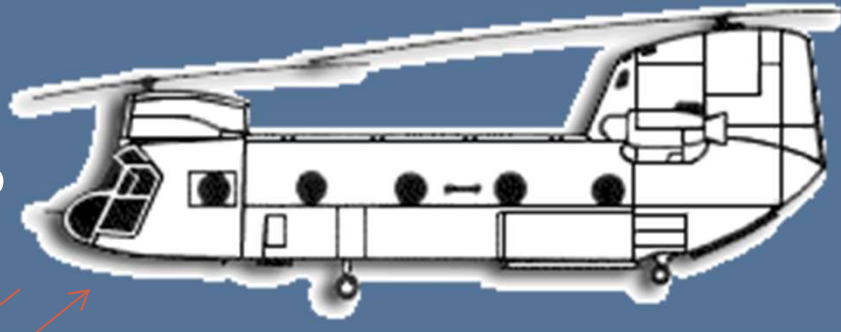

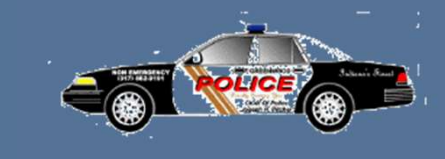

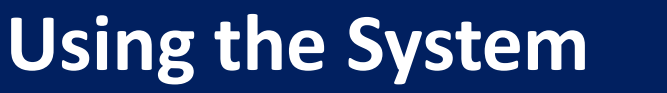

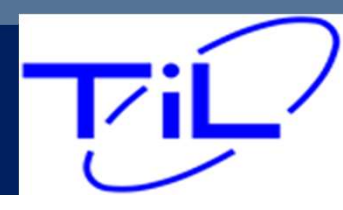

#### Repeaters are used in many areas to extend the range of subscriber radios. Repeaters are used in many cities to support radios across a large geographic area. Repeaters utilize Duplex channels exclusively and are the backbone of Trunked radio systems. If you are working on an 800Mhz system. Chance are very high you are accessing the systems repeaters.

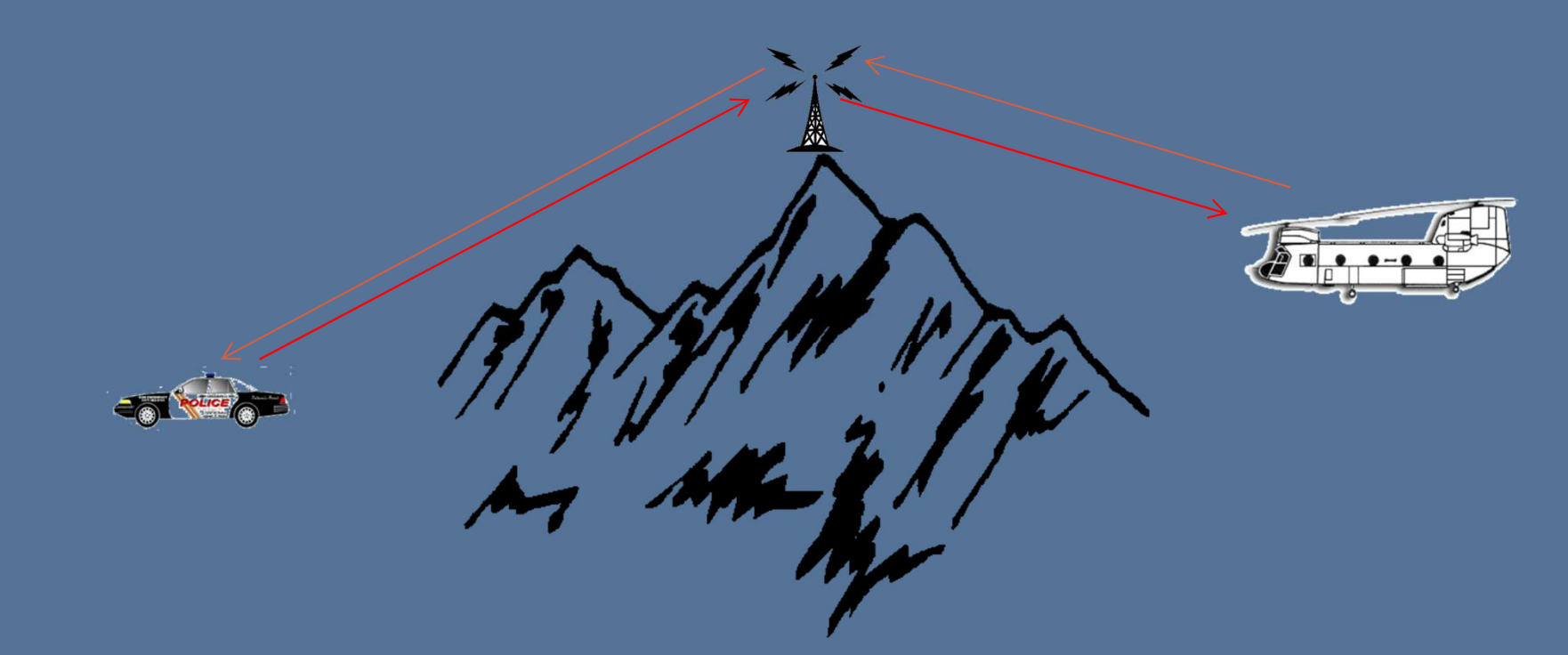

## **Using Repeaters**

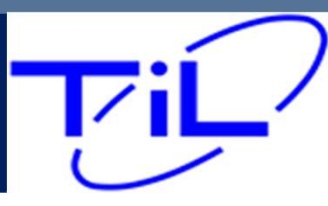
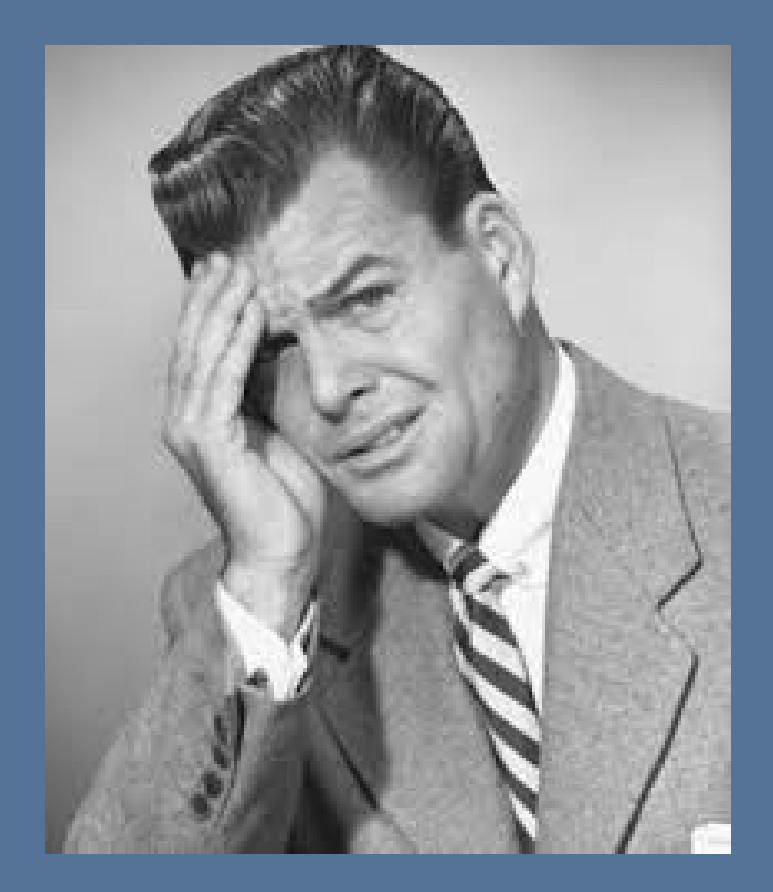

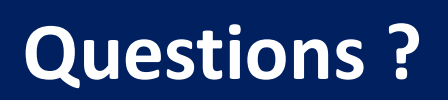

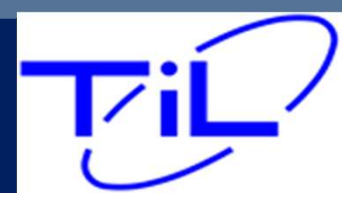

# TDFM-9000 Training Course

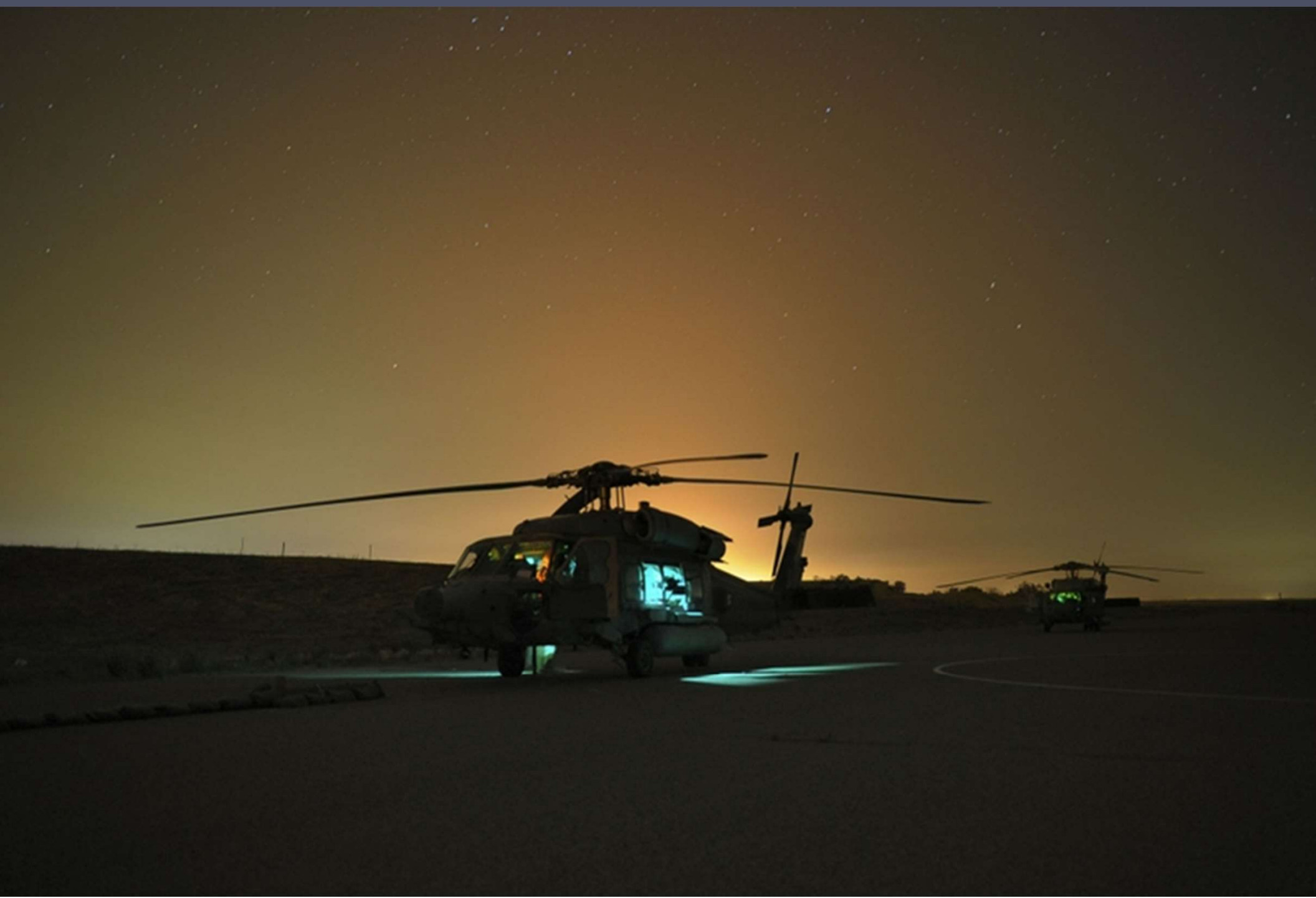

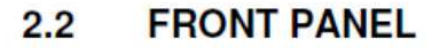

#### Refer to the diagram below:

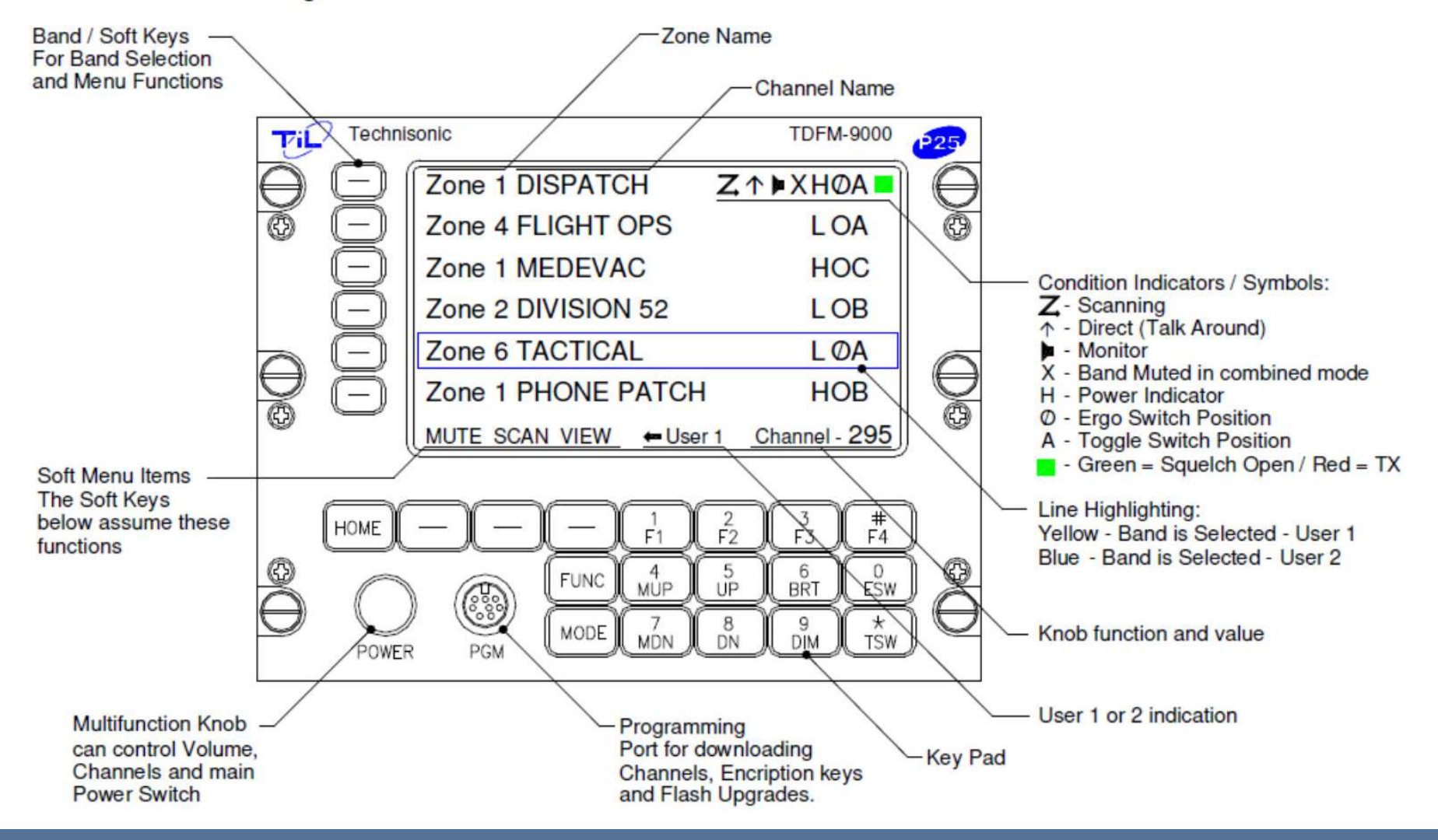

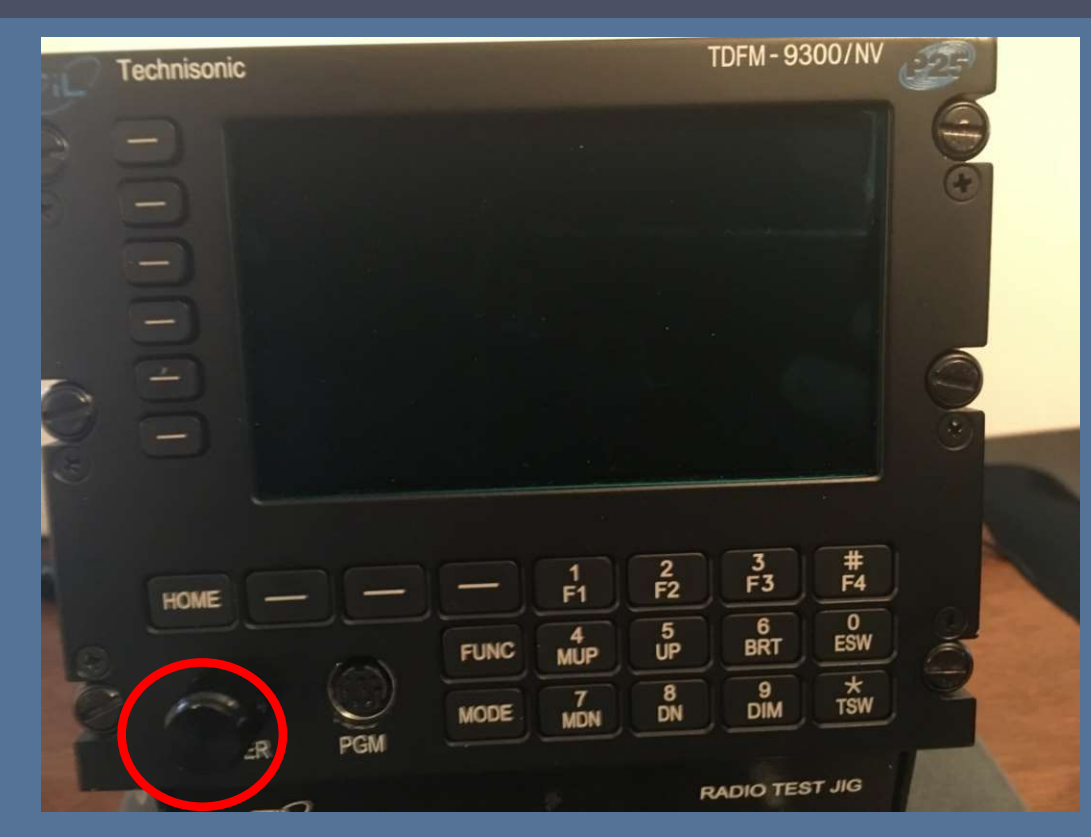

#### To turn the unit on:

- Radio DOES NOT turn on automatically with aircraft power.
- Push in on the Multimode knob for 1 to 2 seconds
- •NOTE: If the display remains dark after 30 seconds, press the "BRT" button a few times.

| -    | Technisonic                                   | TDFM-9300/NV   | Tip | Technisonic |       |        |          |         | TDFM-93  | 00/NV    | (PP) |
|------|-----------------------------------------------|----------------|-----|-------------|-------|--------|----------|---------|----------|----------|------|
|      |                                               | 9              |     | - Zo        | ne 1  | 164.63 | 75       |         | н        |          | 9    |
|      | S WAR AND AND AND AND AND AND AND AND AND AND | •              |     |             | TEROP | VTAC 3 | 4        |         | Hø       | R        | æ    |
|      | S                                             |                |     | Zo          | one 1 | VLAW3  | 1        |         | но       | )        |      |
|      | 8                                             | 6              | 0   | T T T       | HAN 3 | 243.00 | 0        |         | R        | x        | 0    |
| (and |                                               | ٢              |     | Zone        | e Dir | FPP    |          |         | Chan - ( | 004      | ۲    |
|      |                                               | 3 #            |     |             |       |        | 1        | 2       | 3        | #        |      |
|      |                                               | 2 F3 F4        |     | HOME -      |       |        | F1       | F2      | F3       | F4       |      |
|      | FUNC 4 U                                      | BRT SW         |     |             | 125   | FUNC   | 4<br>MUP | 5<br>UP | 6<br>BRT | 0<br>ESW | 2    |
| - Co | ER PGM MODE 7 B                               | 9<br>DIM ISW   |     | ,éR         | PGM   | MODE   | 7<br>MDN | 8<br>DN | 9<br>DIM | *<br>TSW | R    |
| 3-   |                                               | RADIO TEST JIG | No. |             |       |        |          |         | 1992     |          |      |

#### To set the display brightness:

- Display brightness is manually set by the operator.
- Press the "BRT" button to increase display brightness.
- Press the "DIM" button to decrease display brightness.
- •The unit powers up at the brightness level it was at power down.

7/22/2022

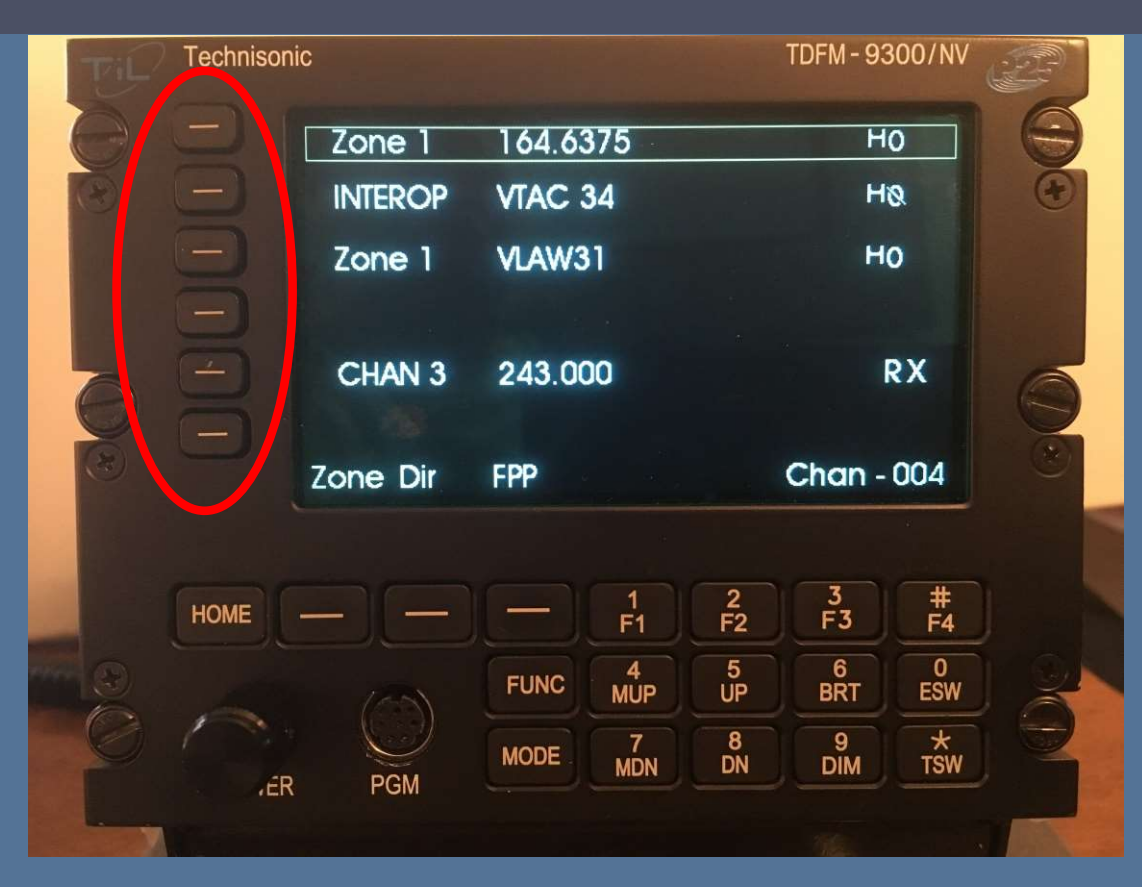

#### **Module Selection**

 Selecting the module to transmit or update is accomplished by pushing the corresponding button next the desired module. The square box indicates which module is your transmit module as well as the module that all the buttons will manipulate.

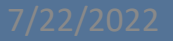

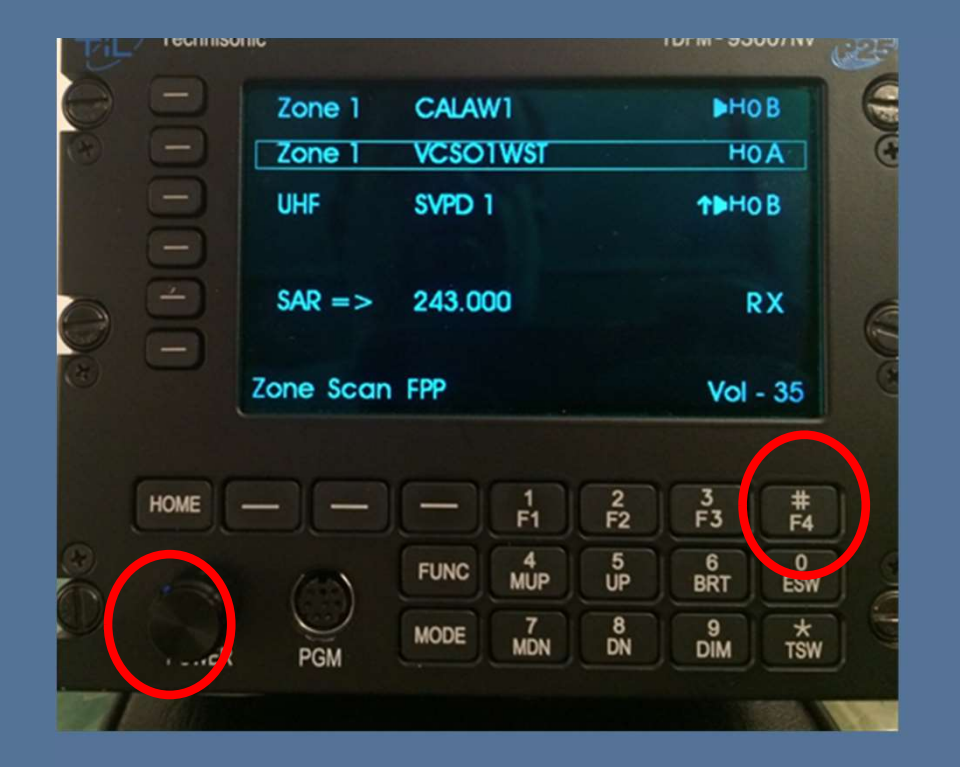

### Setting Volume – "F4"

Press the Multimode knob so that "Vol" is shown in the lower right hand display. Select the module by pressing the appropriate band select button. Then press F4 -Volume Set Tone. As long as F4 is pressed, the module will generate a tone in the headset that approximates normal voice volume level. Set the volume level by turning the Multimode knob.

#### NOTE if no tone is heard:

- 1) Make sure the audio panel volume knob is at its normal position
- 2) Make sure the module is not muted (Mute indicator is an "X" on the module line). Unmute by pressing the band select button once. The "X" will disappear.

#### 7/22/2022

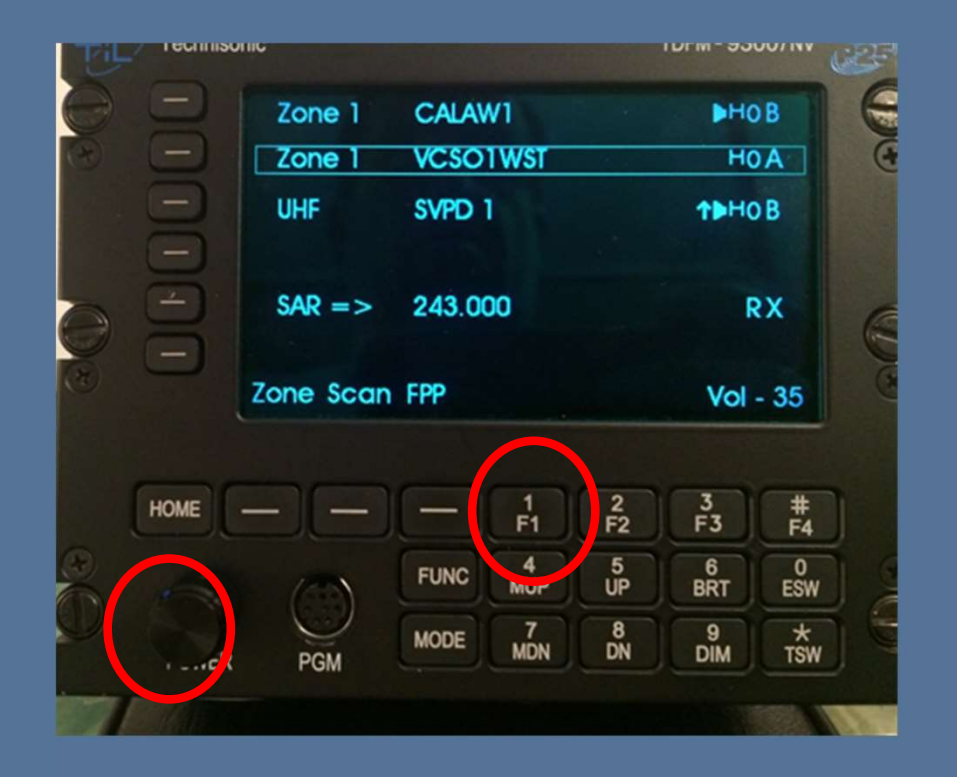

### Setting Volume – "F1"

For conventional analog channels, press the Multimode knob so that "Vol" is shown in the lower right hand display.

Select the module by pressing the appropriate band select button. Then press "F1" – Audio Unsquelch button. As long as F1 is pressed, the receiver will unsquelch . Set the volume level by turning the Multimode knob.

#### NOTE if no unsquelched audio is heard:

- 1) Make sure the audio panel volume knob is at its normal position
- 2) Make sure the module is not muted (Mute indicator is an "X" on the module line) Unmute by pressing the band select button once. The "X" will disappear.

#### 7/22/2022

TDFM-9000 ARNG H-60 Training

|        | Mod       | ulo 1 - V | /46           |  |        | Modu      | <u>ا ہے 2 مار</u> | нс           | Module 3 - VHF & 7/800 |        |            |                 |               |  |  |  |
|--------|-----------|-----------|---------------|--|--------|-----------|-------------------|--------------|------------------------|--------|------------|-----------------|---------------|--|--|--|
|        | IVIOU     |           |               |  |        | IVIOUU    |                   |              |                        |        | iviouule . | <b>5 - VIIF</b> |               |  |  |  |
| Zone # | Zone Name | Channel # | Channel Name  |  | Zone # | Zone Name | Channel #         | Channel Name | Z                      | Zone # | Zone Name  | Channel #       | Channel Name  |  |  |  |
| 1      | VHFFPP    | 1         | EMPTY 1       |  | 1      | UHFIOP1   | 1                 | NC2          |                        | 1      | 7IOP2      | 1               | 7CALL50       |  |  |  |
|        |           |           |               |  |        |           |                   |              |                        |        |            |                 |               |  |  |  |
|        |           | 32        | EMPTY 32      |  |        |           | 40                | LE 18/D      |                        |        |            | 64              | 7DATA89D      |  |  |  |
|        |           |           |               |  |        |           |                   |              |                        | 2      | 7AIRGND    | 1               | 7AG58D        |  |  |  |
| 2      | VHFFIRE   | 1         | NATFF         |  | 2      | UHFTEST   | 1                 | 403.00000    |                        |        |            |                 |               |  |  |  |
|        |           | 2         | AIRGUARD-USFS |  |        |           |                   |              |                        |        |            | 15              | 7AG88D        |  |  |  |
|        |           |           |               |  |        |           | 10                | UTAC41D      |                        | 3      | 7TEST      | 1               | 765.00000     |  |  |  |
| 3      | VHFIOP2   | 1         | NC1           |  |        |           |                   |              |                        |        |            |                 |               |  |  |  |
|        |           |           |               |  |        |           |                   |              |                        |        |            | 11              | 868.98750     |  |  |  |
|        |           | 29        | IR8           |  |        |           |                   |              |                        | 4      | VHFFIRE    | 1               | NATFF         |  |  |  |
|        |           |           |               |  |        |           |                   |              |                        |        |            | 2               | AIRGUARD-USFS |  |  |  |
| 4      | WX        | 1         | VHF WX1       |  |        |           |                   |              |                        | 5      | VHFIOP2    | 1               | NC1           |  |  |  |
|        |           |           |               |  |        |           |                   |              |                        |        |            |                 |               |  |  |  |
|        |           | 7         | VHF WX7       |  |        |           |                   |              |                        |        |            | 29              | IR8           |  |  |  |
|        |           |           |               |  |        |           |                   |              |                        |        | WX         | 1               | VHF WX1       |  |  |  |
| 5      | MARINE    | 1         | MARINE 01A    |  |        |           |                   |              |                        |        |            |                 |               |  |  |  |
|        |           |           |               |  |        |           |                   |              |                        |        |            | 7               | VHF WX7       |  |  |  |
|        |           | 49        | MARINE 88A    |  |        |           |                   |              |                        | 6      | MARINE     | 1               | MARINE 01A    |  |  |  |
|        |           |           |               |  |        |           |                   |              |                        |        |            |                 |               |  |  |  |
| 6      | VHFTEST   | 1         | 136.00000     |  |        |           |                   |              |                        |        |            | 49              | MARINE 88A    |  |  |  |
|        |           |           |               |  |        |           |                   |              |                        | 7      | VHFTEST    | 1               | 136.00000     |  |  |  |
|        |           | 10        | VTAC11        |  |        |           |                   |              |                        |        |            |                 |               |  |  |  |
|        |           |           |               |  |        |           |                   |              |                        |        |            | 10              | VTAC11        |  |  |  |
|        |           |           |               |  |        |           |                   |              |                        |        |            |                 |               |  |  |  |
|        |           |           |               |  |        |           |                   |              |                        |        |            |                 |               |  |  |  |

- Each of the 3 Modules has its own set of Preset Channels.
- Channel memory is set up in multiple Zones (Banks) each with multiple Channels.
- Zones have names with a total of 8 characters. Ex: "VHFFPP", "MARINE".
- Channels have names with a total of 14 characters. Ex: "ICALL", "MARINE01" 7/22/2022 TDFM-9000 ARNG H-60 Training

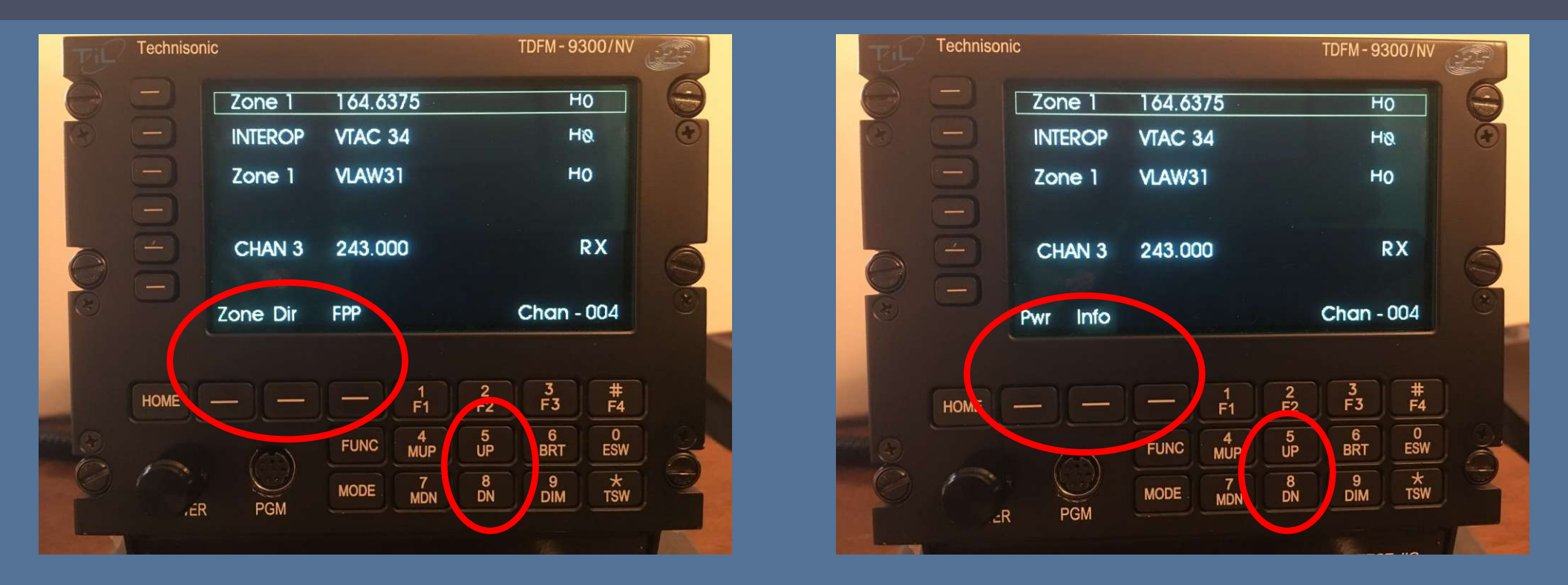

### Soft Keys

• Their functions correspond to the above labeled options. There can be 9 options that can be controlled by the Up (5) & DN (8) buttons stepping thru 3 options at a time.

### Soft Keys for VHF (Module 1)

- "ZONE" allows for changing zones to find desired Channel
- "PWR" allows the operator to select between low or high transmit power.
- "FPP" enter conventional channel directly through the radio's front panel, via the radio's menu navigation and keypad buttons
- "INFO" view basic radio information such as IP-related information and buttons / switches control mapping,

### Soft Keys for UHF (Module 2) & 800/VHF (Module 3)

- "ZONE" allows for changing zones to find desired Channel
- "PWR" allows the operator to select between low or high transmit power.
- "INFO" view basic radio information such as IP-related information and buttons / switches control mapping,

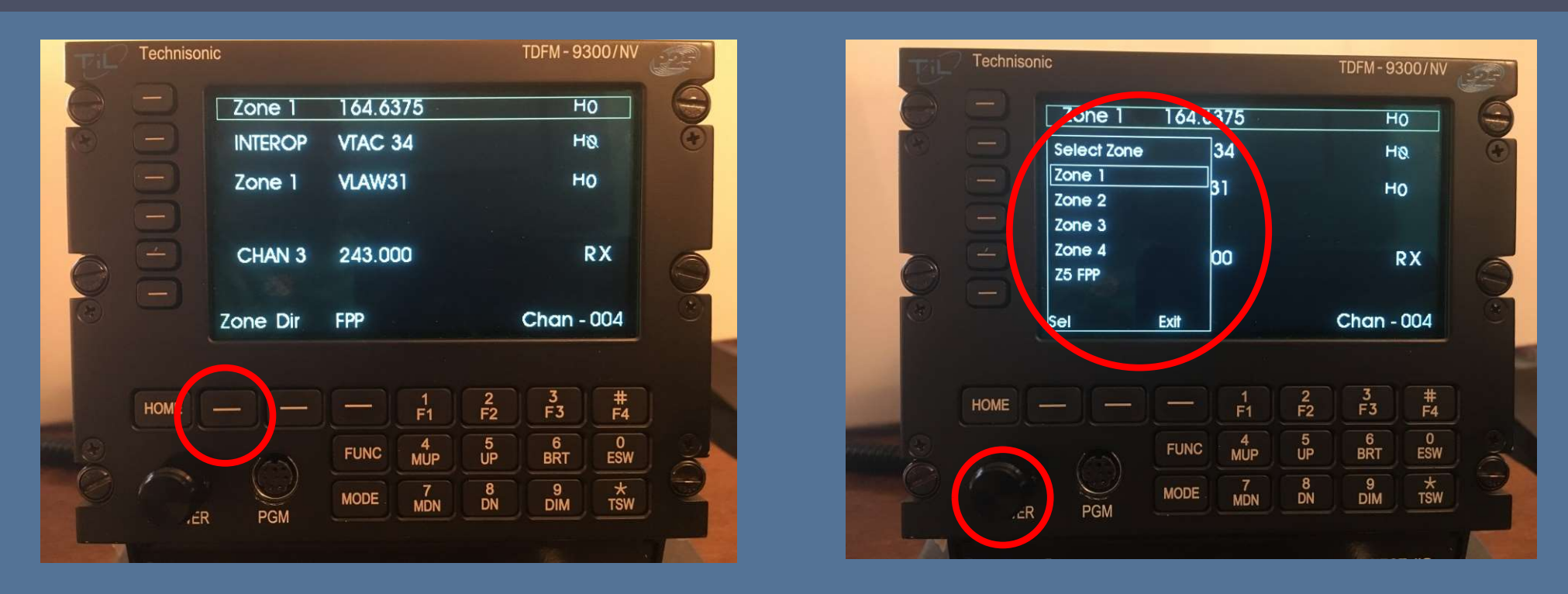

#### Changing to a desired Zone

- Press the "Zone" soft key and the above menu appears
- Rotate the knob to move the highlighted box to the desired zone
- Press the "Sel" soft key to select that zone

| TIL | Technisonio  | )        |          |              | TDFM-93  | 00/NV    |   |
|-----|--------------|----------|----------|--------------|----------|----------|---|
| 0   |              | Zone 1   | 164.6375 |              | H(       |          | 9 |
| 3   |              | INTEROP  | VTAC 34  |              | He       | 2        | • |
|     |              | Zone 1   | VLAW31   |              | Нс       | )        |   |
|     |              |          |          |              |          |          |   |
| A   |              | CHAN 3   | 243.000  |              | R        | X        | 6 |
|     | $\mathbf{E}$ | Zone Dir | EDD      |              | Chan - I | 004      | * |
|     |              |          |          |              | Critari  | -        |   |
|     | HOME         |          |          | 2            | 3        | #        |   |
|     | HOME -       |          | F        | 1 F2         | F3       | F4       |   |
|     |              |          | FUNC ML  | JP UP        | BRT      | ESW      | X |
|     |              | PCM      | MODE     | 7 8<br>DN DN | 9<br>DIM | *<br>TSW | R |
|     |              | T OM     |          |              |          |          |   |

### **Changing to a desired Channel**

- Use the "MUP"(4) or "MDN"(7) keys to scroll thru channels within the selected zone.
- Press the Multi-mode knob so that "Chan" is displayed in lower right of display. Then rotate knob to change channel.

| Til | Technisoni | C                           |                           |                 |         | TDFM - 9    | 300/NV      | and the second second s |
|-----|------------|-----------------------------|---------------------------|-----------------|---------|-------------|-------------|----------------------------------------------------------------------------------------------------|
| 000 |            | Zone 1<br>INTEROP<br>Zone 1 | 164.63<br>VTAC 3<br>VLAW3 | 375<br>34<br>31 |         | н<br>н<br>н | &<br>&<br>0 | 0                                                                                                    |
| Q   |            | CHAN 3                      | 243.00                    | 00              | 70: 81  | Chan        | RX          | 0                                                                                                    |
|     |            |                             |                           | 1               |         |             |             |                                                                                                    |
|     | HOME -     |                             |                           | F1              | F2      | F3          | #<br>F4     |                                                                                                    |
|     |            | $(\bigcirc)$                | FUNC                      | 4<br>MUP        | 5<br>UP | 6<br>BRT    | 0<br>ESW    | X                                                                                                    |
|     | .51        | PGM                         | MODE                      | 7<br>MDN        | 8<br>DN | 9<br>DIM    | *<br>TSW    | R                                                                                                    |
|     |            |                             |                           |                 |         |             |             |                                                                                                    |

- Third way is to push the Multimode knob to display Zn:xxx Chan:xxx in the lower right corner.
- Then enter in the desired 3 digit Zone and the 3 digit Channel. The radio will automatically jump to that Zone & Channel.
- NOTE: This function may be disabled during setup/configuration.

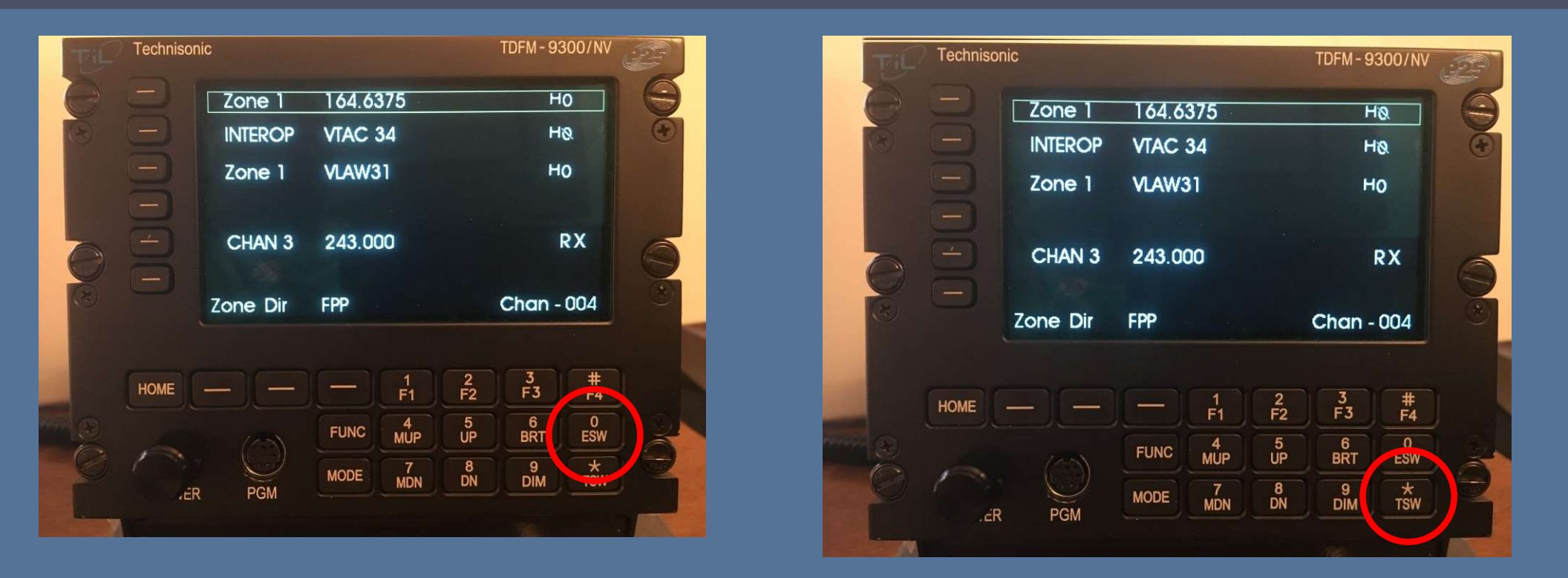

#### Encryption Switch (ESW), Toggle Switch (TSW), F2, F3

- Both are disabled at this time. Can be re-enabled via CPS.
- "ESW" Normally controls encryption on/off.
- "TSW" can control user selectable functions set in CPS.
- "F2" and "F3" can control user selectable functions set in CPS.

### **"FPP"** Front Panel Programming

This optional feature allows a crew member to modify a channel on the fly without Motorola CPS software. It can only be a conventional channel. No trunking.

#### NOTE:

- 1) ONLY MODULE 1 (VHF) has FPP capability.
- 2) ONLY the zone named "VHFFPP" has this capability.
- 3) 32 channels have been setup in this zone for you to use.

4) You may use FPP mode to LOOK at channels in other zones on Module 1 (VHF) but you will NOT be able to CHANGE what is programmed in those zones.

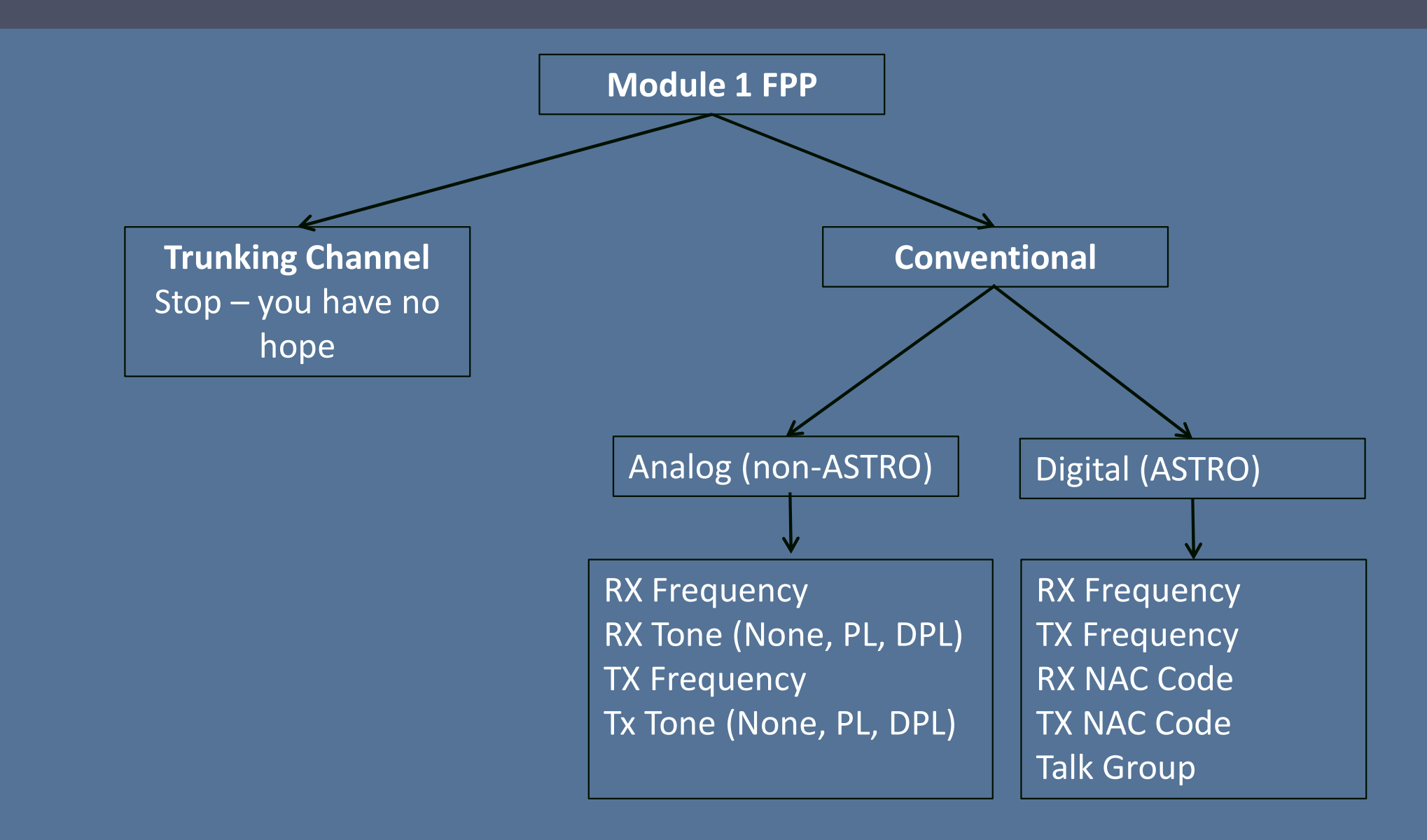

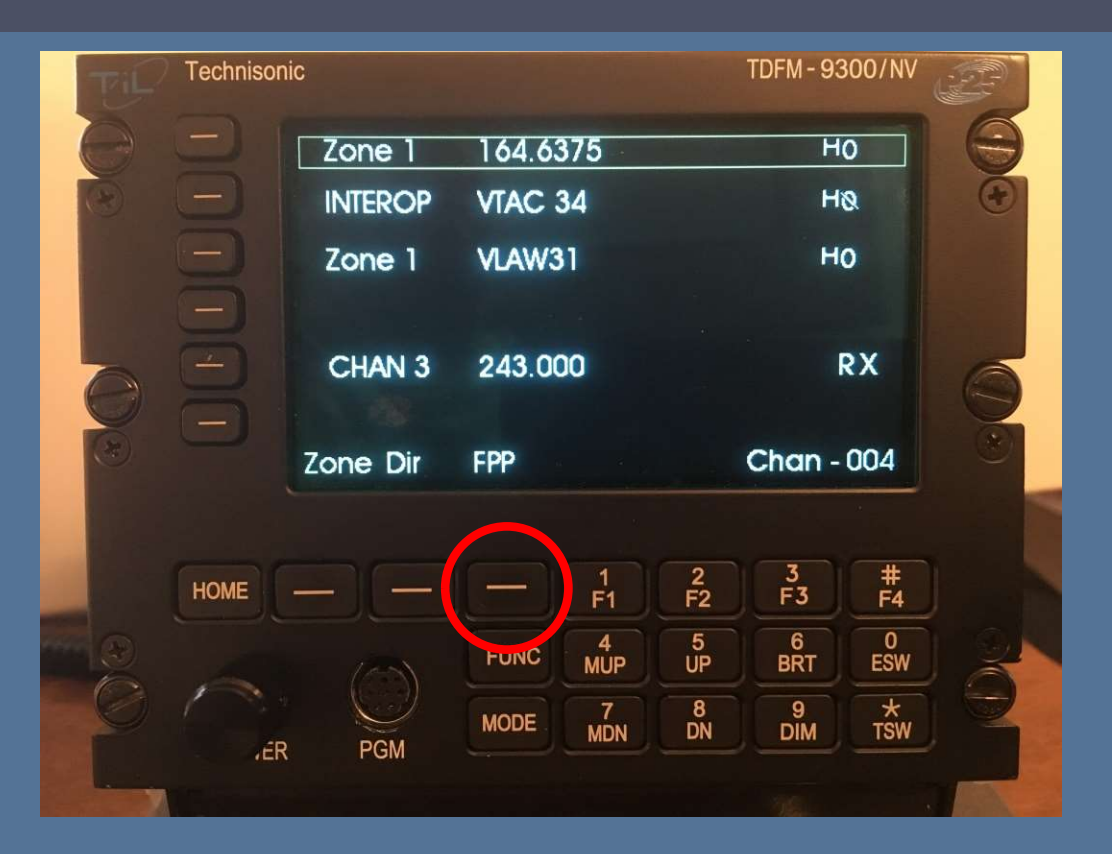

#### "FPP" Front Panel Programming

- Select module 1 zone "VHFFPP"
- Then select channel you wish to modify (1-32)
- Press the "FPP" soft key to enter the "FPP" programming mode

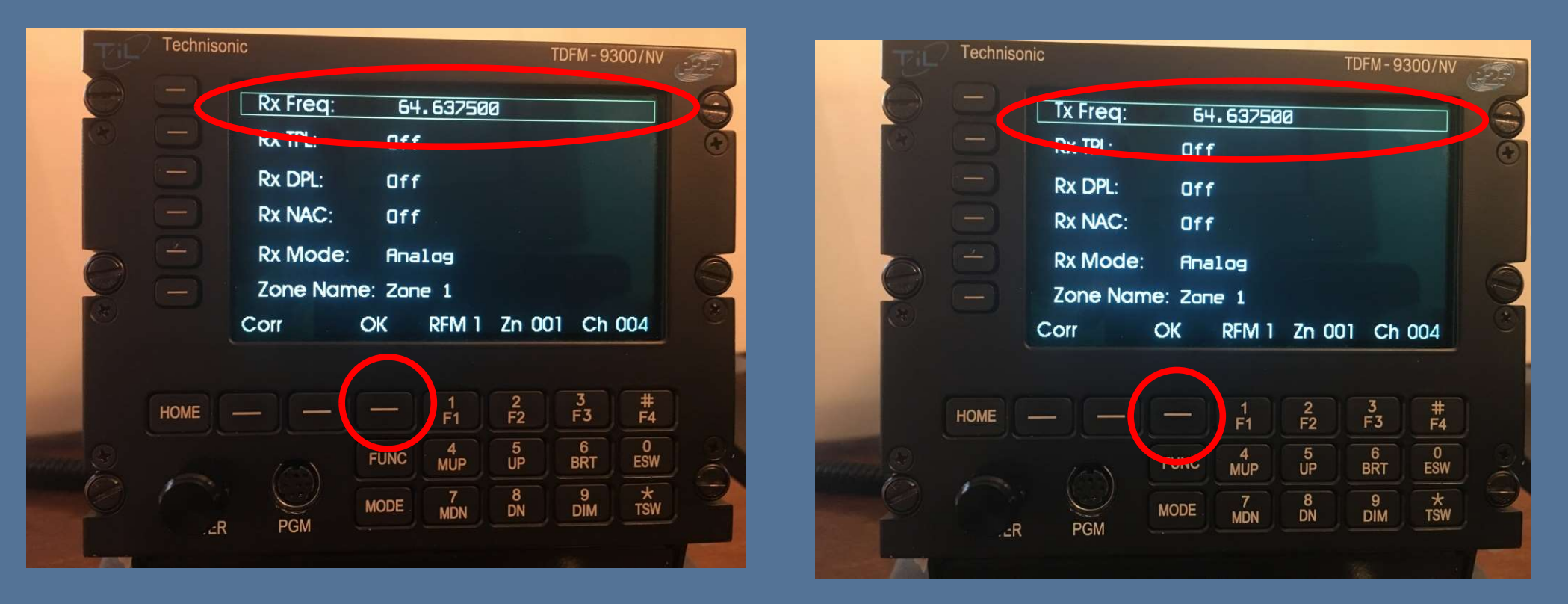

 FPP-The box will first appear over "RX Freq". Input your RX Freq. Then press "OK" to accept and the radio will toggle over to "TX Freq". Input TX Freq and press "OK" to accept

NOTE:

You MUST press the "OK" softkey in order for the data to be stored!!!!!

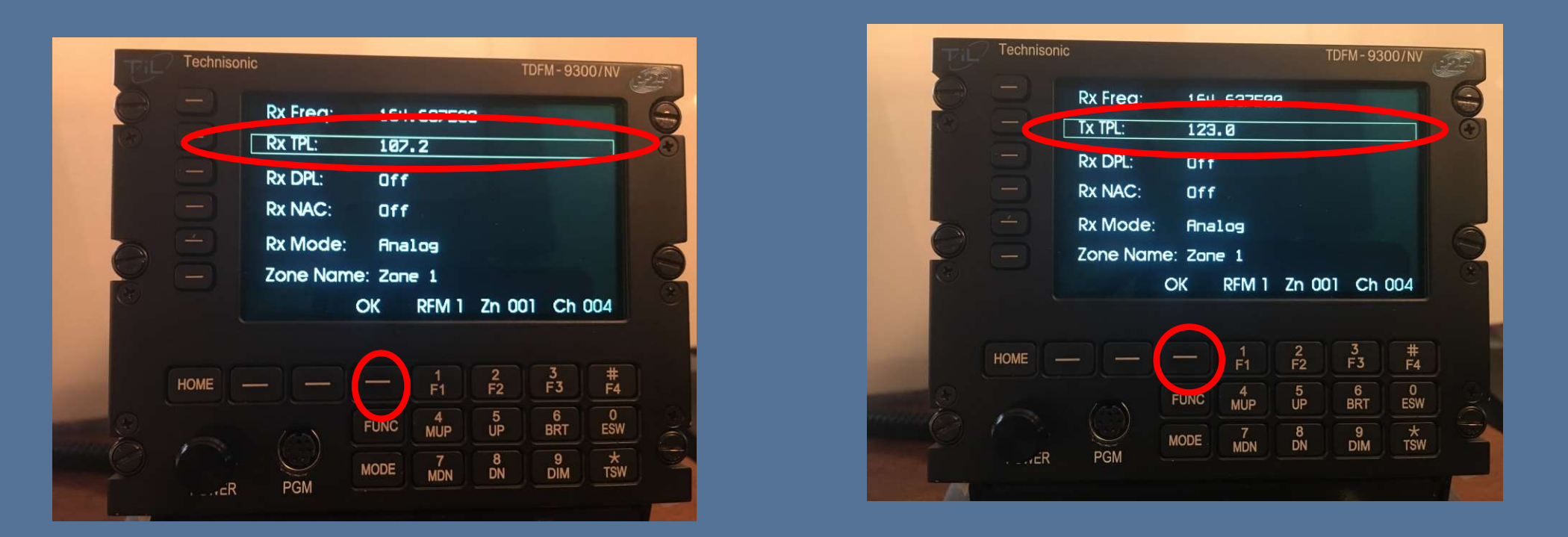

 "RX TPL" (Tone Private Line), If required to add, push corresponding side button and rotate the knob for the desired PL tone, then press "OK" to accept and it will switch over to "TX TPL". Again rotate knob for desired PL tone, then press "OK" to accept.

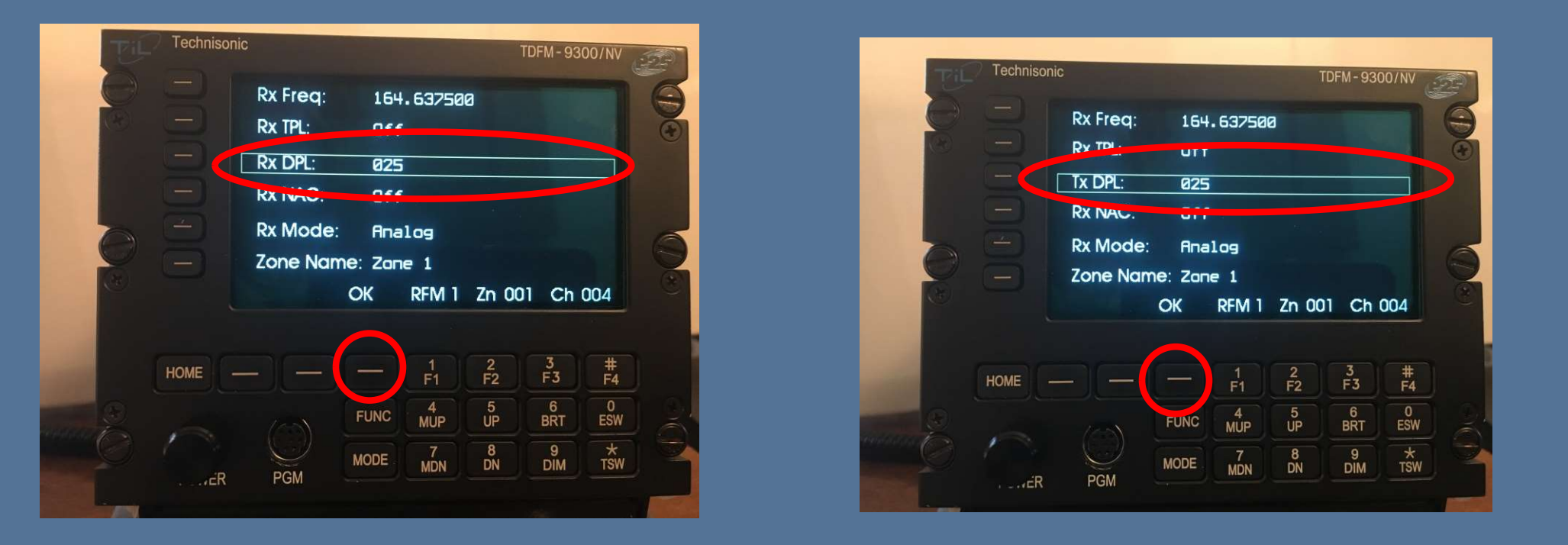

 "RX DPL" (Digital Private Line), If required to add, push corresponding side button and rotate the knob for the desired PL tone, then press "OK" to accept and it will switch over to "TX DPL". Again rotate knob for desired PL tone, then press "OK" to accept.

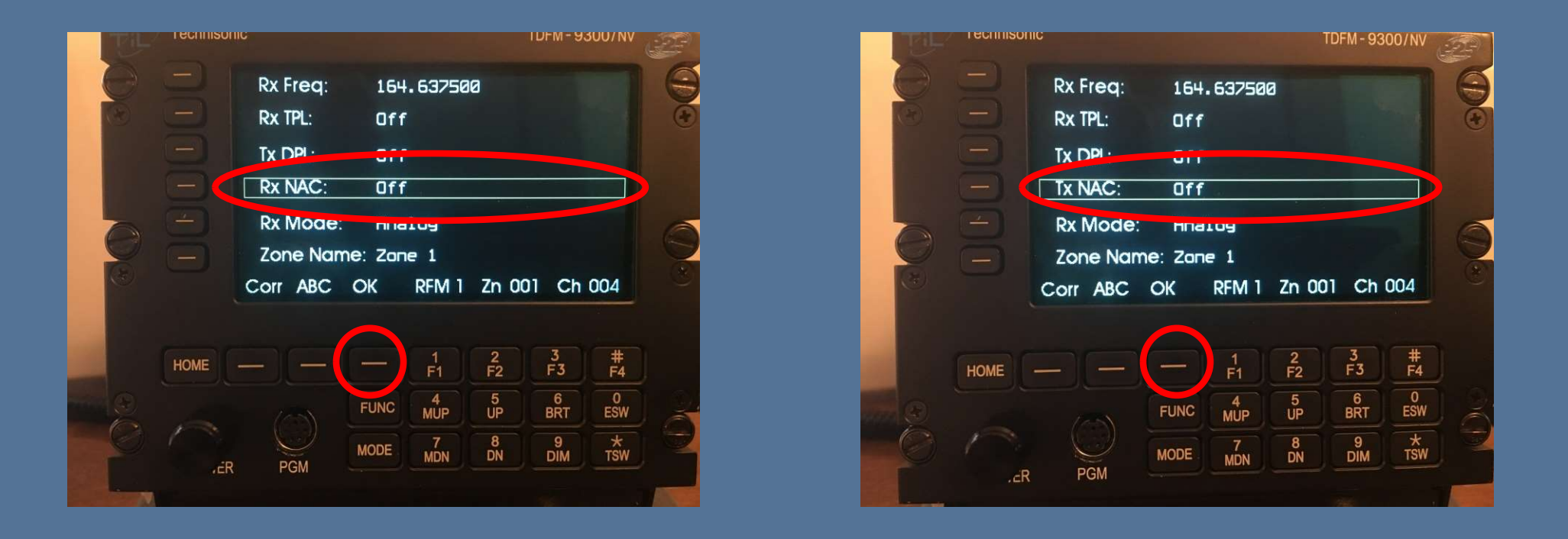

 If a NAC (Network Access Code) is desired, Push the corresponding button for RX NAC, then rotate the knob for the 3 digit hexadecimal number. Then click "OK" to accept. Repeat for TX NAC

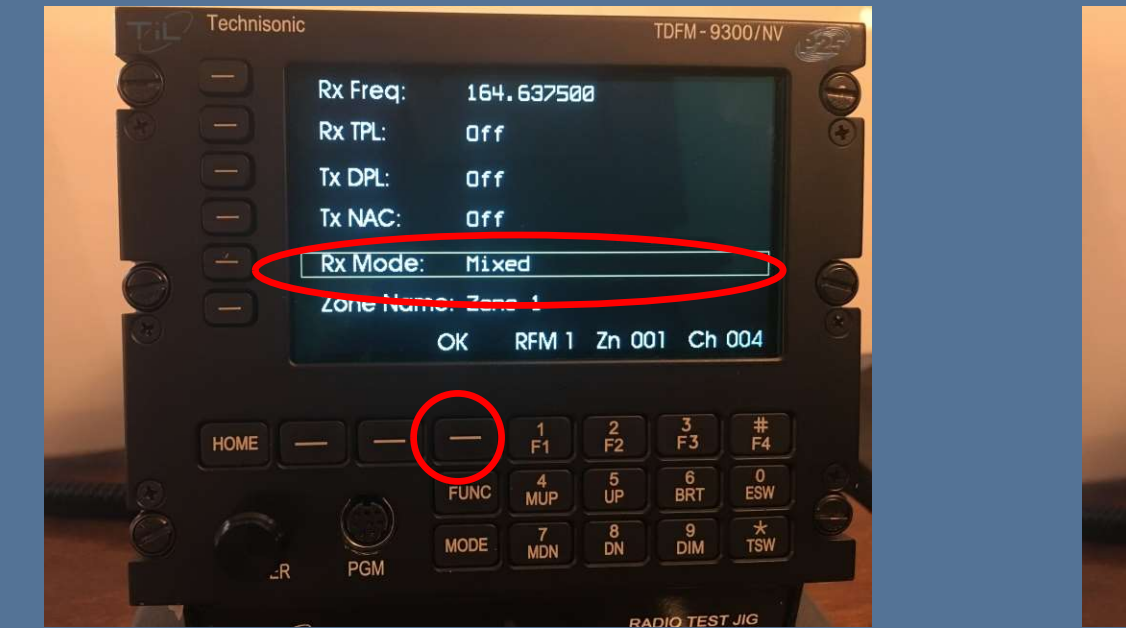

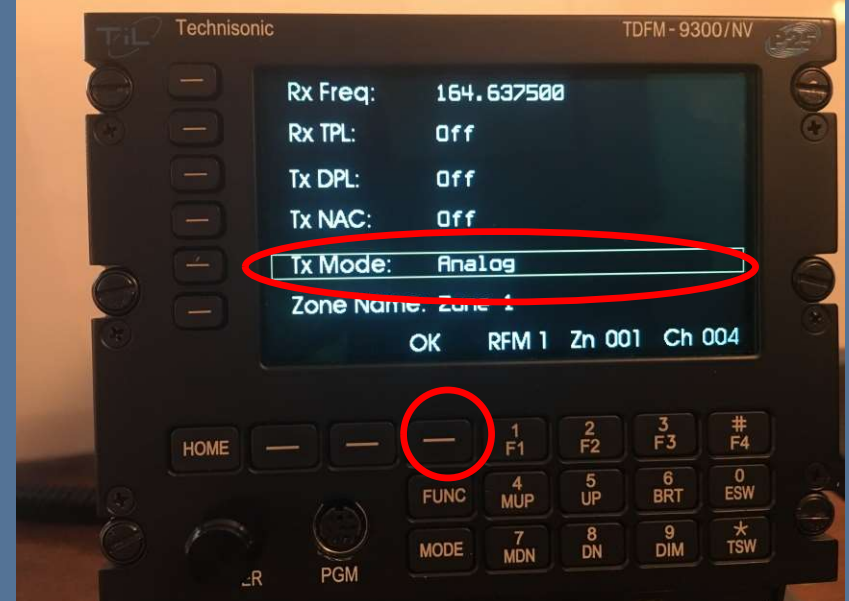

 RX Mode, Press the corresponding button next to "RX Mode", Rotate the knob to select between Analog, Mixed, or Digital, press "OK" to accept and switch to "TX Mode", again rotate knob to accept Analog or Digital, Press "OK" to accept

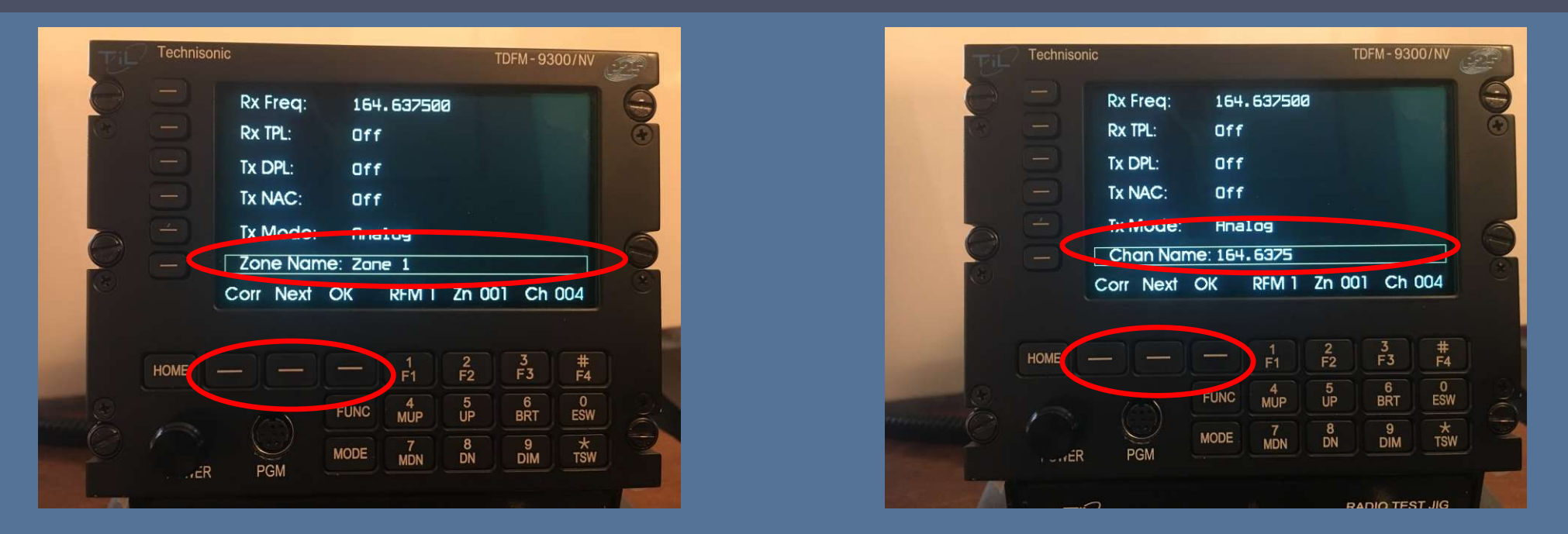

- If wanting to change the Zone name, Rotate the knob to change A,B...1,2..., Then press the next key to advance to the next position. Once complete, hit the "OK" soft key- Advise not changing Zone Name
- Push the Button next to "Zone Name" to proceed to "Chan Name". Repeat the previous steps to change the "Chan Name".
  Once complete, Hit the "OK" soft key

| TIP | Technison | ic       |        |          |         | TDFM - 93 | and the second second s |    |
|-----|-----------|----------|--------|----------|---------|-----------|----------------------------------------------------------------------------------------------------|----|
| 0   |           | Zone 1   | 164.63 | 375      |         | н         | 0                                                                                                    | 9  |
| R   |           | INTEROP  | VTAC 3 | 34       |         | H         | 8                                                                                                    | æ  |
|     |           | Zone 1   | VLAW3  | 1        |         | H         | 0                                                                                                    |    |
| 0   | Ð         | CHAN 3   | 243.00 | 00       |         |           | 8X                                                                                                    | 0  |
| E   |           | Zone Dir | FPP    |          |         | Chan -    | 004                                                                                                    | 0  |
|     |           |          |        |          |         |           |                                                                                                    |    |
|     | HOME      |          |        | 1<br>F1  | 2<br>F2 | 3<br>F3   | #<br>F4                                                                                                    |    |
| 0   |           |          | FUNC   | 4<br>MUP | 5<br>UP | 6<br>BRT  | 0<br>ESW                                                                                                    | 12 |
|     | ,éR       | PGM      | MODE   | 7<br>MDN | 8<br>DN | 9<br>DIM  | *<br>TSW                                                                                                    | R  |
|     |           |          |        |          |         |           |                                                                                                    |    |

You can select any two modules to cross band repeat. The repeat function is semi-duplex. This means the radio will retransmit from one module to another in both directions but not simultaneously. This is between modules not bands within the same module.

| Technisonic |               |              |                                 |                               |                                 | VN/OC                           |    |  | Tech<br>T | hnisonic | Crossbar<br>Configure<br>Simulcas<br>Simplex F | ater<br>nu |                                 | Off                          |                                 |                                 |  |
|-------------|---------------|--------------|---------------------------------|-------------------------------|---------------------------------|---------------------------------|----|--|-----------|----------|------------------------------------------------|------------|---------------------------------|------------------------------|---------------------------------|---------------------------------|--|
|             | Esc Supv Next |              |                                 |                               |                                 |                                 | Do |  | Ē         | E        | PC Uploo<br>sc                                 | id/Down    | load                            |                              |                                 |                                 |  |
| HOME        | P PGM         | FUNC<br>MODE | 1<br>F1<br>4<br>MUP<br>7<br>MDN | 2<br>F2<br>5<br>UP<br>8<br>DN | 3<br>F3<br>6<br>BRT<br>9<br>DIM | #<br>F4<br>O<br>ESW<br>*<br>TSW | 00 |  | HOME      | E —      | -)<br>O<br>PGM                                 | FUNC       | 1<br>F1<br>4<br>MUP<br>7<br>MDN | 2<br>F2<br>5<br>UP<br>8<br>N | 3<br>F3<br>6<br>BRT<br>9<br>DIM | #<br>F4<br>0<br>ESW<br>*<br>TSW |  |

• To select Crossband Repeat, Press the "Func: key, then press the "Next" key.

| RF Module 1 Repeate<br>RF Module 2<br>RF Module 3 |      |            |              |          | er Broad | TDFM-931<br>dcast: C | 00/NV<br>On |     |           | Techniso | ■Zone 1<br>■INTEROP<br>Zone 1 | 164.6<br>VTAC -<br>VLAW3 | 375<br>34<br>31 |         | TDFM - 93<br>Ht<br>Ht | 00)<br>9<br>9<br>0 |
|---------------------------------------------------|------|------------|--------------|----------|----------|----------------------|-------------|-----|-----------|----------|-------------------------------|--------------------------|-----------------|---------|-----------------------|--------------------|
|                                                   |      | RF Mod     | ule 5<br>PBC |          |          |                      |             | 0   |           |          | CHAN 3<br>Zone Dir            | 243.00<br>FPP            | 00              |         | l<br>Chan -           | 0<br>2)            |
|                                                   |      |            |              |          | 2        | 3                    | #           |     |           | HOME     |                               |                          | 1<br>F1         | 2<br>F2 | 3<br>F3               |                    |
|                                                   | HOME |            |              | F1       | F2       | F3                   | F4          |     |           |          |                               | FUNC                     | 4<br>MUP        | 5<br>UP | 6<br>BRT              |                    |
|                                                   | 1    | $\bigcirc$ | FUNC         | MUP<br>7 | UP<br>8  | BRT<br>9             | ESW         | - É | mmerica ( | · LivEF  | R PGM                         | MODE                     | 7<br>MDN        | 8<br>DN | 9<br>DIM              | Ĺ                  |
|                                                   | ER   | PGM        | MODE         | MDN      | DN       | DIM                  | TSW         |     |           |          | 0                             |                          |                 | R       |                       | ST JI              |

 Press the "Cross-band Repeater" button, Then select the two modules to be cross-banded, then press "OK". Two solid squares will display next the modules selected.

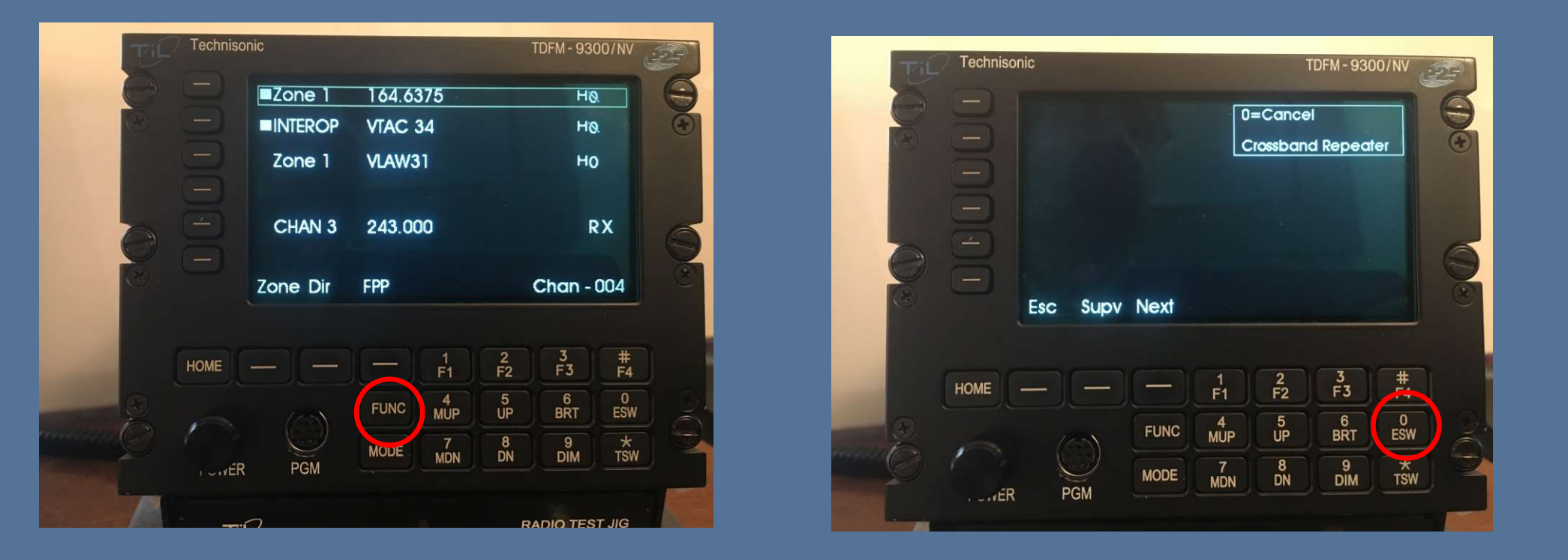

• To clear Crossband Repeat, press the "FUNC" key. Then press the "ZERO" key to cancel the mode.

| TE | Technisoni | c        |        |          |         | TDFM - 93 |          |   |
|----|------------|----------|--------|----------|---------|-----------|----------|---|
| 0  |            | Zone 1   | 164.63 | 375      |         | н         | 0        | 9 |
| 8  |            | INTEROP  | VTAC 3 | 34       |         | H         | 0        | • |
|    |            | Zone 1   | VLAW3  | 1        |         | H         | 0        |   |
| 0  | B          | CHAN 3   | 243.00 | 00       |         |           | xχ       | 0 |
|    |            | Zone Dir | FPP    |          |         | Chan -    | 004      | ٣ |
|    |            |          |        |          |         |           |          |   |
|    | HOME       |          |        | 1<br>F1  | 2<br>F2 | 3<br>F3   | #<br>F4  |   |
| 0  |            | (25)     | FUNC   | 4<br>MUP | 5<br>UP | 6<br>BRT  | 0<br>ESW | 2 |
|    | ÉR         | PGM      | MODE   | 7<br>MDN | 8<br>DN | 9<br>DIM  | *<br>TSW |   |
|    |            |          |        |          |         |           |          |   |

 You can select 2 or more modules to transmit simultaneously. Simulcast is only available when using the one or both of the combined input/outputs. Simulcast can be used in conjunction with the cross band repeat mode

| 80 C | Technisonic |               |      |                                 |                               |                                 | 00/NV              |    |  | Fil. | Technisor | nic<br>Crossba<br>Configur<br>Simulca: | 1    | DFM - 930                       |                               |                                 |                                 |                    |           |  |  |     |    |
|------|-------------|---------------|------|---------------------------------|-------------------------------|---------------------------------|--------------------|----|--|------|-----------|----------------------------------------|------|---------------------------------|-------------------------------|---------------------------------|---------------------------------|--------------------|-----------|--|--|-----|----|
| O e  | 00          | Esc Supv Next |      |                                 |                               |                                 | Esc Supv Next      |    |  |      |           |                                        | 00   |                                 |                               |                                 | Simplex<br>PC Uploo<br>Esc      | Repeate<br>ad/Down | r<br>Ioad |  |  | Off | 00 |
|      | HOME        | PGM           | FUNC | 1<br>F1<br>4<br>MUP<br>7<br>MDN | 2<br>F2<br>5<br>UP<br>8<br>DN | 3<br>F3<br>6<br>BRT<br>9<br>DIM | #F4<br>OESW<br>TSW | 90 |  |      | номе      | PGM                                    | FUNC | 1<br>F1<br>4<br>MUP<br>7<br>MDN | 2<br>F2<br>5<br>UP<br>8<br>DN | 3<br>F3<br>6<br>BRT<br>9<br>DIM | #<br>F4<br>0<br>ESW<br>*<br>TSW | 90                 |           |  |  |     |    |

 To select "Simulcast", Press the "FUNC" key, then press the "Next Key

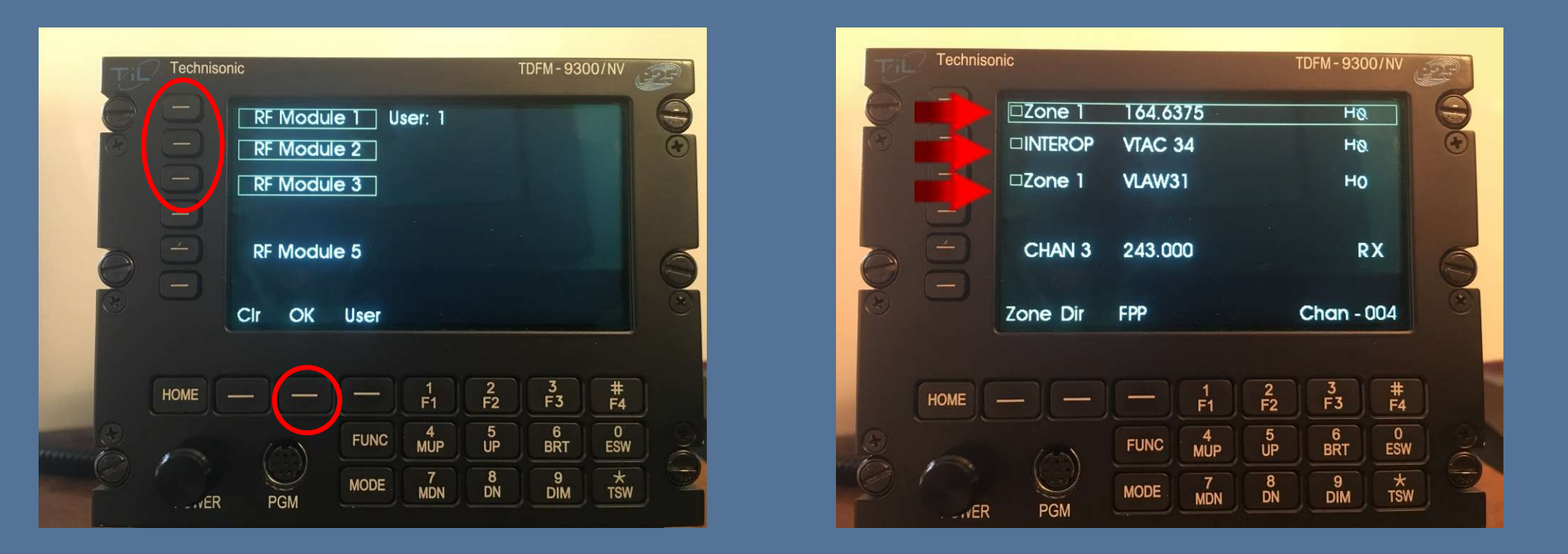

 Press the "Simulcast" button, then select the "Modules" to be simulcast on, then press "OK". Hallow Squares will appear next to the selected modules.

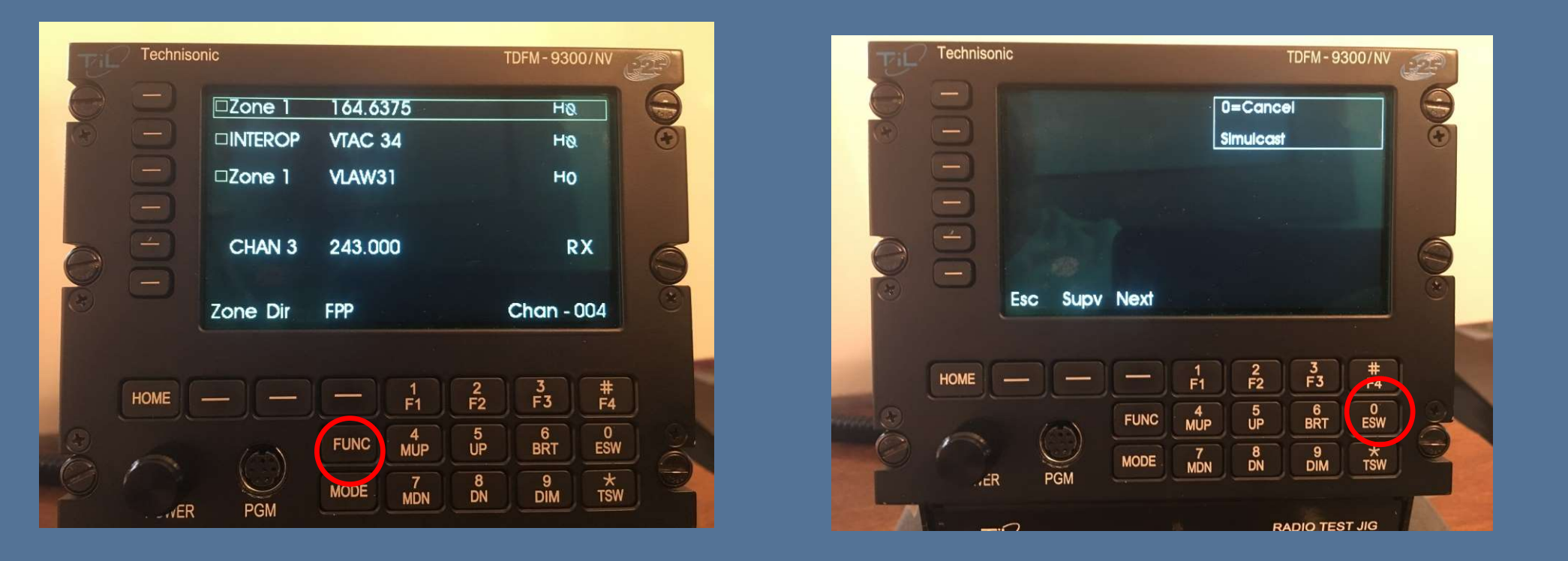

• To clear Simulcast, press the "FUNC" key. Then press the "ZERO" key to cancel the mode.

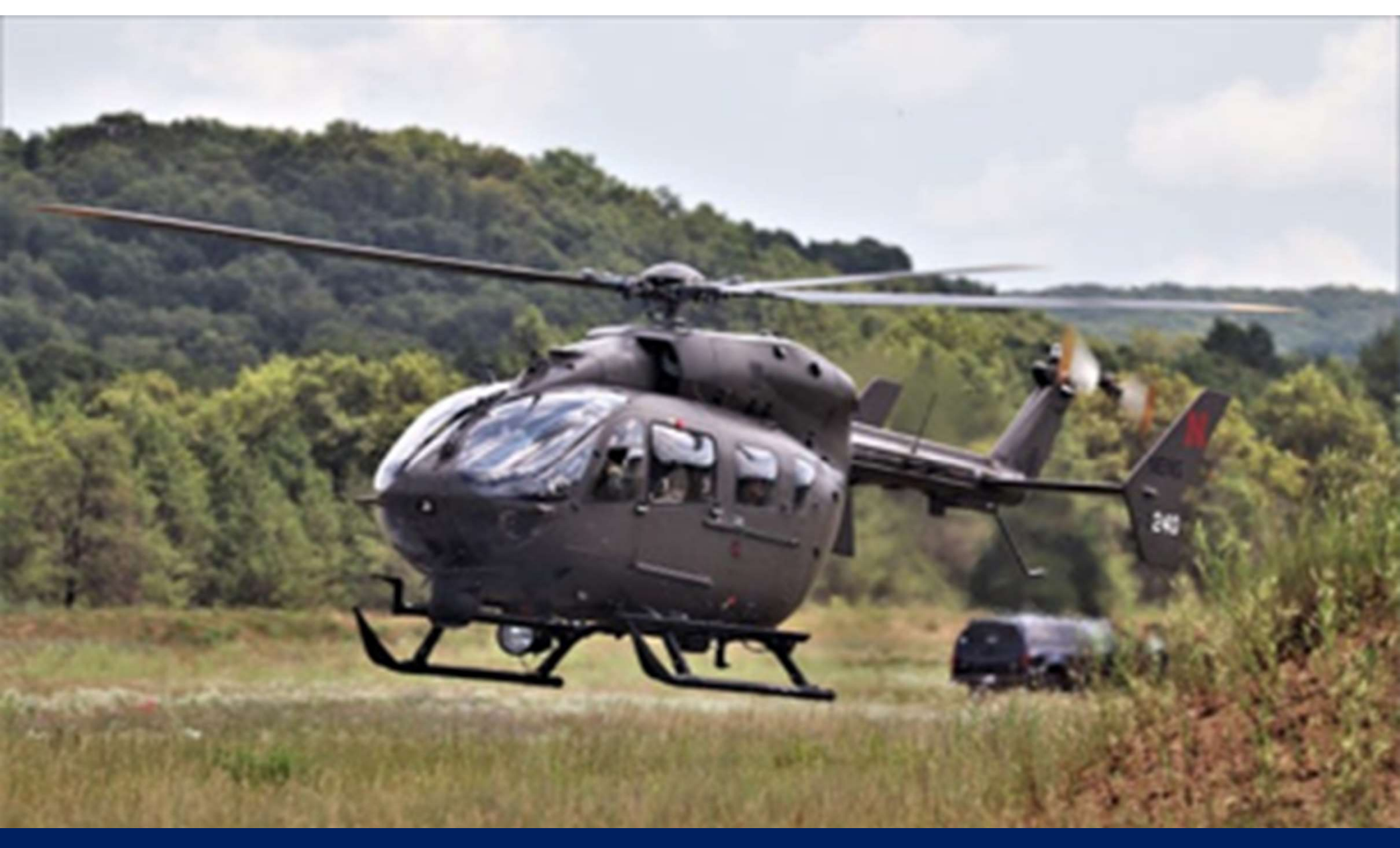

# **Builds and Capabilities**

## **CPS** Customer Programming Software

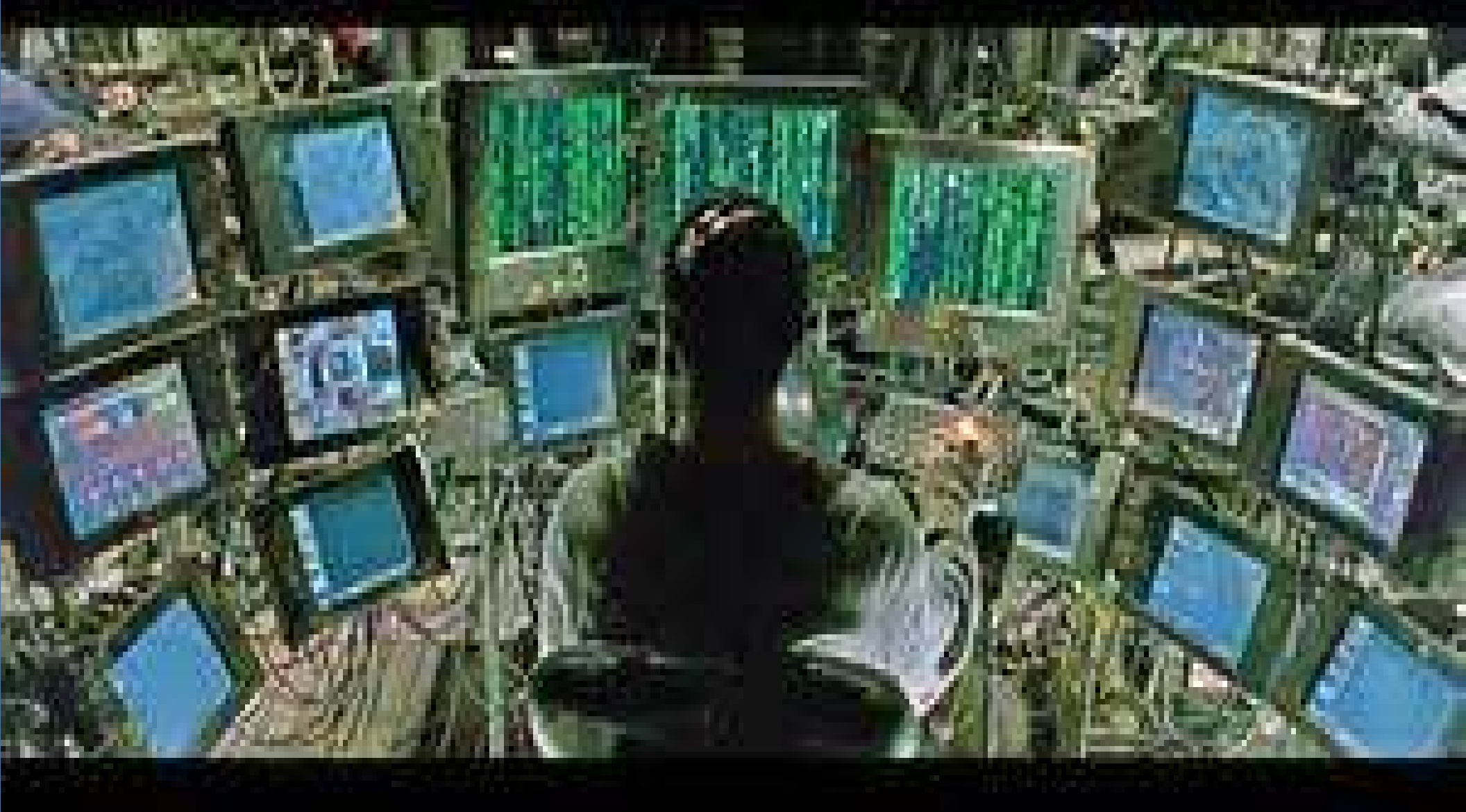

### Intro to Motorola CPS

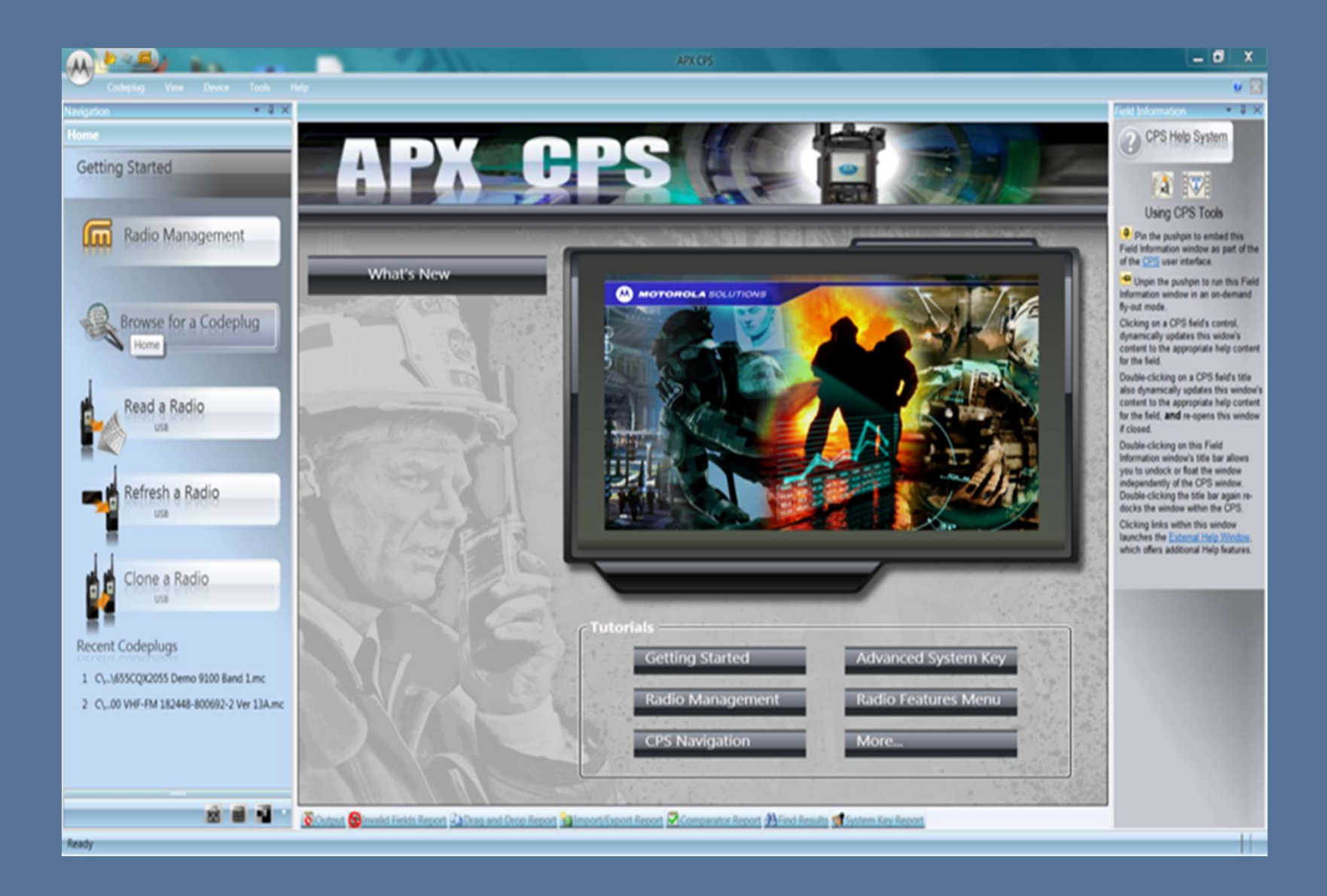
### **CPS Programming - 101**

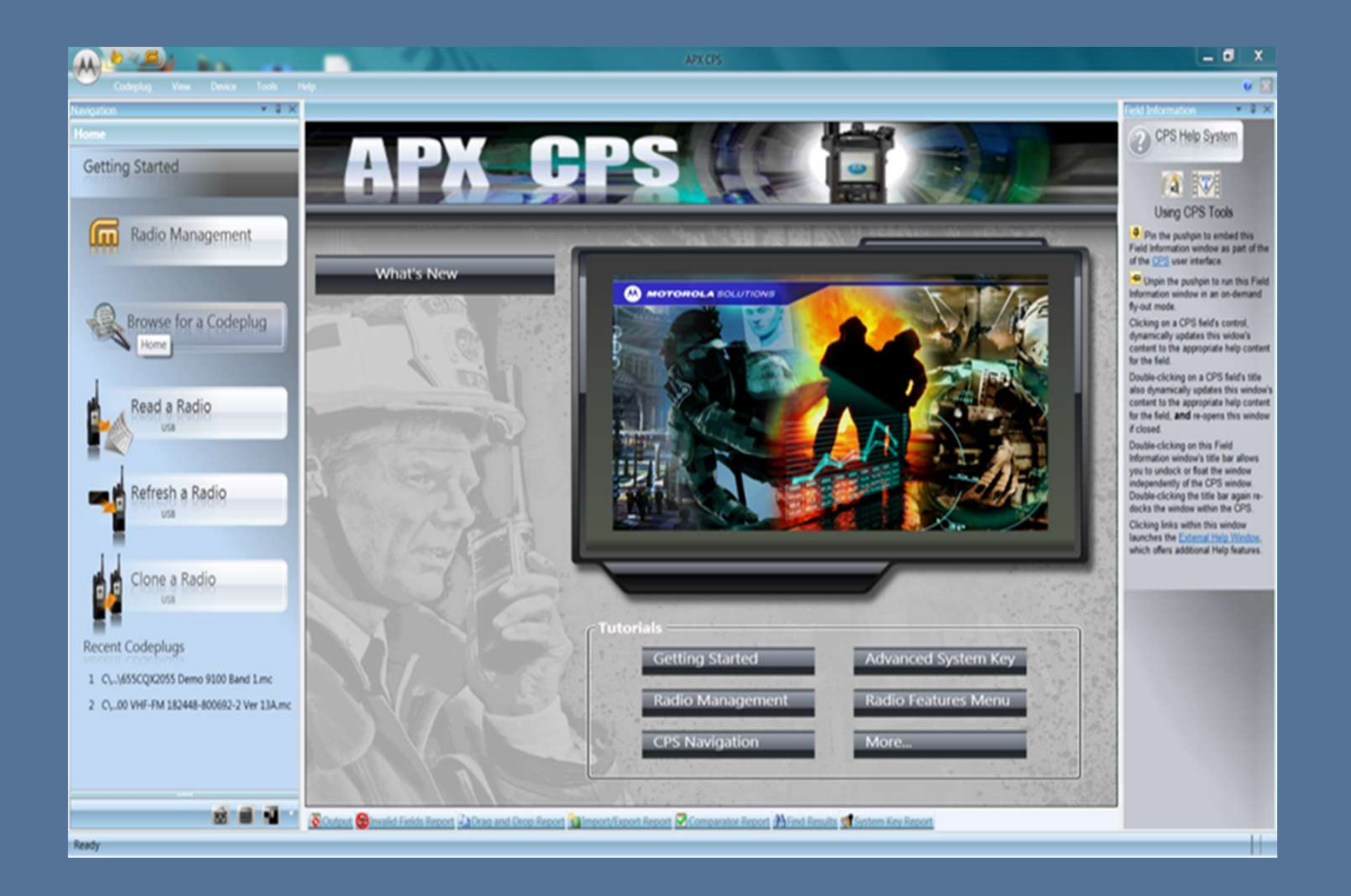

- Motorola modules must be programmed with a program called "APX CPS" which stand for "APX Customer Programming Software".
- Revision of CPS is VERY IMPORTANT. Once a module is programmed with a revision of CPS, you cannot program it with an older revision of CPS!!!!

### **CPS Programming – Read a Module**

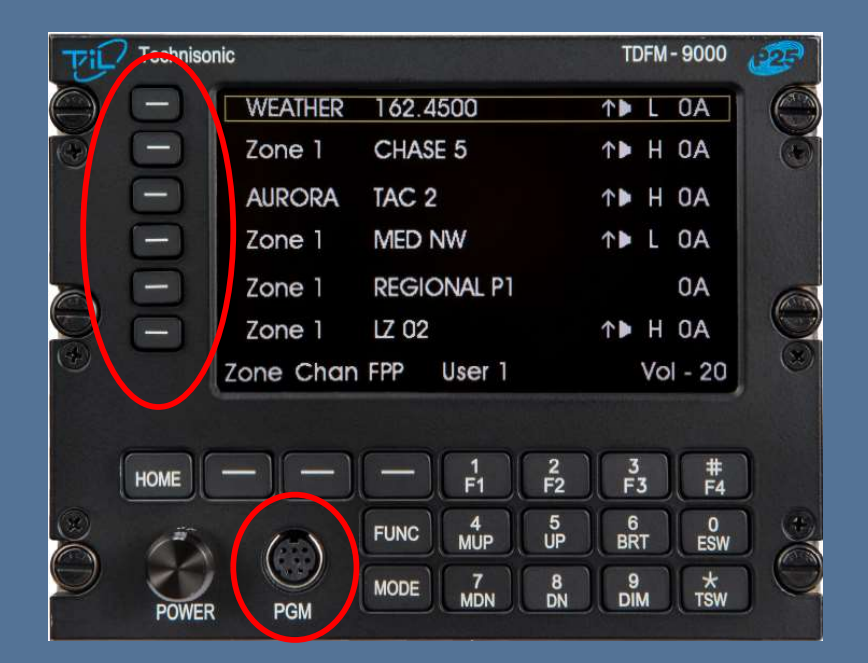

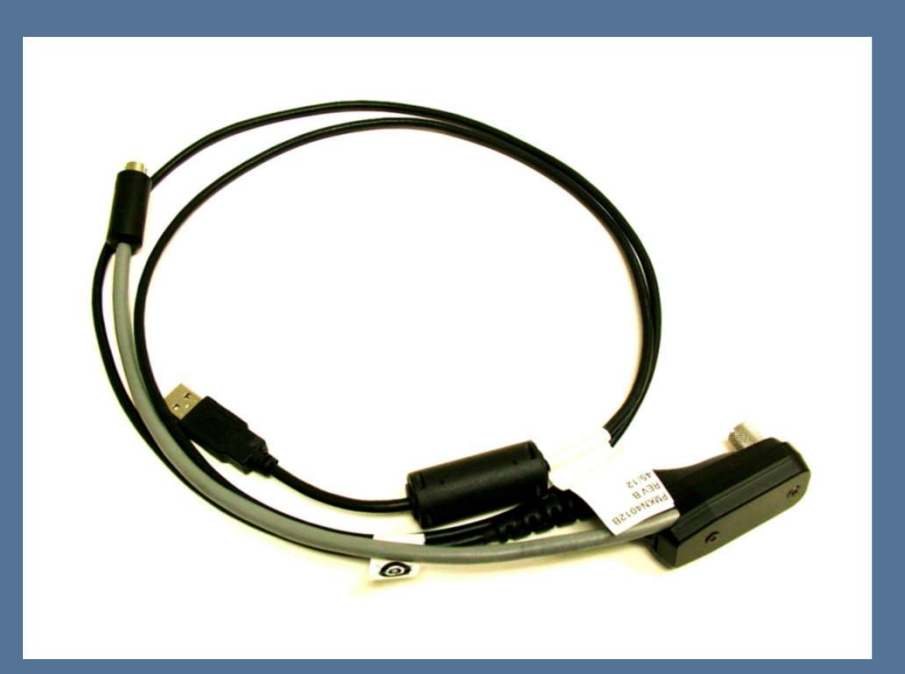

- Power-up the TDFM-9000.
- Connect the cable (TiL P/N 127499 "PC-9000 ") between the programing port on the front of the TDFM-9000 and your computer.
- Select which band you want to read by pressing one of the band select soft buttons.

### **CPS Programming – Read a Module**

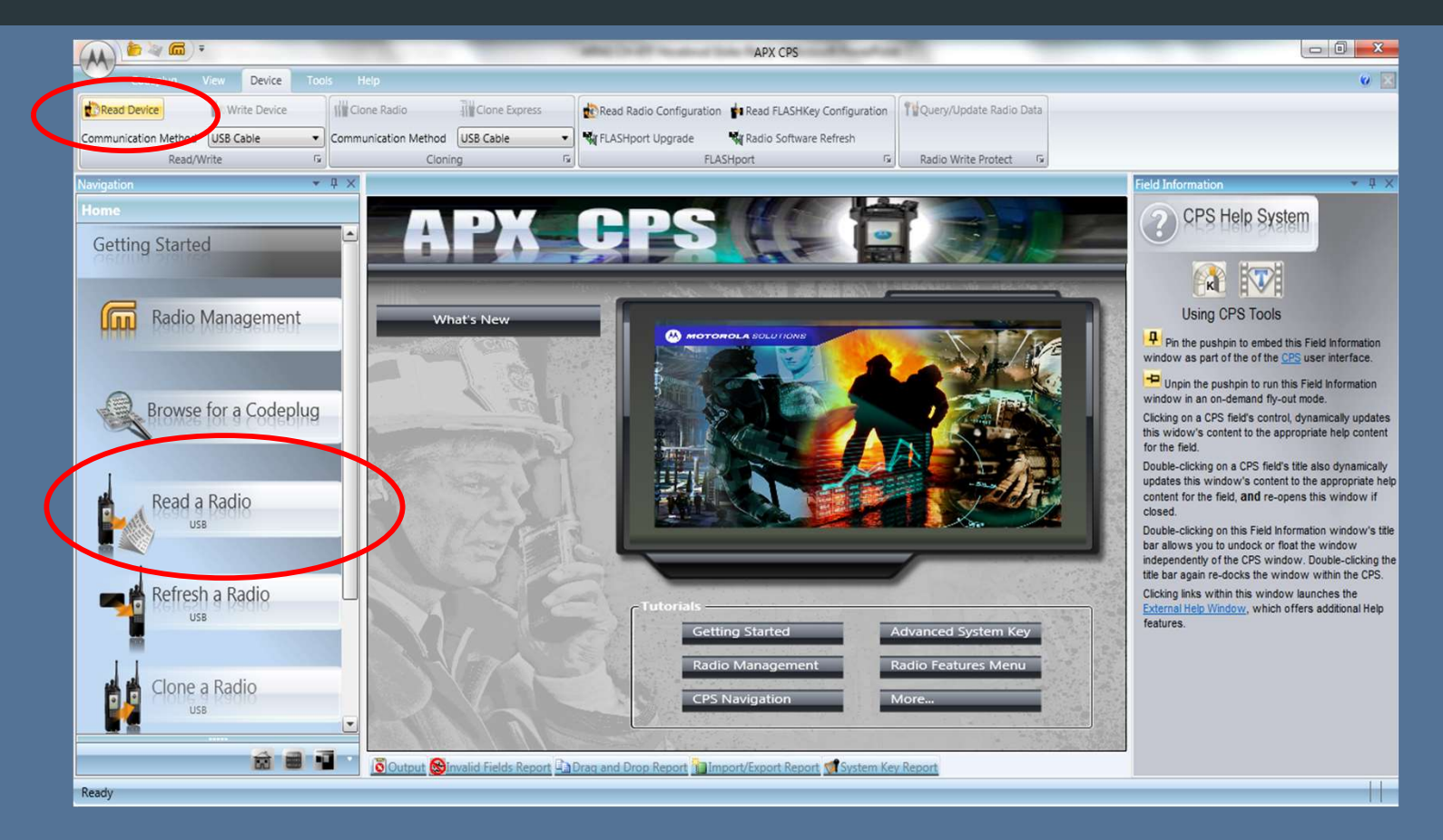

- Select "Read a Radio" button on the CPS opening page or "Read Device" under the Device tab (both highlighted above) then follow additional instructs of CPS to start the process.
- TDFM-9000 band selected for reading will display "Programming" once the process begins
- CPS will indicate the status of the process.

### **CPS Programming – Warning!!!!**

# IIIWarning!!!! Do NOT unplug the cable during a CPS Read or Write Operation – bad things can happen to the module

### **CPS Programming – Read a Module**

| •                                                                | the card the state in the   | APX CPS (Portable) - 9000 800 mhz original version rev 1.mc                                                                                                    | _    |                                                                                                |
|------------------------------------------------------------------|-----------------------------|----------------------------------------------------------------------------------------------------|------|------------------------------------------------------------------------------------------------|
| Codeplug View Device                                             | Tools Help                  |                                                                                                    |      | 0 🗵                                                                                            |
| Save Undo<br>Restore To Defa<br>Archive 5 Edit 19 Restore        | ault * (                    | Tind *     Start Comparator     Show Feature Set     Read/Write Password     Import From Console       *     Options *     Feature Set     Password     Call List Import |      |                                                                                                |
| Navigation 🔹 🕂 🗙                                                 | Radio Information           |                                                                                                    | Fiel | ld Information 👻 🕂 🗙                                                                           |
| Codeplug Configuration                                           | General Tracking I          | LASHport Advanced System Key Info Option/Expansion Board                                                                                                    | C    | Conventional and Trunkir                                                                       |
| <ul> <li>655CRD0304</li> <li>Radio Information</li> </ul>        | ▼ General                   |                                                                                                    |      | Controls, Menu Items)                                                                          |
| Radio Wide<br>Factory Overrides                                  | Codeplug Alias              |                                                                                                    | ?    |                                                                                                |
| Radio Ergonomics Configuration                                   | Model Number                | H97TGD9PW1AN                                                                                                    |      | From the CPS' "Available items" column you                                                     |
| Secure Configuration     Emergency Configuration                 | Maximum Channels            | 3000                                                                                                    |      | select the features that will appear in the radio's                                            |
| Data Configuration                                               | Serial Number               | 655CRD0304                                                                                                    |      | while operating in <u>Conventional</u> or <u>Trunking</u>                                      |
| Conventional Configuration                                       | Primary Frequency Band      | 700/800 MHz                                                                                                    |      | communications mode. Clicking the "Add" or<br>"Remove" button allows you to add / remove       |
| Conventional Wide                                                | Regional Governance         | FCC Compliant                                                                                                    |      | selected menu items to / from the "Selected<br>tems" column                                    |
| Conventional Alias Lists                                         | Codeplug Version            | R13.00.01                                                                                                    | 3    | menu item in the "Selected Items" column.                                                      |
| Repeater ID List                                                 | Firmware Version            | R13.00.05                                                                                                    |      | MPORTANT NOTE!                                                                                 |
| <ul> <li>Conventional System</li> </ul>                          | DSP Version                 | R13.00.05                                                                                                    |      |                                                                                                |
| <ul> <li>Conventional Personality</li> <li>NonEed IOP</li> </ul> | Secure Version              | R010512                                                                                                    |      | automatically removed from this                                                                |
| Fed IOP                                                          | Secure Hardware Type        | MACE                                                                                                    |      | "Selected" Menu Item column if the<br>selection is duplicated in the Button                    |
| TIL Per 1                                                        | Secure Hardware Version     | SHWY03                                                                                                    |      | Selections or in the Switch Selections;                                                        |
| Trunking Configuration                                           | Tuning Version              | R01.10.02                                                                                                    |      | may be duplicated to accommodate                                                               |
| Call List Configuration                                          | PSDT Version                | R07.00.00                                                                                                    |      | radio-user preference or convenience.                                                          |
| 1-Zone 1<br>2-Zone 2                                             | Bootloader Version          | R20.04.00                                                                                                    |      | The <u>APX™ 1000 1.5</u> , <u>APX™ 2000 1.5</u><br>and <u>APX™ 4000 Li 1.5</u> Portable models |
| Scan Configuration                                               | ▼ Tracking                  |                                                                                                    |      | menu soft key selections (the normal                                                           |
|                                                                  | C Last Programmed Informati | on                                                                                                    |      | limit is 24). When modifying these<br>models' <u>codeplugs</u> in the <u>CPS</u> , if you      |
|                                                                  | Last Programmed Time and    | 3/9/2015 9:43:00 AM                                                                                                    |      | attempt to select more than three<br>menu items, the "Selected" field will<br>become invalid   |
| â 🖷 🖬                                                            | Output SInvalid Fields F    | Report (1) 🕒 Drag and Drop Report 🗿 Import/Export Report 👹 System Key Report                                                                                             | -    |                                                                                                |
| Ready                                                            |                             |                                                                                                    |      | H97TGD9PW1AN 655CRD0304                                                                        |

• When the read process is complete, CPS will display something similar to the above. The codeplug is now ready to be modified.

### **CPS Programming – Saving Codeplug**

|                                                                                                    | APX CPS (Portable) - 9000 800 mhz original version rev 1.mc                                                 | _                    |                                                                                                    |
|----------------------------------------------------------------------------------------------------|----------------------------------------------------------------------------------------------------|----------------------|----------------------------------------------------------------------------------------------------|
| Recent Codeplugs       1     c\00 800 mhz original version rev 1.mc       2     c\\arng rev 1       3     C\\9000 VHF Interop Rev 1.mc | nd * Start Comparator<br>Options *<br>Codeplug Comparison To Feature Set To Password To Call List Import To |                      | V 🔺                                                                                                    |
| 4 C\\ARNG Rev 1 3-9000_UHF HI_DEF.mc                                                                                                   | Hport Advanced System Key Info Option/Expansion Board                                                       |                      | Information • 4 ×<br>onventional and Trunkir<br>Controls, Menu Items)                                                                                                    |
| Import                                                                                                    | 197TGD9PW1AN<br>000<br>655CRD0304                                                                           | Fr<br>se<br>di<br>w  | DEFINITION                                                                                                    |
| Print                                                                                                    | 00/800 MHz<br>FCC Compliant v<br>13.00.01<br>13.00.05                                                       | "F<br>se<br>ite<br>m | Add of Add of Ad |
| Close Options                                                                                                    | 113.00.05<br>1010512<br>AACE<br>HWY03<br>101.10.02                                                          |                      | Certain Menu Item selections are<br>automatically removed from this<br>"Selected" Menu Item column if the<br>selection is duplicated in the <u>Button</u><br><u>Selections</u> or in the <u>Switch Selections</u> ;<br>however, certain Menu Item selections<br>may be duplicated to accommodate                                                                                                    |
| Exit                                                                                                    | 97.00.00<br>20194.00                                                                                        |                      | The APX™ 1000 1.5, APX™ 2000 1.5<br>and APX™ 1000 1.5, Portable models<br>support a maximum of three (3)<br>menu soft key selections (the normal                                                                                                    |
| Last Programmed Information<br>Last Programmed Time and<br>Data                                                                        | 3/9/2015 9:43:00 AM<br>prt (1) Drag and Orop Report Import/Export Report System Key Report                  | •                    | models' codeplugs in the <u>CPS</u> , if you attempt to select more than three menu items, the "Selected" field will become invalid.                                                                                                    |

• To save a Codeplug after reading or after making changes, click on the "M" button and select "Save" or "Save As".

### **CPS Programming – Write to a Module**

|                                                                                                    |                                                                                                    | APX CPS (Portable) - 9000 VHF Clean Version 655crd0308.mc                                                                                                    | - |                                                                                                    |
|----------------------------------------------------------------------------------------------------|----------------------------------------------------------------------------------------------------|----------------------------------------------------------------------------------------------------|---|----------------------------------------------------------------------------------------------------|
| Codeplug new Device                                                                                                    | Tools Help                                                                                                    |                                                                                                    |   | e 🗵                                                                                                    |
| Read Device With Device<br>Communication Method USB Cable<br>Read/With                                                                                                    | Communication Method                                                                                                    | Cone Express Cone Express Cone Express Configuration Configuration Configuratio Configuratio Configuratio Configuration Configuration Configu |   |                                                                                                    |
| Navigation 💌 🖡 🗙                                                                                                    | Radio Information                                                                                                    |                                                                                                    |   | Field Information 🔹 🕂 🗙                                                                                                    |
| Codeplug Configuration                                                                                                    | <u>General Tracking F</u>                                                                                                    | ASHport Advanced System Key Info Option/Expansion Board                                                                                                    |   | CPS Help System                                                                                                    |
| 655CRD0308     Radio Information                                                                                                    | ▼ General                                                                                                    |                                                                                                    |   | Considered System                                                                                                    |
| Pactory Overndes Pactory Overndes Pactory Overndes Pactory Configuration Pactor Configuration Data Configuration Conventional Configuration Call List Configuration Call List Configuration Cance Channel Assignment Scan Configuration | Codeplug Alias<br>Model Number<br>Maximum Channels<br>Serial Number<br>Primary Frequency Band<br>Regional Governance<br>Codeplug Version<br>Firmware Version<br>DSP Version<br>Secure Version<br>Secure Hardware Type<br>Secure Hardware Version<br>Tuning Version<br>PSDT Version<br>Bootloader Version<br>¥ Tracking | H97TGD9PW1AN<br>3000<br>655CRD0308<br>VHF<br>FCC Compliant<br>R13.00.01<br>R13.00.05<br>R13.00.05<br>R010512<br>MACE<br>SHWY03<br>R01.10.02<br>R07.00.00<br>R20.04.00                                                                                                    |   | Using CPS Tools<br>Pin the pushpin to embed this Field Information<br>window as part of the of the CPS user interface.<br>Unpin the pushpin to run this Field Information<br>window in an on-demand fly-out mode.<br>Clicking on a CPS field's control, dynamically updates<br>this widow's content to the appropriate help content<br>for the field.<br>Double-clicking on a CPS field's title also dynamically<br>updates this window's content to the appropriate help<br>content for the field, and re-opens this window if<br>closed.<br>Double-clicking on this Field Information window's title<br>bar allows you to undock or float the window<br>independently of the CPS window. Double-clicking the<br>title bar again re-docks the window within the CPS.<br>Clicking links within this window launches the<br><u>External Heb Window</u> , which offers additional Help<br>features. |
| nini-                                                                                                    | Last Programmed Information                                                                                                    | n                                                                                                    |   |                                                                                                    |
|                                                                                                    | Last Programmed Time and                                                                                                    | 3/9/2015 9:41:00 AM                                                                                                    |   |                                                                                                    |
|                                                                                                    | Output SInvalid Fields Re                                                                                                    | ort 🗳 Drag and Drop Report 👔 Import/Export Report 👹 System Key Report                                                                                                    |   |                                                                                                    |
| Ready                                                                                                    |                                                                                                    |                                                                                                    |   | H97TGD9PW1AN 655CRD0308                                                                                                    |

- To write a codeplug into a module, on the "Device" tab either select "write" (if the codeplug is originally from the module, or "Clone" or "Clone Express" if the codeplug is going into a different module.
- TDFM-9000 band selected for reading will display "Programming" once the process begins and CPS will indicate the status of the process.

### **CPS Programming – Warning!!!!**

# **IIIWarningIII** Do NOT unplug the cable during a CPS Read or Write Operation

### **CPS Programming – Screenology**

| · · · · · · · · · · · · · · · · · · ·                     | a court standing time in    | APX CPS (Portable) - 9000 800 mhz original version rev 1.mc                |                                                                                           |
|-----------------------------------------------------------|-----------------------------|----------------------------------------------------------------------------|-------------------------------------------------------------------------------------------|
| Codeplug View Device                                      | Tools Help                  |                                                                            | e 🔀                                                                                       |
| Save O Undo Redo                                          | uit *                       | Find * Start Comparator Start Comparator Options * Start Comparator        |                                                                                           |
| Archive 🕼 Edit 🖼 Restore                                  | Search                      | Codeplug Comparison      Feature Set       Password      Call List Import  |                                                                                           |
| Avigation 💌 🛪 🗙                                           | Radio Information           |                                                                            | ield Information                                                                          |
| Codeplug Configuration                                    | <u>General Tracking FL4</u> | ASHport Advanced System Key Info Option/Expansion Board                    | Conventional and Trunkir                                                                  |
| <ul> <li>655CRD0304</li> <li>Badio Information</li> </ul> | V General                   |                                                                            | (Controls, Menu Items)                                                                    |
| Radio Wide                                                | Y General                   | ·                                                                          |                                                                                           |
| Factory Overrides                                         | Codeplug Alias              |                                                                            |                                                                                           |
| Secure Configuration                                      | Model Number                | H97TGD9PW1AN                                                               | From the CPS' "Available Items" column, you                                               |
| Emergency Configuration                                   | Maximum Channels            | 3000                                                                       | display (available for use by the radio-user)                                             |
| P Data Configuration<br>Phone Wide                        | Serial Number               | 655CRD0304                                                                 | while operating in <u>Conventional</u> or <u>Trunking</u>                                 |
| <ul> <li>Conventional Configuration</li> </ul>            | Primary Frequency Band      | 700/800 MHz                                                                | "Remove" button allows you to add / remove                                                |
| Conventional Wide                                         | Regional Governance         | FCC Compliant                                                              | selected menu items to / from the "Selected<br>Items" column.  There must be at least one |
| Conventional Alias Lists                                  | Codeplug Version            | R13.00.01                                                                  | menu item in the "Selected Items" column.                                                 |
| Repeater ID List                                          | Firmware Version            | R13.00.05                                                                  |                                                                                           |
| ASTRO Talkgroup List     Conventional System              | DSP Version                 | R13.00.05                                                                  |                                                                                           |
| <ul> <li>Conventional Personality</li> </ul>              | Secure Version              | R010512                                                                    | Certain Menu Item selections are                                                          |
| NonFed IOP<br>Fed IOP                                     | Secure Hardware Type        | MACE                                                                       | "Selected" Menu Item column if the                                                        |
| TIL Per 1                                                 | Secure Hardware Version     | SHWY03                                                                     | Selection is duplicated in the Button<br>Selections or in the Switch Selections;          |
| TIL Per 2                                                 | Tuning Version              | P0110.02                                                                   | however, certain Menu Item selections                                                     |
| Call List Configuration                                   |                             | 007.00.00                                                                  | radio-user preference or convenience.                                                     |
| Zone Channel Assignment                                   | PSD1 Version                | R07.00.00                                                                  | The APXTM 1000 1 5 APXTM 2000 1 5                                                         |
| 1-Zone 1<br>2-Zone 2                                      | Bootloader Version          | R20.04.00                                                                  | and APX <sup>TM</sup> 4000 Li 1.5 Portable models                                         |
| Scan Configuration                                        | ▼ Tracking                  |                                                                            | support a maximum of three (3)<br>menu soft key selections (the normal                    |
|                                                           | Last Programmed Information |                                                                            | limit is 24). When modifying these                                                        |
|                                                           |                             |                                                                            | attempt to select more than three                                                         |
|                                                           | Last crogrammed Time and    | 3/9/2015 9:43:00 AM                                                        | menu items, the "Selected" field will become invalid                                      |
|                                                           | Output Sinvalid Fields Rep  | port (1) 🔄 Drag and Drop Report 📷 Import/Export Report 👹 System Key Report |                                                                                           |
| Ready                                                     |                             |                                                                            | H97TGD9PW1AN 655CRD0304                                                                   |
|                                                           |                             |                                                                            |                                                                                           |

Configuration Tree

Codeplug Information

Help Information

### **CPS Programming – Configuration Tree**

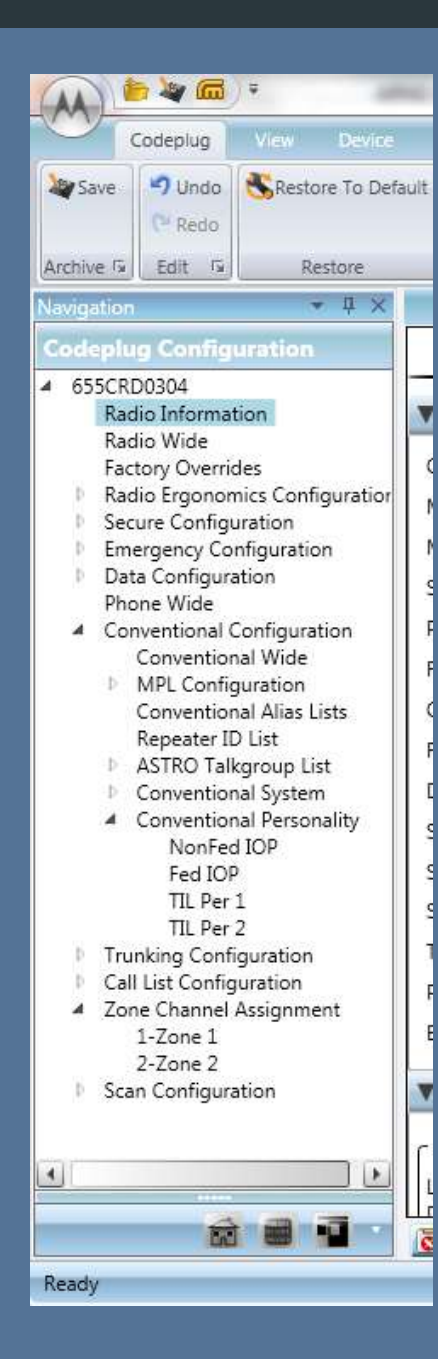

The Configuration Tree window lists all the major sections of the codeplug. If you click on one of the sections, it causes the Data Information window to display the info for that section.

To add, delete, or rearrange preset channels, you will need to access the "Personality" and "Zone Channel Assignment" nodes.

Other nodes are usually "set and forget". However, if a codeplug is ever sent out to another programmer, you need to check that they didn't mess with anything they shouldn't have like Buttons and soft menu items.

### **CPS Programming – Radio Information Window**

|                                | APX CPS (Portable) - ARNG VHF Interop Rev 1.mc                                                 | -        |    |
|--------------------------------|------------------------------------------------------------------------------------------------|----------|----|
| Tools Help                     |                                                                                                |          |    |
| ault *                         | Find *     Start Comparator     Show Feature Set     Read/Write Password       Options *     * |          |    |
| rs Search                      | Codeplug Comparison      Feature Set     Password     Set                                      |          |    |
| Radio Information              |                                                                                                |          | Fi |
| <u>General</u> <u>Tracking</u> | FLASHport Advanced System Key Info Option/Expansion Board                                      |          |    |
| ▼ General                      |                                                                                                | <b>_</b> | _  |
| Codeplug Alias                 | ARNG VHF Module 1 Rev 1                                                                        |          | (  |
| Model Number                   | H97TGD9PW1AN                                                                                   |          |    |
| Maximum Channels               | 3000                                                                                           |          |    |
| Serial Number                  | 655CRD0308                                                                                     |          |    |
| Primary Frequency Band         | VHF                                                                                            |          |    |
| Regional Governance            | FCC Compliant *                                                                                |          | 6  |
| Codeplug Version               | R13.00.01                                                                                      |          | 5  |
| Firmware Version               | R13.00.05                                                                                      |          |    |
| DSP Version                    | R13.00.05                                                                                      |          | 6  |
| Secure Version                 | R010512                                                                                        |          | 4  |
| Secure Hardware Type           | MACE                                                                                           |          |    |
| Secure Hardware Version        | SHWY03                                                                                         |          |    |
| Tuning Version                 | R01.10.02                                                                                      |          |    |
| PSDT Version                   | R07.00.00                                                                                      |          |    |
| Bootloader Version             | R20.04.00                                                                                      |          |    |
| ▼ Tracking                     |                                                                                                |          |    |
| Last Programmed Informat       | ion                                                                                            |          |    |
| Last Programmed Time and       | 3/9/2015 9:41:00 AM                                                                            |          |    |
| Output Sinvalid Fields         | Report (3) aDrag and Drop Report Import/Export Report Transition Key Report                    |          | 4  |

Radio Information window displays the data contained in the node that is selected in the Configuration Tree. This is where you input the actual information into the program.

### **CPS Programming – Field Information Window**

Field Information window displays Help information associated with the field your cursor in on in the Radio Information window.

If you want to know more about the field your cursor is located, look over in this window and it will tell you all about the field. It also has links to other terms that may help you figure out what you need to do.

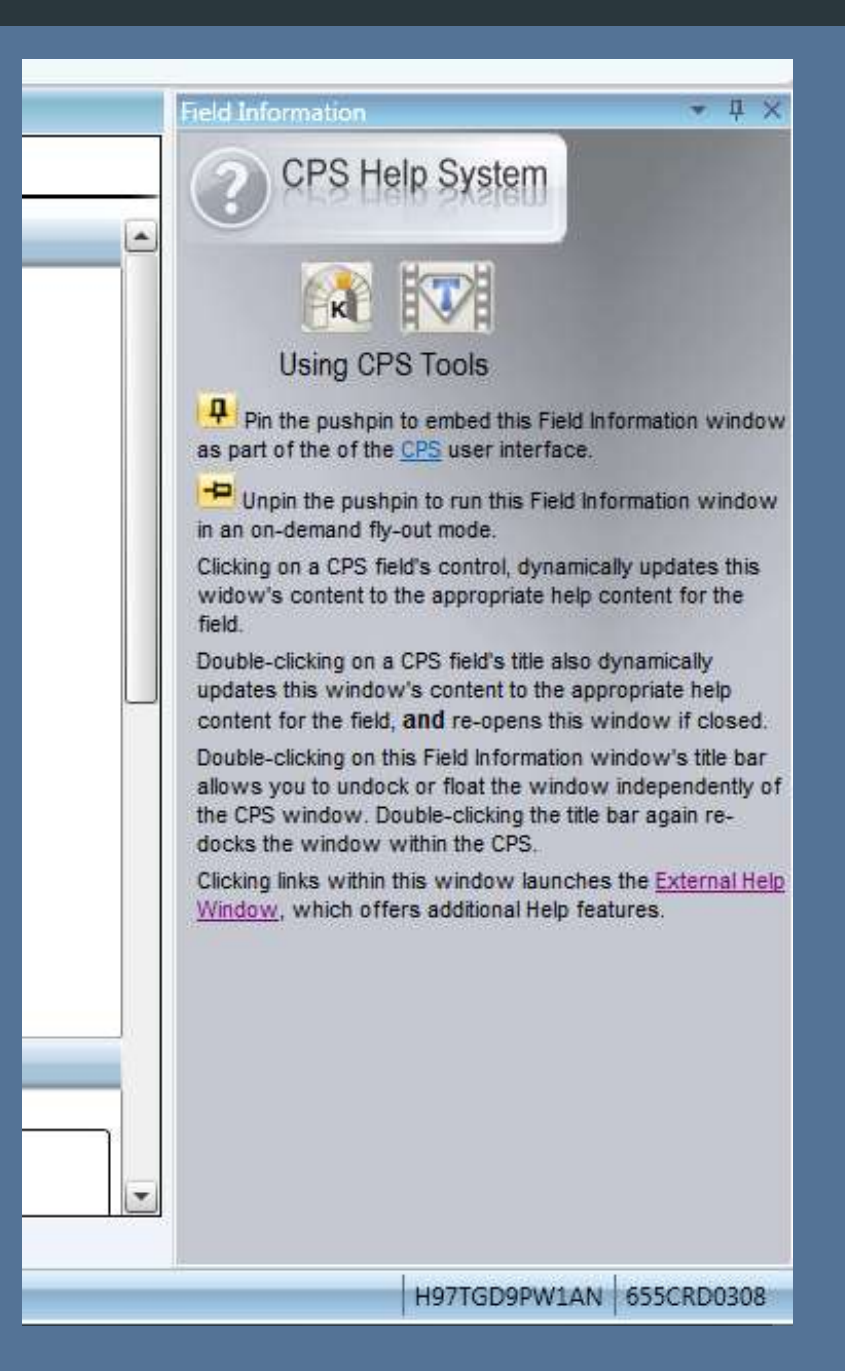

# Radio Ergonomics -

Radio Ergonomics

Allows you to customize the Buttons, Switches and Menu items to support your specific needs and functionality

|                                                                                                    | APX CPS (Por                                                                                                    | table) - tdfm-9000 ca 05 2019 module 1 r19(mpl).mc -                                                                                                    |           |       | <       |
|----------------------------------------------------------------------------------------------------|----------------------------------------------------------------------------------------------------|----------------------------------------------------------------------------------------------------|-----------|-------|---------|
| Codeplug View Device Tools                                                                                                    |                                                                                                    |                                                                                                    |           | 0     | ×       |
| Navigation 👻 🕂 🗙                                                                                                    | Radio Information                                                                                                    |                                                                                                    |           |       | 0       |
| Codeplug Configuration                                                                                                    | <u>General Tracking F</u>                                                                                                    | LASHport Advanced System Key Info Option/Expansion Board                                                                                                    |           |       | Field   |
| 655CRF1637     Radio Information                                                                                                    | ▼ General                                                                                                    |                                                                                                    |           |       | Informa |
| Radio Wide<br>Factory Overrides<br>Radio Ergonomics Configuration<br>Secure Configuration<br>Data Configuration<br>Data Configuration<br>Phone Wide<br>Conventional Configuration<br>Trunking Configuration<br>Call List Configuration<br>Zone Channel Assignment<br>Scan Configuration | Codeplug Alias<br>Display Codeplug Alias<br>Model Number<br>Maximum Channels<br>Serial Number<br>Primary Frequency Band<br>Regional Governance<br>Codeplug Version<br>Firmware Version<br>DSP Version<br>Secure Version<br>Secure Hardware Type<br>Secure Hardware Version<br>Tuning Version<br>PSDT Version<br>Bootloader Version | H97TGD9PW1AN<br>3000<br>655CRF1637<br>VHF<br>FCC Compliant ~<br>R19.01.01<br>R19.12.00<br>R19.12.00<br>R010732<br>MACE<br>SHWY05<br>R01.10.02<br>R07.00.00<br>R20.04.00 |           |       | lation  |
|                                                                                                    | Output Manyalid Fields Re                                                                                                    | Proof Drag and Dron Report Minnort/Export Report Scomparator Report (Fill Un/                                                                                           | Fill Down | Reno  | 1       |
| Ready                                                                                                    | rearput with the teles te                                                                                                    | H97TGD9PW1A                                                                                                    | N 655C    | RF163 | 37      |

### Essential Elements – Soft Keys

|                                                                                                    | APX CPS (Portab                                  | ole) - tdfm-9000 ca 05 2019 mc                                       | dule 1 r19(mpl).mc                         | - 0             | ı ×          |
|----------------------------------------------------------------------------------------------------|--------------------------------------------------|----------------------------------------------------------------------|--------------------------------------------|-----------------|--------------|
| Codeplug View Device Tools                                                                                                    | Help                                             |                                                                      |                                            |                 | 0 🖂          |
| Navigation 👻 🕂 🗙                                                                                                    | Menu Items                                       |                                                                      |                                            |                 | 0            |
| Codeplug Configuration                                                                                                    | General                                          |                                                                      |                                            |                 | Field        |
| <ul> <li>655CRF1637         Radio Information             Radio Information             Radio Wide             Factory Overrides         </li> <li>Radio Ergonomics Configuration             Radio Ergonomics Wide         <ul> <li>Controls             Buttons             Switches             Menu Items             Keypad             Accessory Buttons             Smatt Key End Ruttons</li> </ul> </li> </ul> | ▼ General<br>Conventional Selected Menu<br>Items | Available:<br>BATT A<br>BT<br>CALL<br>CHAN<br>CHDN<br>CHSR           | Selected:<br>ZONE<br>FPP<br>MPL<br>SCAN    |                 | dinformation |
| Display<br>Display<br>Noise Reduction Configuration<br>Radio Profiles<br>Tone Signaling Configuration<br>Voice Announcements<br>Secure Configuration<br>Emergency Configuration<br>Data Configuration<br>Phone Wide<br>Conventional Configuration<br>Trunking Configuration<br>Call List Configuration                                                                                                    | Trunking Selected Menu Items                     | Available:<br>BATT A<br>BT<br>CALL<br>CHAN<br>CHDN<br>CHSR<br>CHUP Y | Selected:                                  |                 |              |
| <ul> <li>Zone Channel Assignment</li> <li>         Image: Assignment     </li> </ul>                                                                                                    | Soutput SInvalid Fields Repo                     | ort                                                                  | Import/Export Report 🗹 Comparator Report 🎥 | Fill Up/Fill Do | wn Repo      |
| Ready                                                                                                    |                                                  |                                                                      | H97TGD                                     | 9PW1AN 65       | 5CRF1637     |

### **MENU Items**

Menu Items are displayed as the SOFT KEYs on the TDFM Series radio.

Soft keys are ideal to access common functions such as Zone, FPP, Scan, Pwr, Mute and Info

Keys Are shown in order 3 at a time, to cycle simply press the 5 (*up*) or 8 (*dn*) buttons.

### **Essential Elements – Buttons**

### **Buttons**

Button Settings utilized one the radio ad *the F1*, *F2*, *F3*, *F4 keys* 

Side Top Button = F1 (*Monitor, opens the receive PL Tone*)

Top Button = F4 (Vol Set Tone)

Side Middle Button = F2 (MS01 Quick Save)

Side Bottom Button = F3 (MS02 Quick Save)

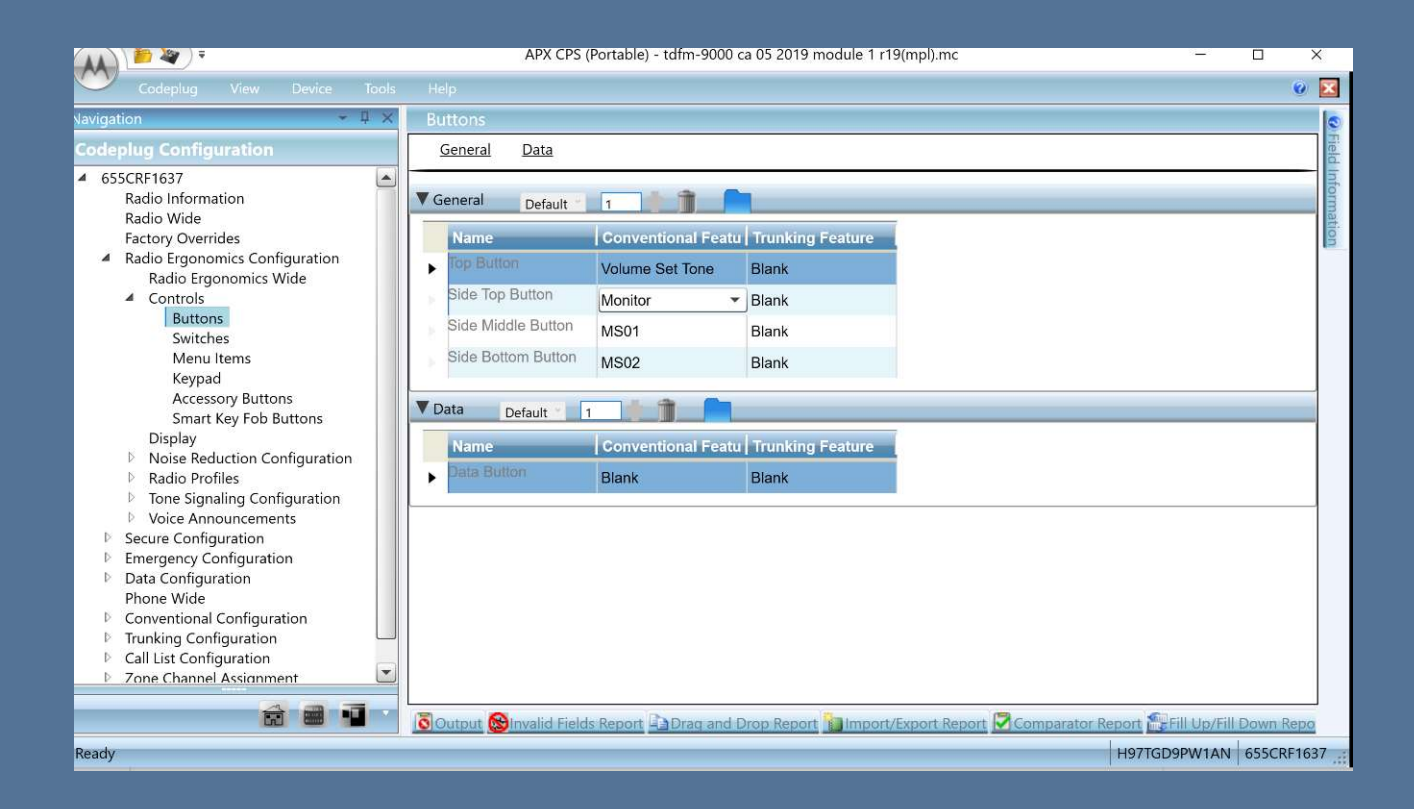

### **Essential Elements – Switches**

|                                                                                                    | APX CPS (Portable) - tdfm-9000 ca 05 2019 module 1 r19(mpl).mc -                                            |                          | ×            |
|----------------------------------------------------------------------------------------------------|----------------------------------------------------------------------------------------------------|--------------------------|--------------|
| Codeplug View Device Tools Help                                                                                                    |                                                                                                    |                          | 0 🗵          |
| Vavigation 👻 부 × Switches                                                                                                    |                                                                                                    |                          | 0            |
| Codeplug Configuration General G                                                                                                    | Conventional Switches Trunking Switches                                                                     |                          | Field        |
| 655CRF1637     Radio Information     Radio Wide     Factory Overrides     Radio Ergonomics Configuration     Radio Ergonomics Wide     Controls     Buttons                                                                 | Default 1 Feature<br>Feature<br>Channel/Sub Sele<br>Switches                                                |                          | Information  |
| Switches<br>Menu Items<br>Keypad<br>Accessory Buttons<br>Smart Key Fob Buttons<br>Position B                                                                                                    | Secure Tx Select  Clear Tx Select                                                                           |                          |              |
| Display     Noise Reduction Configuration     Noise Reduction Configuration     Radio Profiles     Tone Signaling Configuration     Voice Announcements     Secure Configuration     Emergency Configuration     Position C | PL Disable  V Blank  V Blank  V                                                                             |                          |              |
| Data Configuration     Phone Wide     Conventional Configuration     Conventional Configuration     Concentric Sw                                                                                                    | thes                                                                                                    |                          |              |
| Call List Configuration     Zone Channel Assignment     Position B                                                                                                    | Secure Tx Select  V Clear Tx Select  V                                                                      |                          | *            |
| Ready                                                                                                    | valid Fields Report Captag and Drop Report MImport/Export Report Comparator Report Fill Upp<br>H97TGD999W11 | (Fill Down R<br>AN 655CR | epo<br>F1637 |

### Switches – ESW / TSW

The **Concentric Switch** Position A and Position B are most commonly utilized to Access Encryption and are via the ESW or the 0 key on the TDFM.

**Toggle Switches** are accessed Via the TSW or \* key and are displayed as position A, B, or C. These switches are easily overlooked by Crew in high workload environments, Careful consideration should be exercised prior to their programming.

### Essential Elements - Hidden Dangers

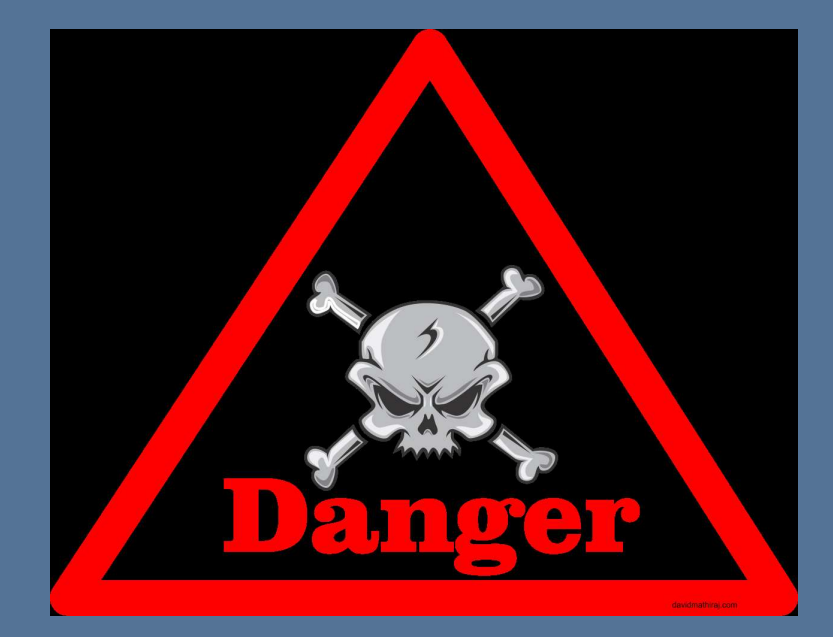

BEWARE: Some commonly selected options hold a hidden danger –

### THEY ARE GLOBAL IN NATURE: With <u>NO</u> indication of their selection shown on the display

These options while selected on a channel basis, Revert all channels on that module to the selected feature:

**DIR -** Direct or Talk Around - Selecting DIR will place ALL REPEATER CHANNELS into the DIRECT MODE –

**PL TONE DISABLE:** All PL Tones will be disabled on that module;

### **CPS Programming - Programming a Channel**

Step 1: Select a Personality in the Navigation Window

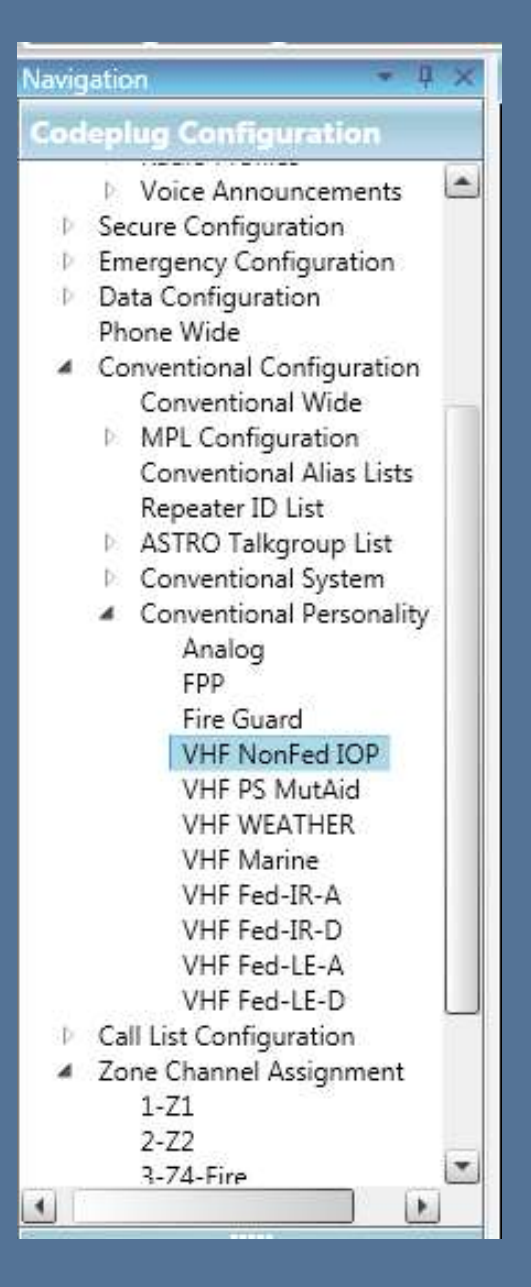

### **CPS Programming - Programming a Channel**

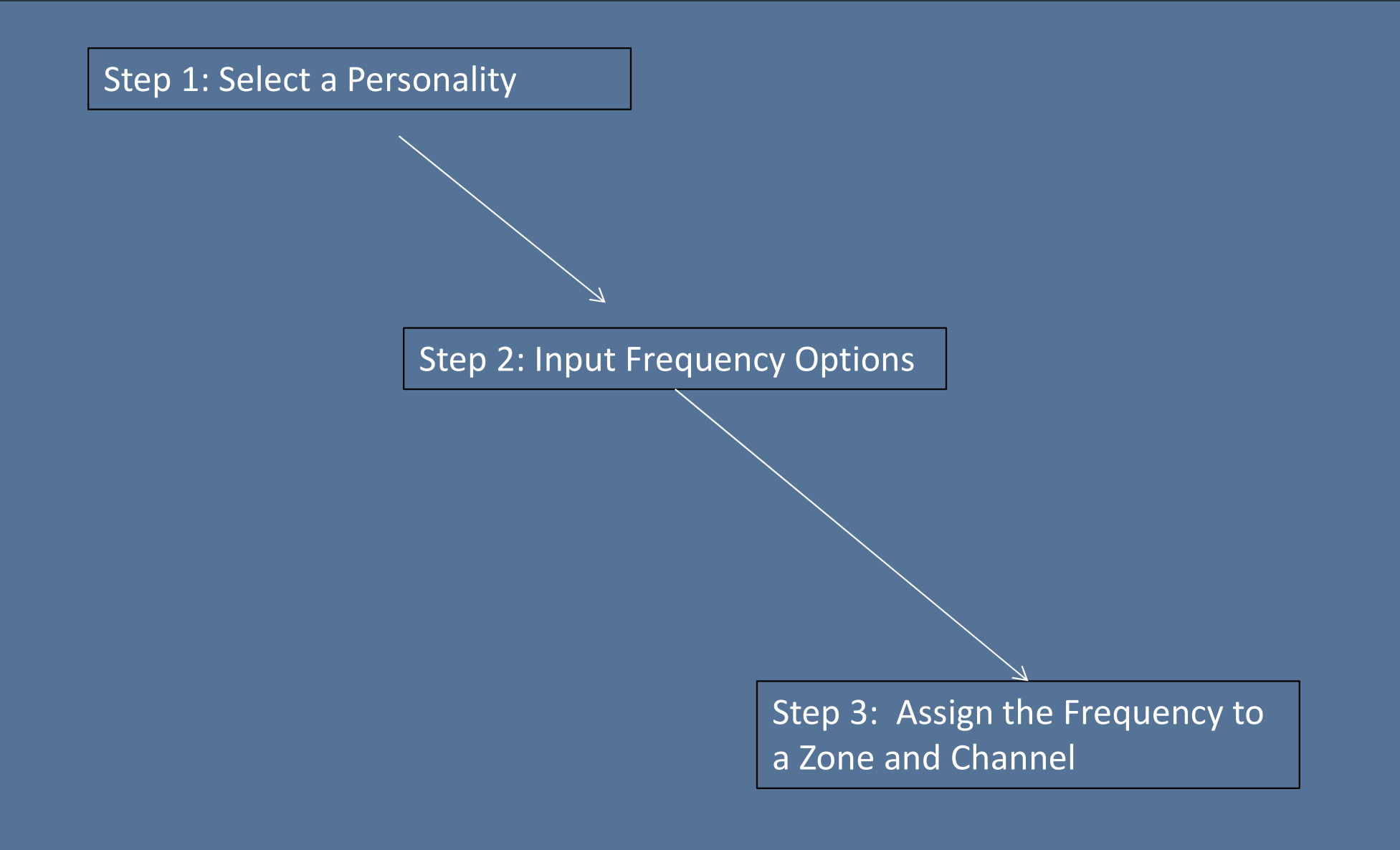

### **CPS Programming - Programming a Channel**

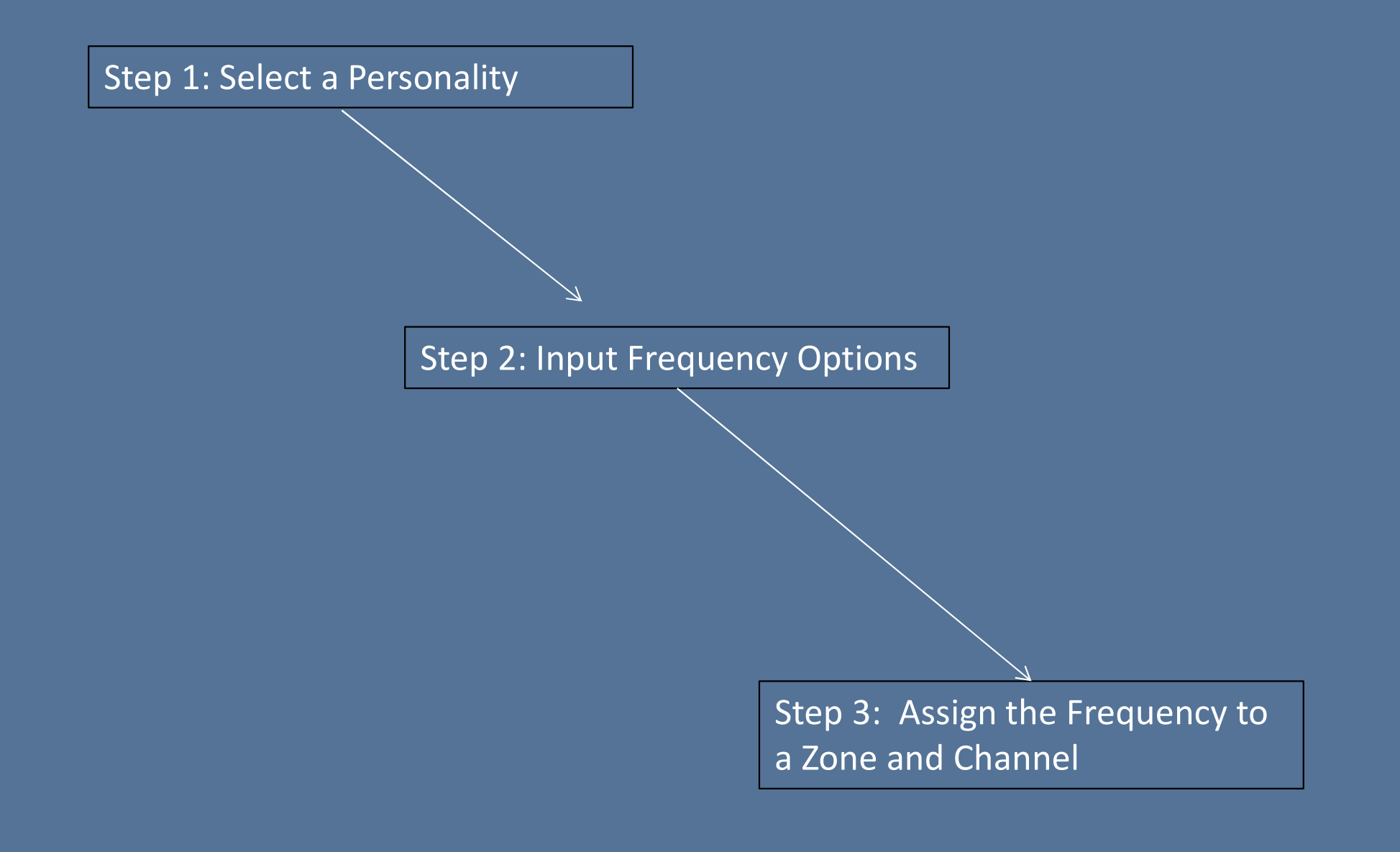

### **CPS Programming**

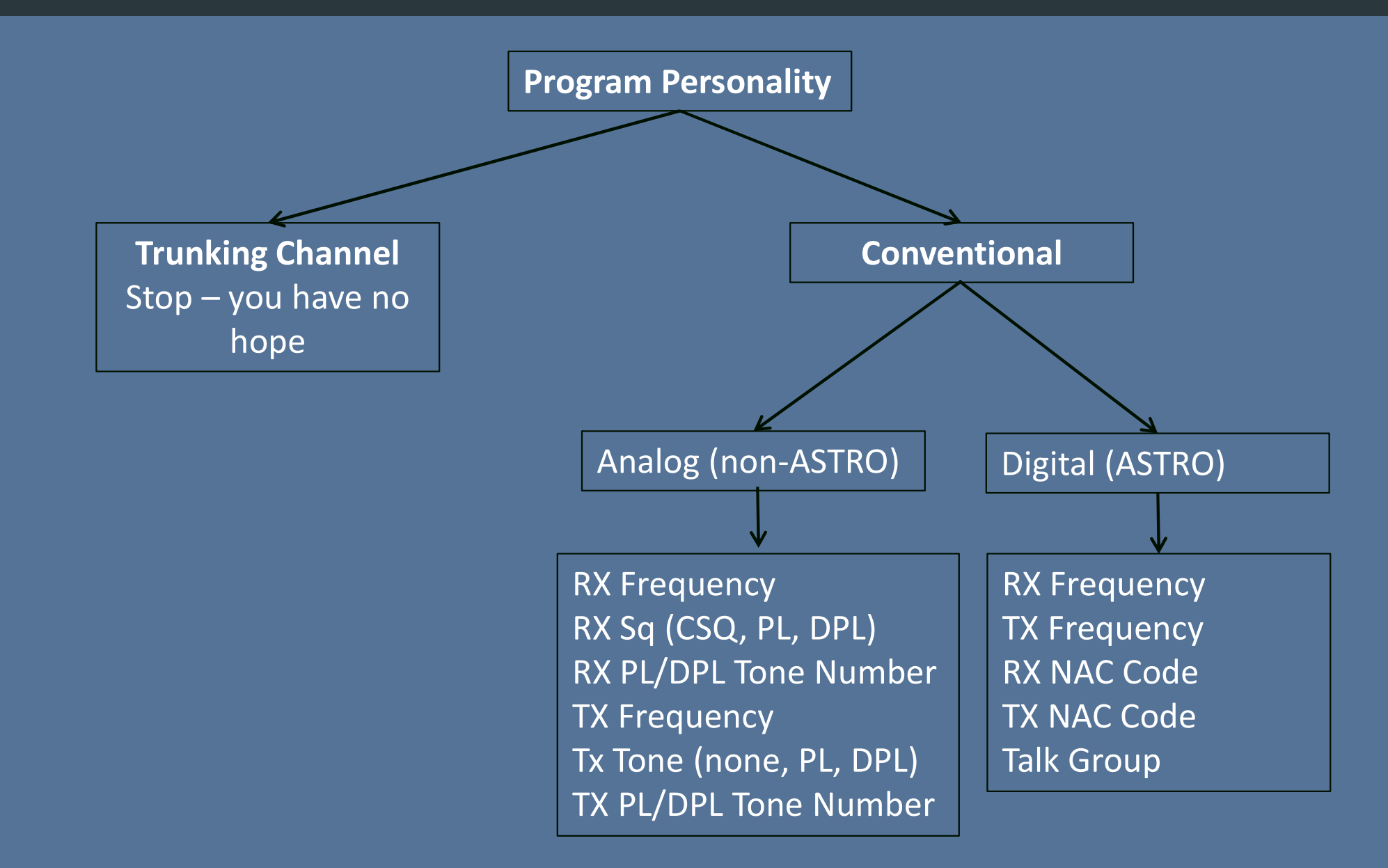

### **Configuration Management**

The TDFM-9000 has within its operating Software, a configuration Menu. This menu is used by installation and avionics personnel to properly config the radio for its environmental and user needs. This configuration Menu, once set can be locked via a supervisory passcode feature.

To access the Configuration Menu.

From the standard operational screen, Press

FUNCNextThen press the SelectButton next to the Configuration Menu item onthe screen

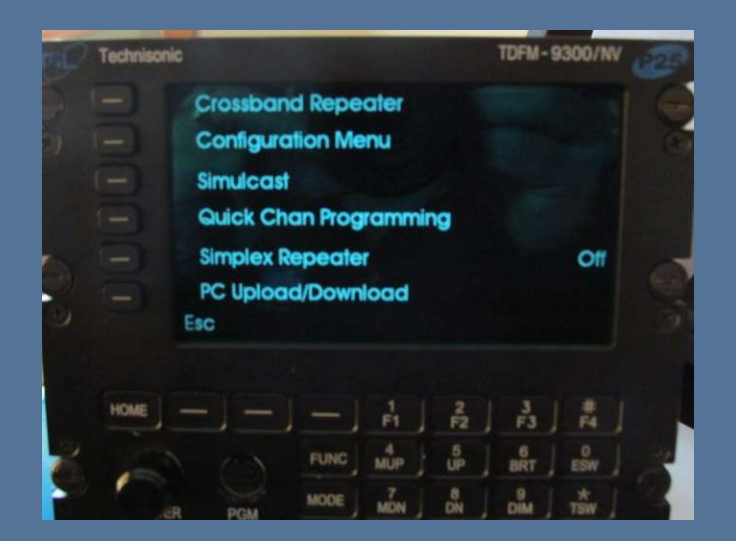

# NIFOG Code Plug

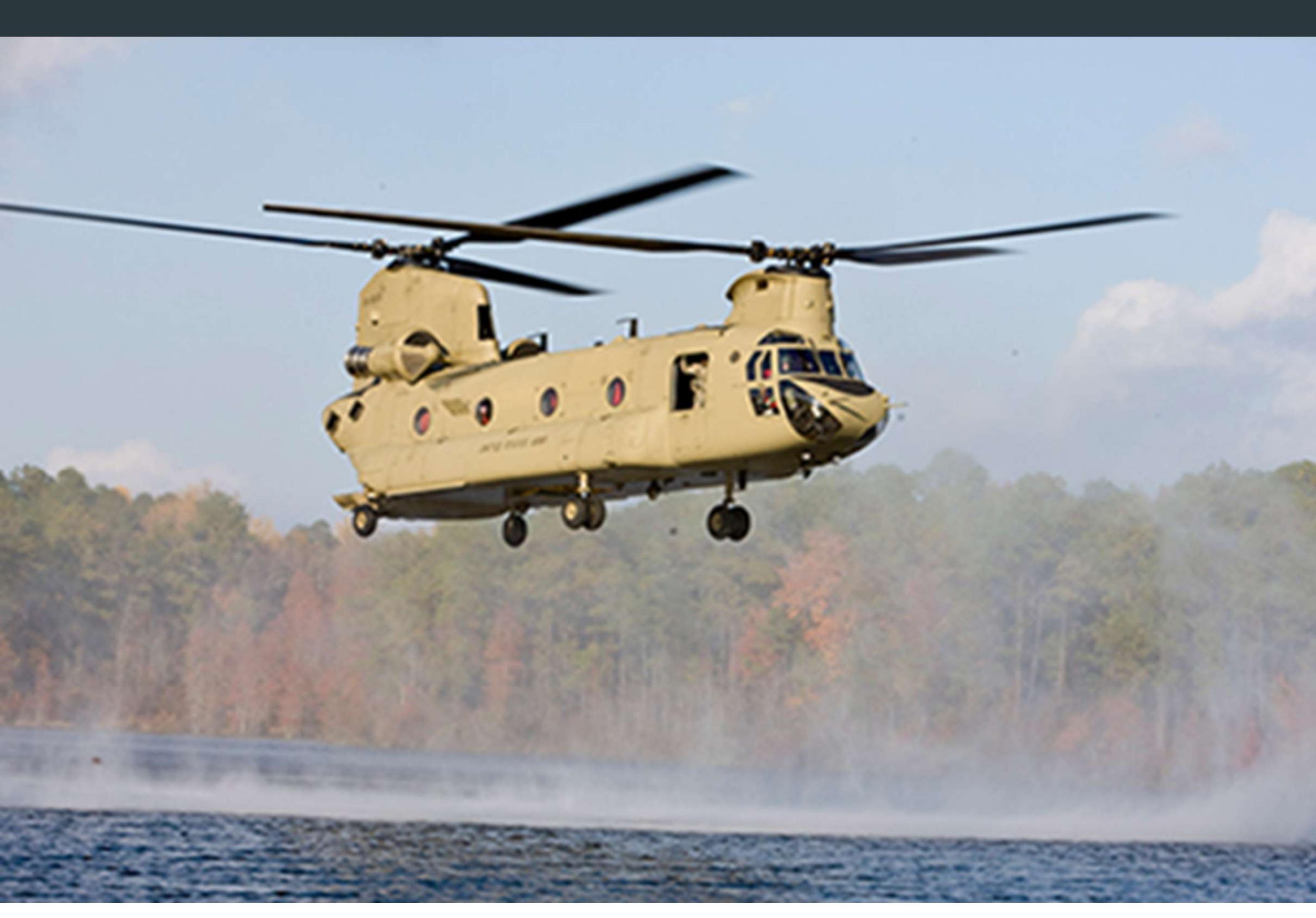

### National Interoperability Field Operations Guide NIFOG

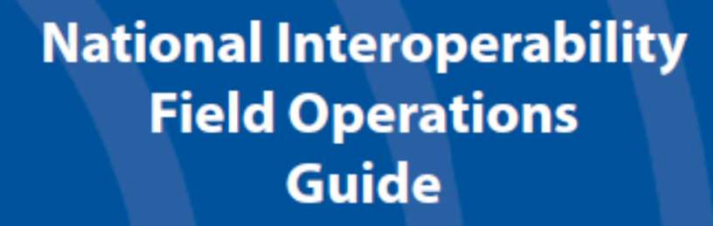

U.S. Department of Homeland Security Office of Emergency Communications Version 1.6

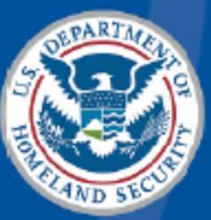

# Homeland Security

May 2015

### THE NATIONAL INTEROPERABILITY FIELD OPERATIONS GUIDE:

What is the "National Interoperability Field Operations Guide"?

The "National Interoperability Field Operations Guide" (N I F O G) is a pocket-sized listing of land mobile radio (LMR) frequencies that are often used in disasters or other incidents where radio interoperability is required, and other information useful to emergency communicators.

As part of the implementation of the TDFM-9000 in all aircraft, Technisonic will make avialable upon request a developed "Code-Plug" that is inclusive of all: Federal VHF, UHF, and 7-800Mhz NIFOG Frequencies.

The purpose of this initial code plug is to ensure that all units begin with a common frequency capability and lay-out. This effort should, the aircraft be dispatch in response to domestic emergency's, such as Hurricanes, Flooding, Tornado and other natural disaster, it will be able to field immediately utilizing the federal frequencies as defined by FEMA.

In addition to the FEMA frequency guidance, the Initial code plug is also inclusive of Common WX, Marine Radio, and US Forest Service Guard Frequencies.

### National Interoperability Field Operations Guide NIFOG

### **Components:**

- 1) Copy of the May 2015 NIFOG Booklet
- 2) TDFM-9000 Code Plugs for
  - 1) Module #1 VHF
  - 2) Module #2 UHF
  - 3) Module #3 VHF / 7-800
- 3) Cockpit Cards

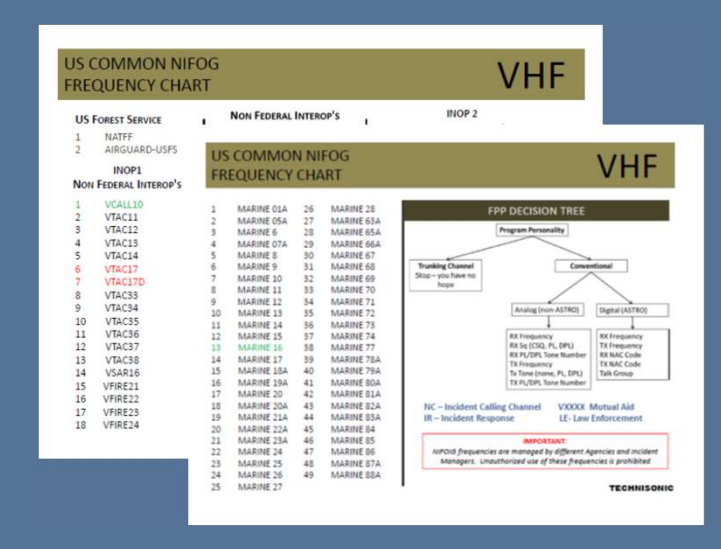

| IS COMMON N<br>REQUENCY CH | IFOG<br>ART                                                                                                    |                        | U          | HF      |                             |
|----------------------------|----------------------------------------------------------------------------------------------------|------------------------|------------|---------|-----------------------------|
| INOP1                      |                                                                                                    |                        |            |         |                             |
| 1 UCALL40                  | LIS COMMO                                                                                                    | IN NIEOG               |            |         |                             |
| 2 UCALL40D                 | Obconnine                                                                                                    |                        |            |         |                             |
| 3 UCALL41                  | FREQUENCY                                                                                                    | CHART                  |            |         |                             |
| 4 UCALL41D                 | And the second second sec | a solutions            |            |         |                             |
| 5 UCALL42                  | MED                                                                                                    |                        |            |         |                             |
| 6 UCALL42D                 | MEDICAL                                                                                                    | 1                      | 1          |         |                             |
| 7 UCALL43                  |                                                                                                    | 1                      |            |         |                             |
| 8 UCALL43D                 | 1 MED-1                                                                                                    | 23 MED-62              | 45 MED-2D  | 67      | MED-72D                     |
|                            | 2 MED-11                                                                                                    | 24 MED-63              | 46 MED-21D | 68      | MED-73D                     |
| INOP2                      | 3 MED-12                                                                                                    | 25 MED-7               | 47 MED-22D | 69      | MED-8D                      |
| FEDERAL INTEROP'S          | 4 MED-13                                                                                                    | 26 MED-71              | 48 MED-23D | 70      | MED-81D                     |
|                            | 5 MED-2                                                                                                    | 27 MED-72              | 49 MED-3D  | 71      | MED-82D                     |
| 1 NC 2                     | 6 MED-21                                                                                                    | 28 MED-73              | 50 MED-31D | 72      | MED-83D                     |
| 2 IR 10                    | 7 MED-22                                                                                                    | 29 MED-8               | 51 MED-32D | 75      | MED-9D                      |
| 3 IR 11                    | 8 MED-23                                                                                                    | 30 MED-81              | 52 MED-33D | 74      | MED-91D                     |
| 4 IB 12                    | 9 MED-5                                                                                                    | 31 MED-82              | 53 MED-4D  | 75      | MED-92D                     |
| 5 IR 13                    | 10 MED-31                                                                                                    | 32 MED-85              | 54 MED-41D | 76      | MED-93D                     |
| 6 ID 14                    | 13 1460-33                                                                                                    | 53 MED-9               | 55 MED-42D | 77      | MED-10D                     |
| 7 10 15                    | 13 MED-4                                                                                                    | 54 MED-91              | 56 MED-43D | 78      | MED-101D                    |
| 0 10 16                    | 14 MED-41                                                                                                    | 35 MED-92<br>36 MED-93 | 57 MED-50  | 79      | MED-1020                    |
| 0 10 17                    | 15 MED-42                                                                                                    | 37 MED-10              | 50 MED-51D | 80      | WED-1020                    |
| 7 IR 1/                    | 16 MED-43                                                                                                    | 38 MED-101             | 50 MED-520 |         | IMPORTANT:                  |
| 10 IK 18D                  | 17 MED-5                                                                                                    | 39 MED-102             | 61 MED-60  |         |                             |
|                            | 18 MED-51                                                                                                    | 40 MED-103             | 62 MED-61D | NIFOG f | requencies are managed      |
|                            | 19 MED-52                                                                                                    | 41 MED-1D              | 63 MED-62D | differ  | ent Agencies and Incident   |
|                            | 20 MED-53                                                                                                    | 42 MED-11D             | 64 MED-63D | Mono    | gers. Unauthorized use of   |
|                            | 21 MED-6                                                                                                    | 43 MED-12D             | 65 MED-7D  | these   | : prequencies is prohibited |
|                            | 22 MED-61                                                                                                    | 44 MED-13D             | 66 MED.71D |         |                             |

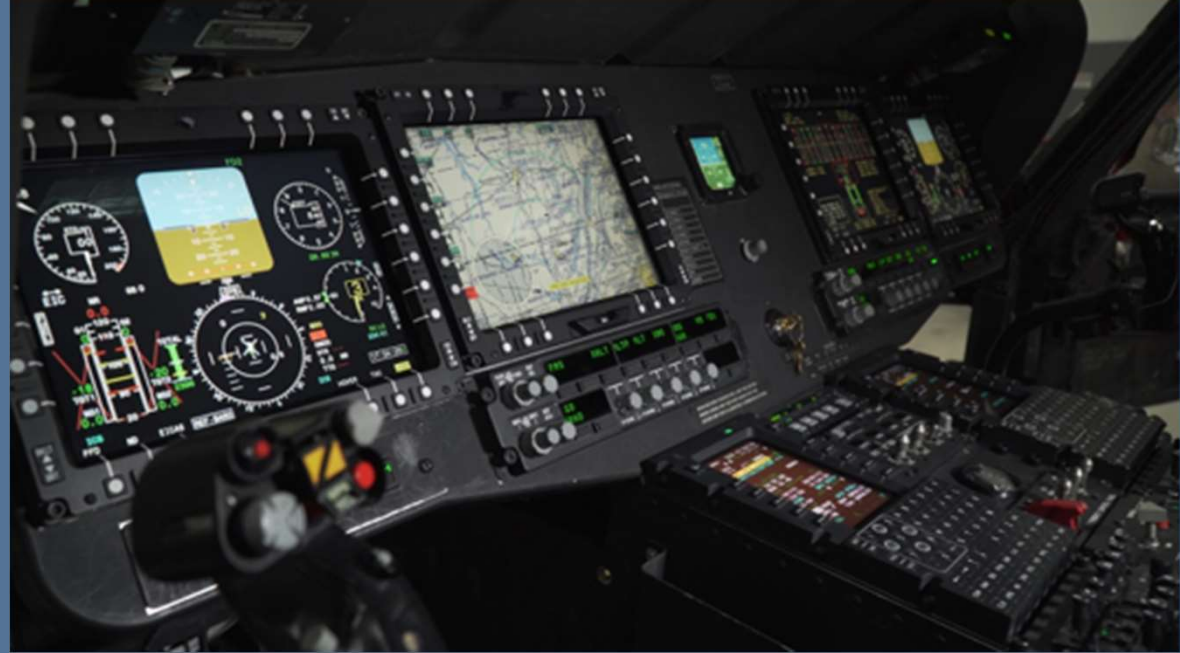

## Software and Capability Updates

| Technisor | nic                        |                                | TDFM-9000              | 20  |
|-----------|----------------------------|--------------------------------|------------------------|-----|
|           | WEATHER<br>Zone 1          | 162.4500<br>CHASE 5            | H▶ ▲ 0A<br>H▶ ■ 0A     | 90  |
| 000       | Zone 1<br>Zone 1<br>Zone 1 | MED NW<br>REGIONAL P1<br>LZ 02 | H * 0A<br>0A<br>H * 0A | 900 |
| HOME (    |                            | - 1 2<br>FUNC 4 5<br>MODE 7 9  | VOI - 20               | 00  |

### You Spoke, Technisonic Listened, Version 2.2.6 Software –

\* Added a config menu that allows the knob direction to be changed when the alternate menu is displayed.

\* Added a config menu that allows the "Combined Mute Indicator" (X) to be turned off. Combined mute still functions but the indicator can be turned off for use when the radio is wired for separate mode

- Added a Timer Revert function for the Recall menu.
- Added a timer Revert to Num Lock Mode.
- Added Color Selection for each Module

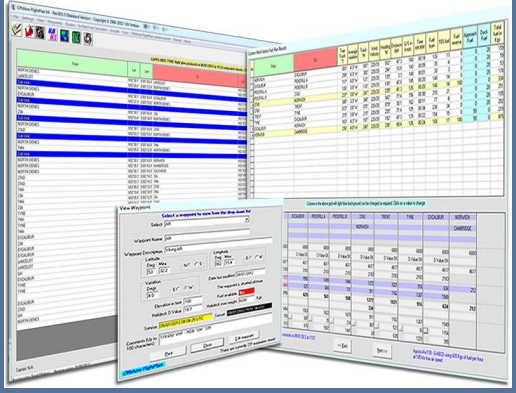

- Added Channel Only, Zone Only, or Channel /zone selection to recall Mode.
- Glare Timer "ADMIN TIMER" When display is set to FULL BRT, a timer can be set to temporarily brighten the screen to overcome Glare and reflections.

You Spoke, Technisonic Listened, Hardware Updates **Developed a Hardened Lens** for the TDFM-9000 - New lens provides the same performance as the original but has been hardened to resist unintentional impacts. (Not Unbreakable, but much tougher to do!) Factory Standard on all new radios as of June 2018

**New Dust Cover Solution** for Keypad will be available Summer of 2019. Protect the radio from dust and dirt intrusion in doors off and high dust environments.

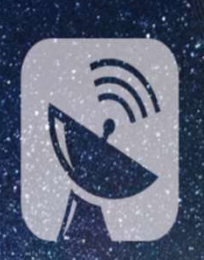

Satellite, LAN, Cellular, Handheld and Web

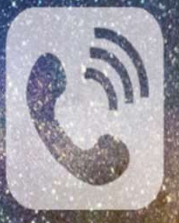

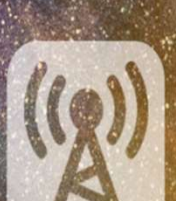

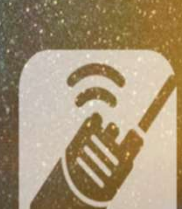

### **TECHNISONIC ANNOUNCES ITS NEWMULTI-PURPOSE** COMMUNICATIONS PORT CAPABILITY in TDFM-9000 /9100

MCP is the next leap in airborne communications integration. This disruptive new technology makes communication systems integration possible through a series of dedicated communications ports on the TDFM-9000 series radios. Developed to address circumstances where additional temporary capabilities are needed such as handhelds, or where additional communication integrations are mission-critical such as Satellite, MCP Technology provides a unique set of capabilities that can now be leveraged by TDFM-9000 series operators to further expand and support their changing mission requirements without need for wholesale replacement of existing systems.

# **Evolution** - Multi-Purpose Communications Ports

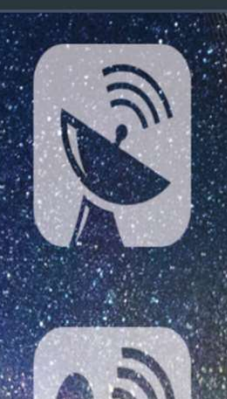

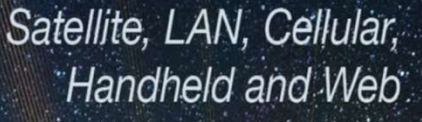

### TECHNISONIC ANNOUNCES ITS NEWMULTI-PURPOSE COMMUNICATIONS PORT CAPABILITY in TDFM-9000 /9100

Developed in response to customers' requests, Technisonic has significantly improved the TDFM-9000 /9100's by expanding the platform's capability to fully support an additional two (2) external communications devices beyond the radio's internal All-band FM modules.

Moto-turbo, Harris, PRC and Satellite communications are just some of the product lines our customers have requested be supported.

# Resources

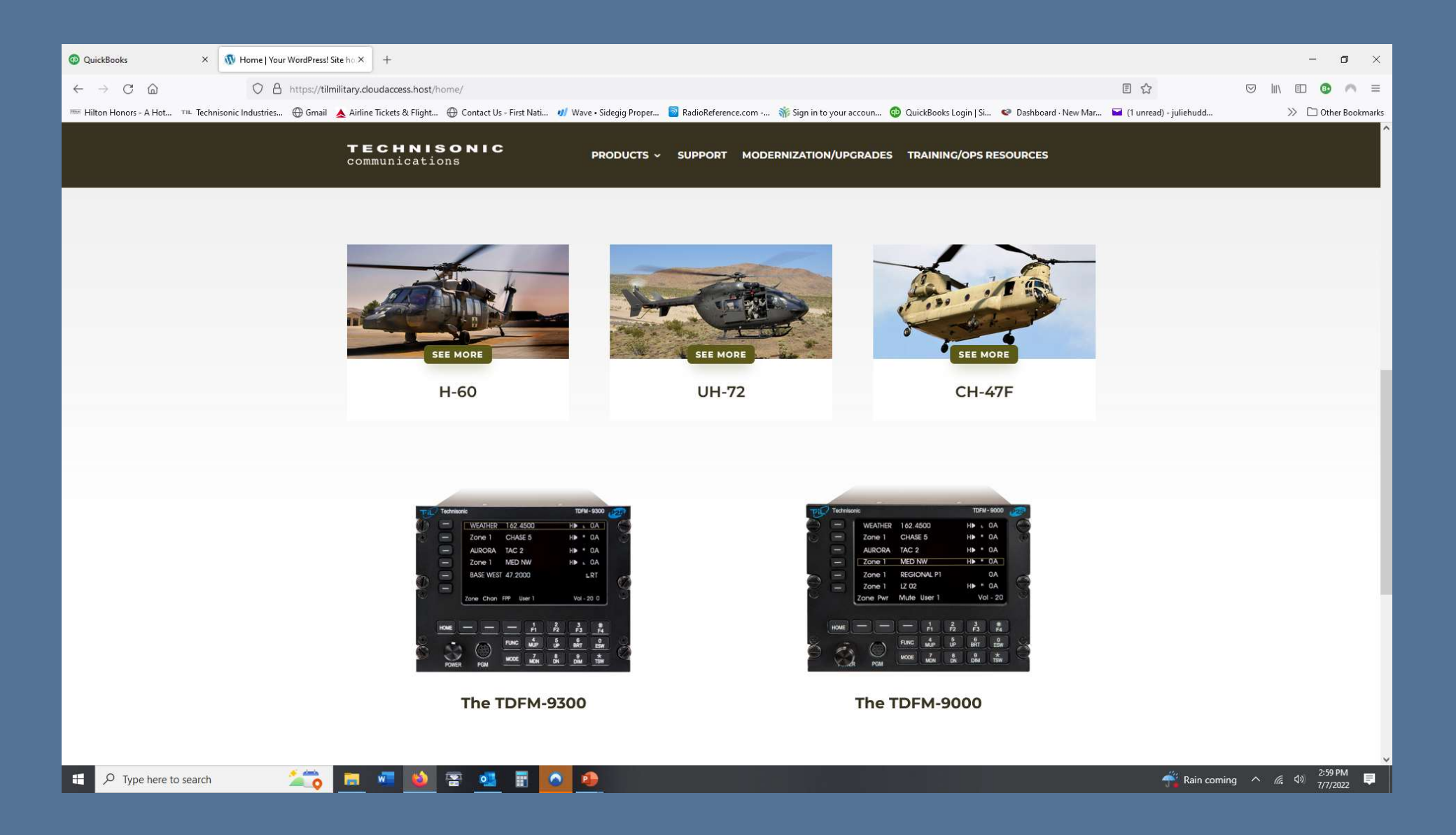

# Resources

Support Tab Holds all certification, Software and support information available for download free of charge.

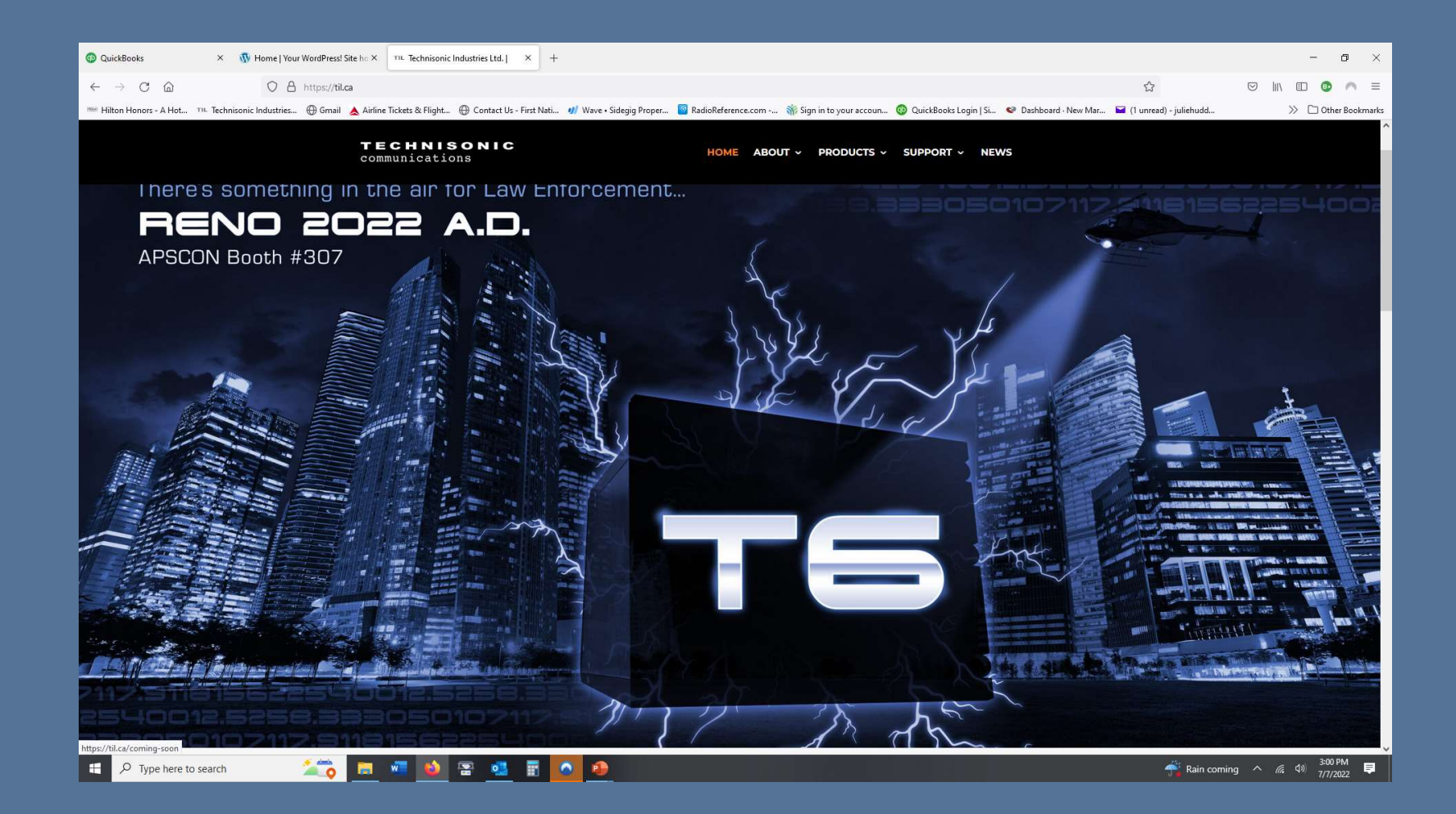

# **Resources-** Product Pages

Product specific resources such as manuals, drawings, firmware and the like can be found one the specific product page on the til.ca website

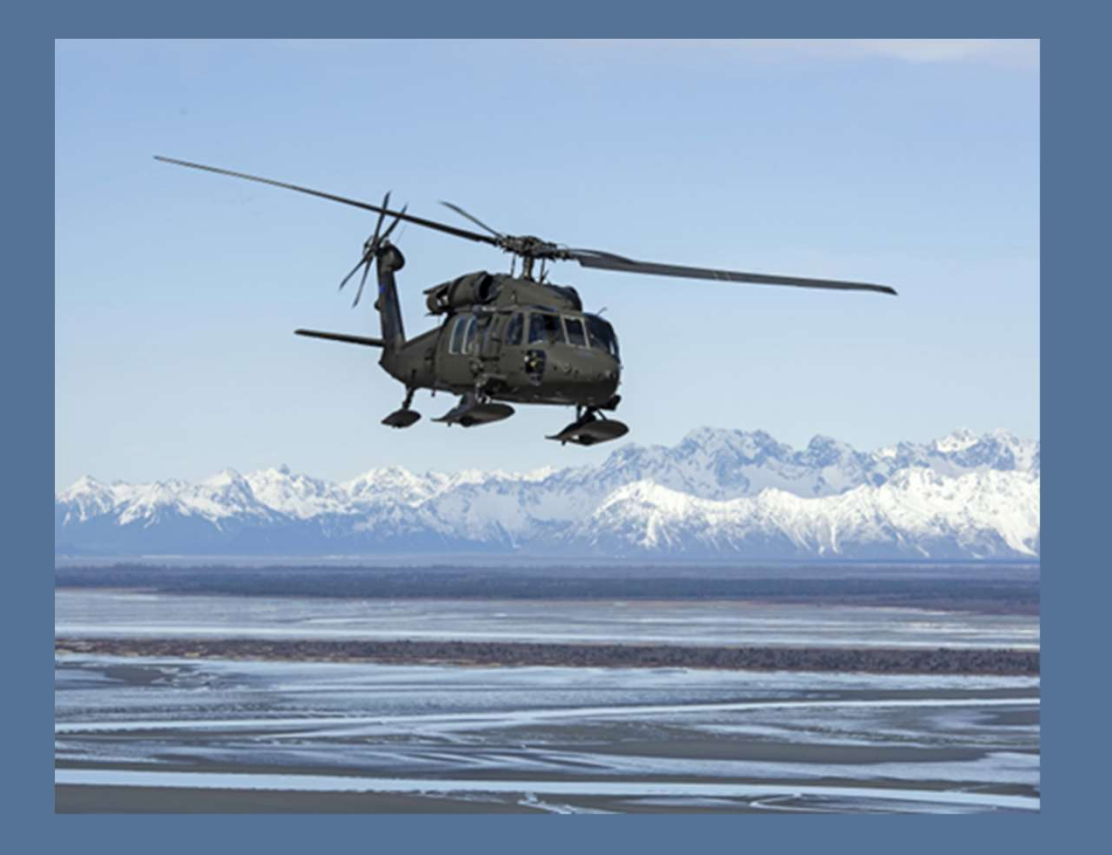

Download TDFM-9000 Brochure (480 KB)

Download TDFM-9000 Installation Instructions (Rev. D, Issue 4) (10.2 MB)

Download TDFM-9000 Operating Instructions (Rev. F for Version 2 Software) (14.8 MB)

Download TDFM-9000 Operating Instructions (Rev. C for Version 1 Software) (9.1 MB)

Download APX CPS Programming Software/Cables Ordering Guide (43 KB)

Download TDFM-9000 3D-CAD (.Step) File (6.9 MB)

Download APX CPS Software and Programming Cable Guide

Download MCP Brochure (480 KB)

### **Personal Support Resources**

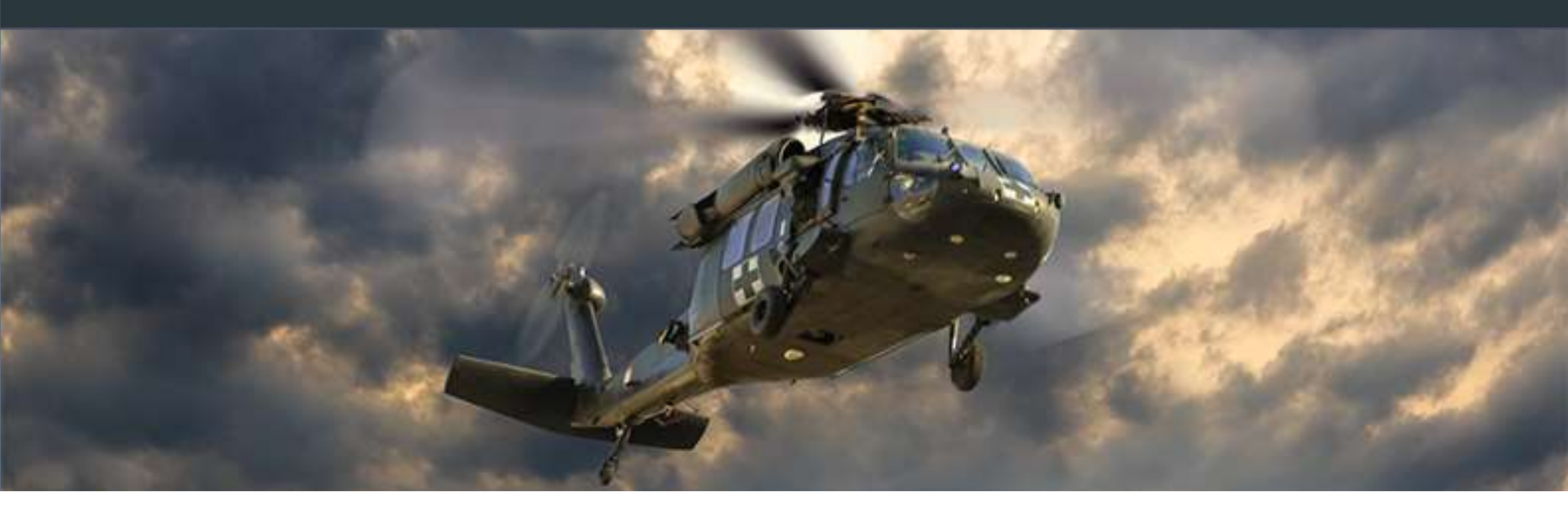

Technisonic is proud to provide the very highest level of support for our products, customers, and operators. Our commitment to our support is the driving company principle. From exceptional initial quality, to Telephone, and Onsite field support, to Programming and End User training. Technisonic ensures your customers receive the very highest level of support, leading to the very best experience and approvals of Technisonic products and personnel.

Jim Huddock Dir Business Development Technisonic (612) 231 9020 jhuddock@til.ca Jon Rorke Factory Technical (Motorola) Technisonic (905)890-2113 X 203 jonr@til.ca
### Field Approved Software Updates

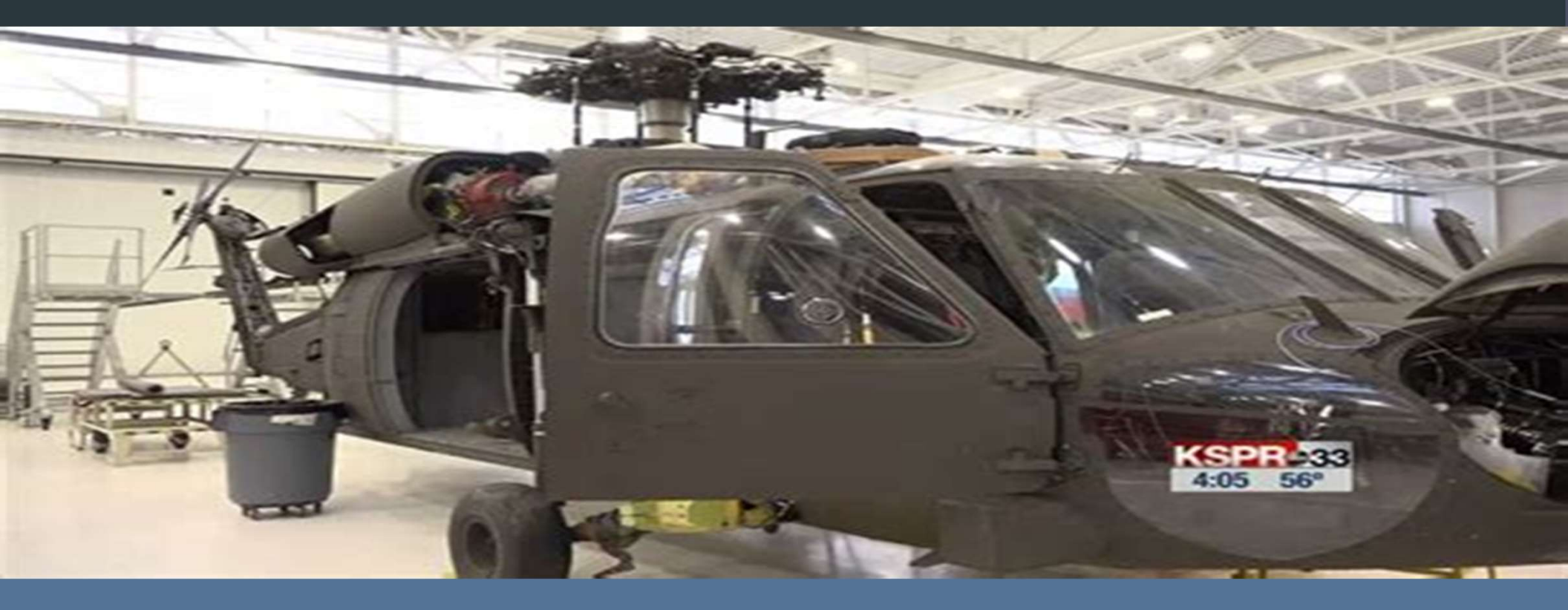

TDFM-9000 /9300 /9200 Current Production Software

Main Code Update: Software 11S151M V2.4.0 MAIN SW

11S152K JM60/APX INTERFACE SW. V2.4.0.

## Firmware Updates - Technisonic Firmware Procedure

#### **Performing Update:**

#### **Installations Instructions**

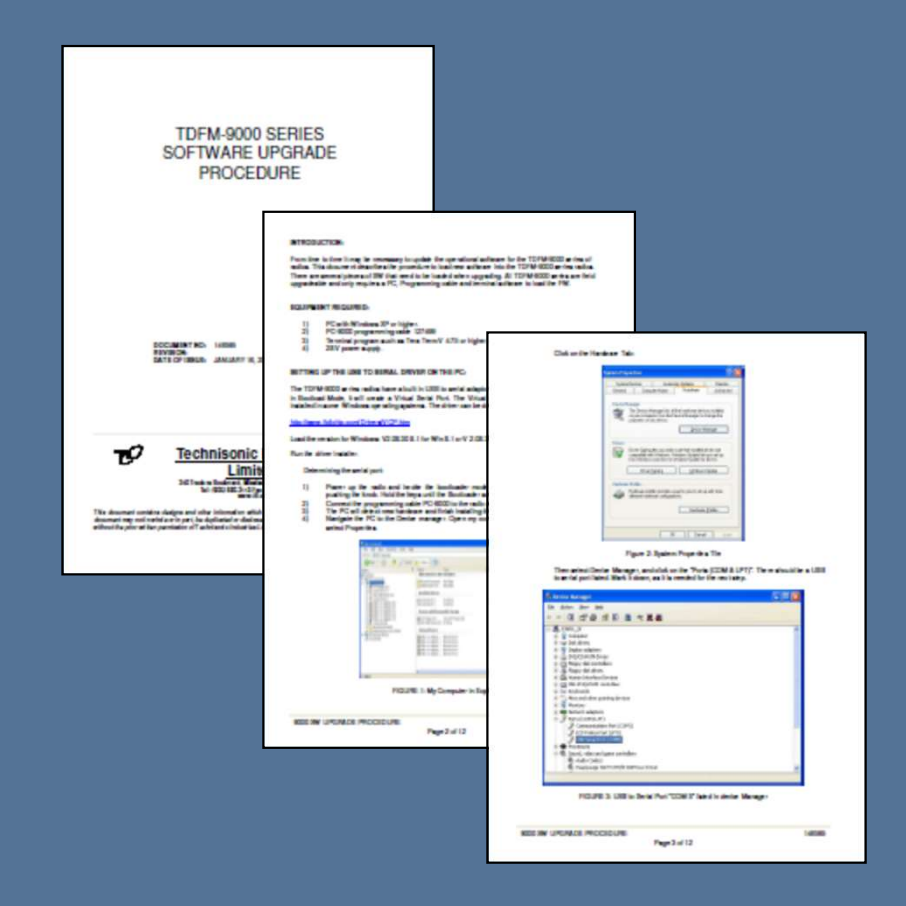

# **THANK YOU ALL**

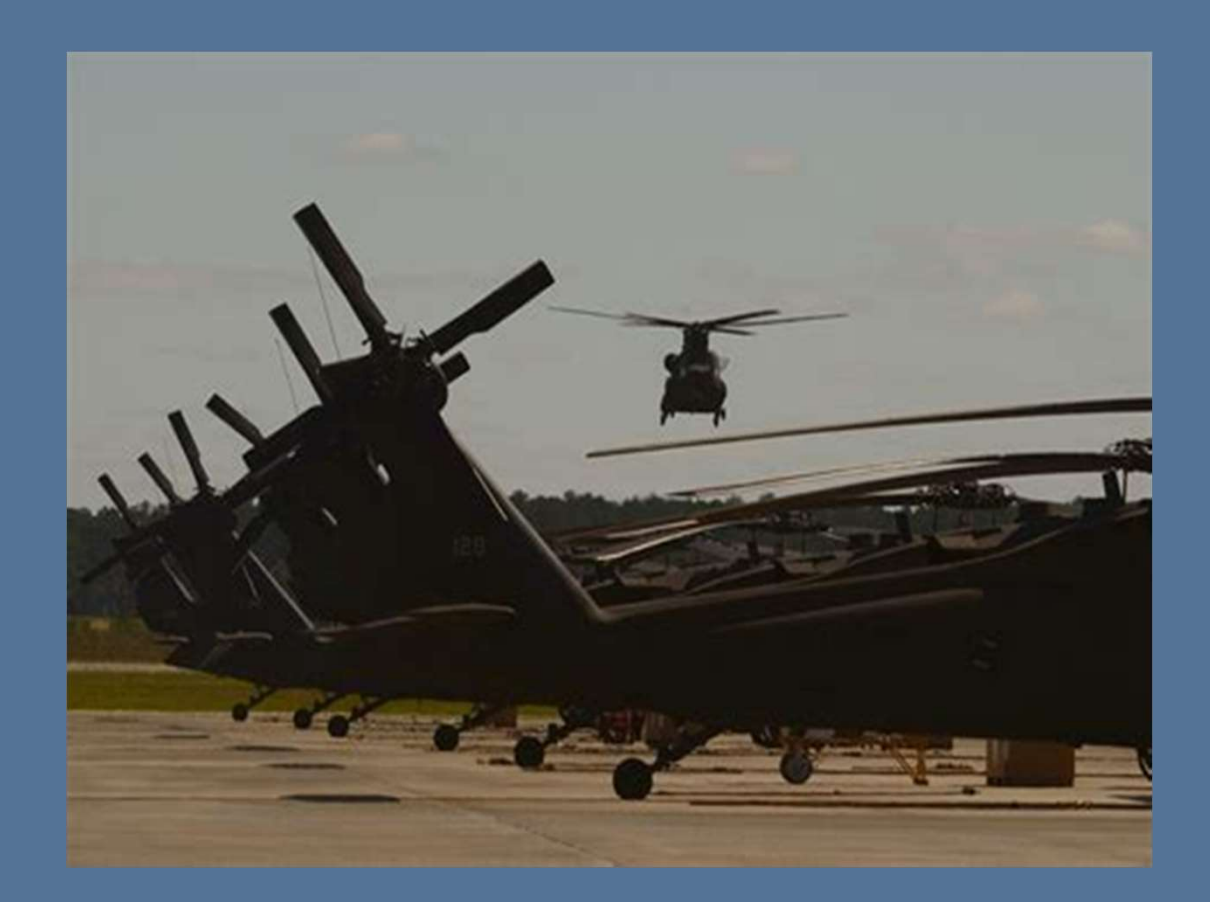

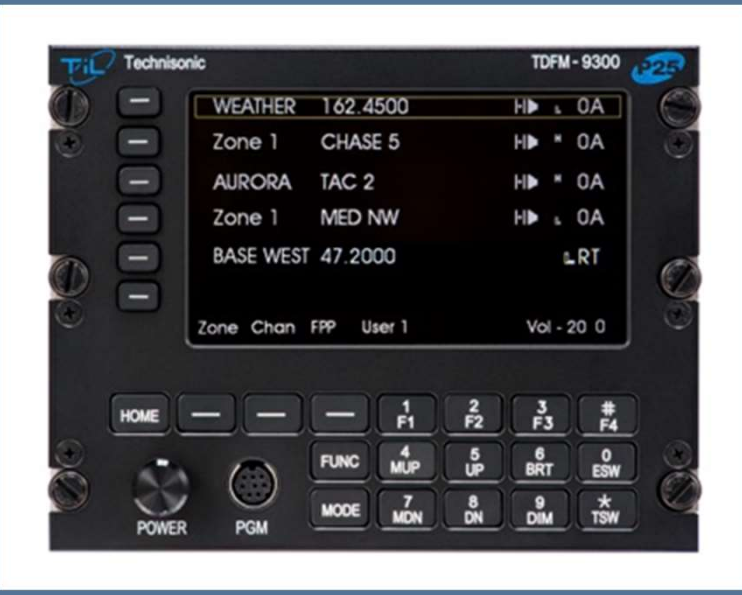